# SEALAの使い方

藤博幸 產業技術総合研究所 生命情報工学研究センター

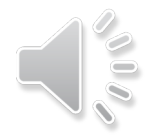

## SEALAでできること

(1)アラインメントサイトの各種の保存度、変異度の計算とその立体構造上への表示

(2)アラインメントから相同タンパク質の機能差を 決定しているサイトを推測し、それを立体構造上に 表示

WindowsXP, 7, 8で動作確認 IE, Fire[ox, Google chromeなどからアクセス可能

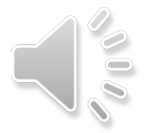

# SEALAでできること

(1)アラインメントサイトの各種の保存度、変異度の計算とその立体構造上への表示

(2)アラインメントから相同タンパク質の機能差を 決定しているサイトを推測し、それを立体構造上に 表示

WindowsXP, 7, 8で動作確認 IE, Fire[ox, Google chromeなどからアクセス可能

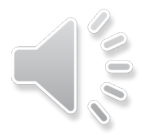

## SEALAへのアクセス

- PDBjのリンクから
- http://sseala.cbrc.jp/~seala

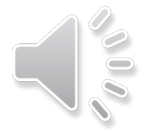

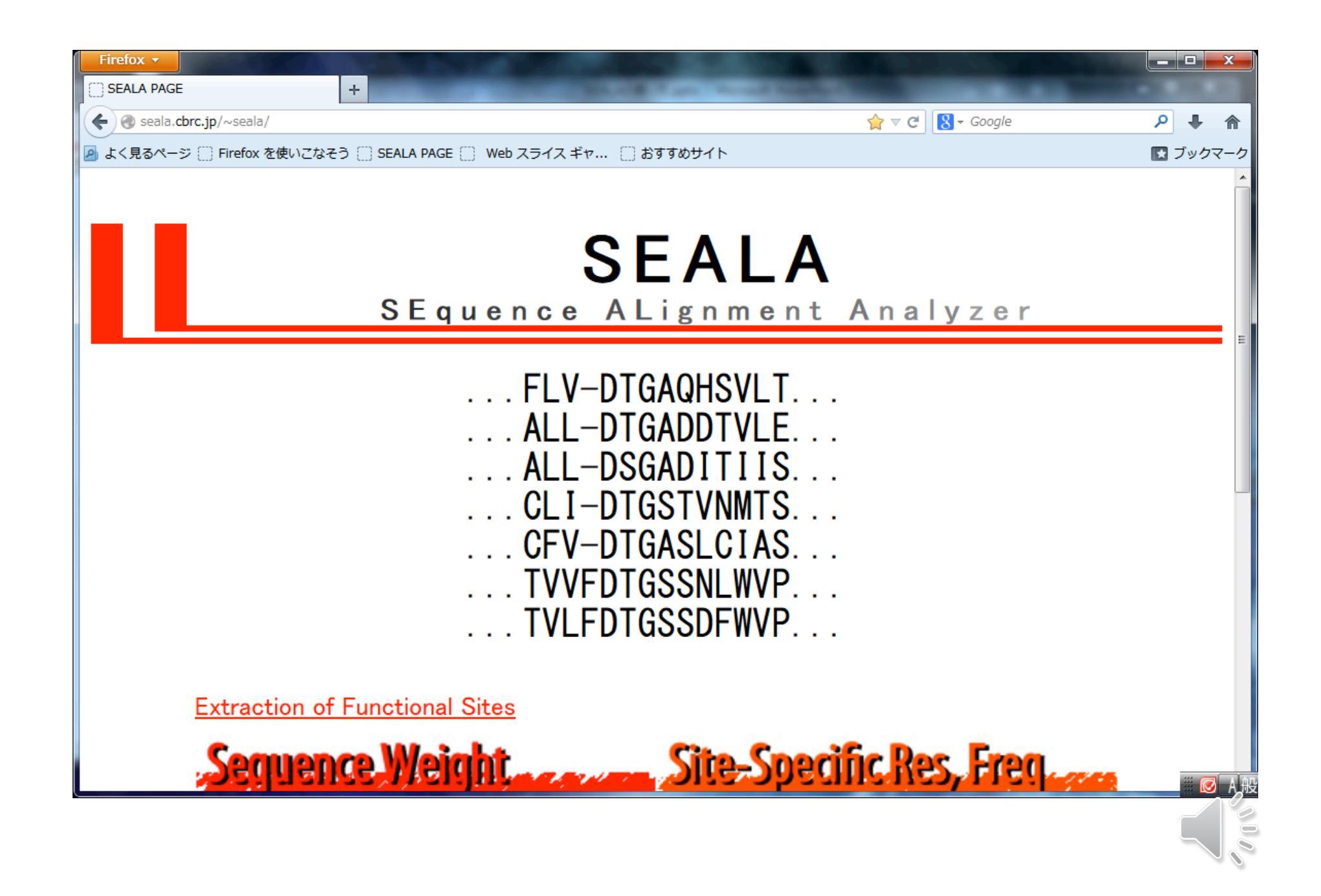

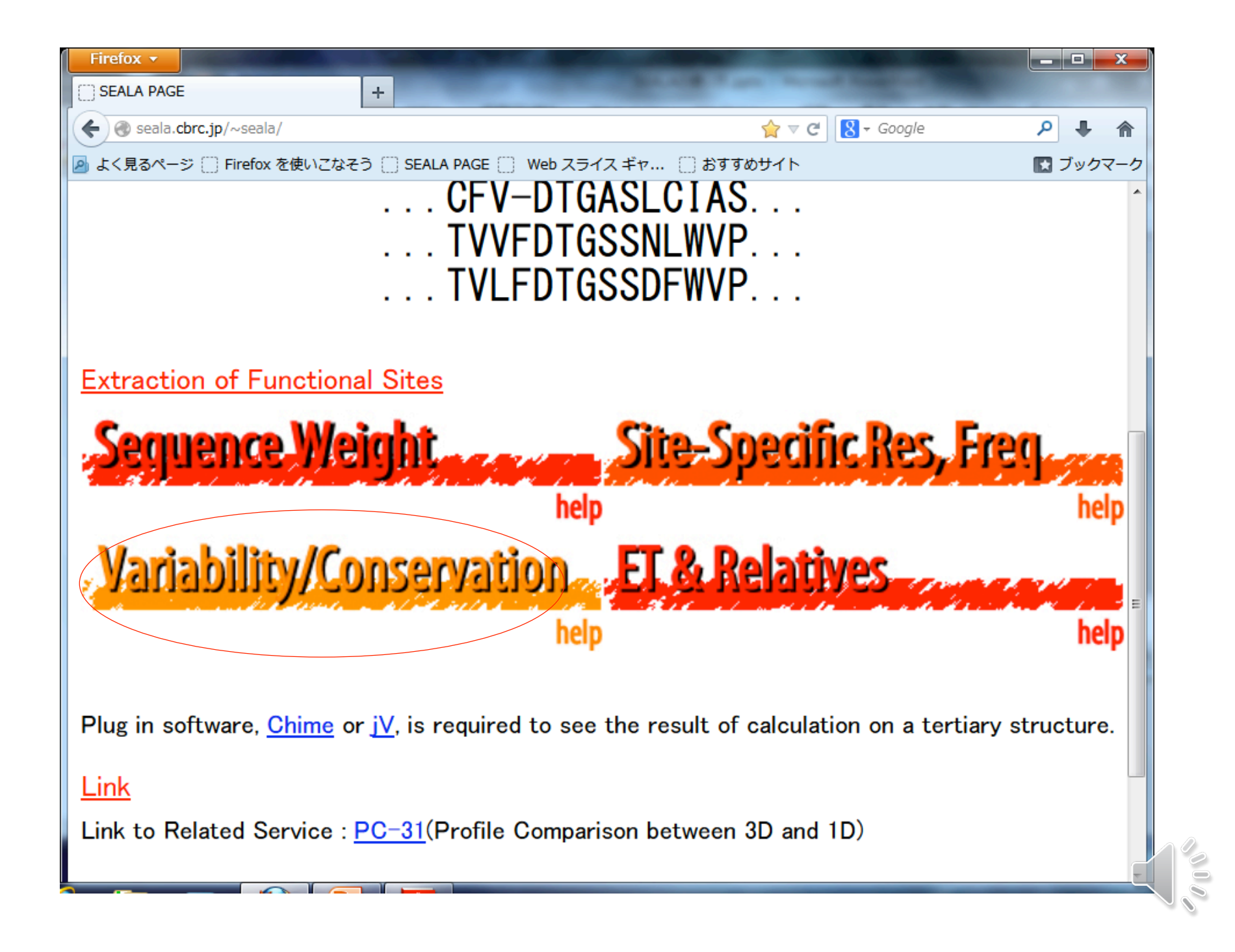

必要な入力ファイル (1)アラインメントファイル (align\_example.txt) clustalW format 構造データへの表示をする場合は 立体構造に対応する配列を含めておく 配列名は構造データのファイル名に 一致させておく (2)構造データ( pdb format (1UJY.pdb)

CLUSTAL W (1.81) multiple sequence alignment

YB65\_SCHPO/587-642 1UJY.pdb MYOC\_DICDI/1125-1181 MYOB\_DICDI/1056-1111 MYSB\_ACACA/1093-1147 VAV\_HUMAN/785-840 LASP1\_CAEEL/269-325 ABP1\_SACEX/560-616 RV167\_YEAST/424-480 PLCG2\_HUMAN/772-827 SYVKALYAYTAQS--DMELSIQEGDIIQVTNRNAG--1 LIVKARFNFKQTN--EDELSVCKGDIIYVTRVEEG---QQYIALYEYDAMQ--PDELTFKENDVINLIKKVDA---PTAKALYDYDASS--TDELSFKEGDIIFIVQKDNG---PQVKALYDYDAQT--GDELTFKEGDTIIVHQKDPA---GTAKARYDFCARD--RSELSLKEGDIIKILNKKGQ--( FAVKAIYDYAAAD--KDEISFLEGDIIVNCEKIDD---PWATAEYDYEAGE--DNELTFAENDKIINIEFVDD---ETVTALYDYQAQA--AGDLSFPAGAVIEIVQRTPDV-1 RTVKALYDYKAKR--SDELSFCRGALIHNVSKEPG---

#### 3ページ 選択画面が出てくる

1ページ目

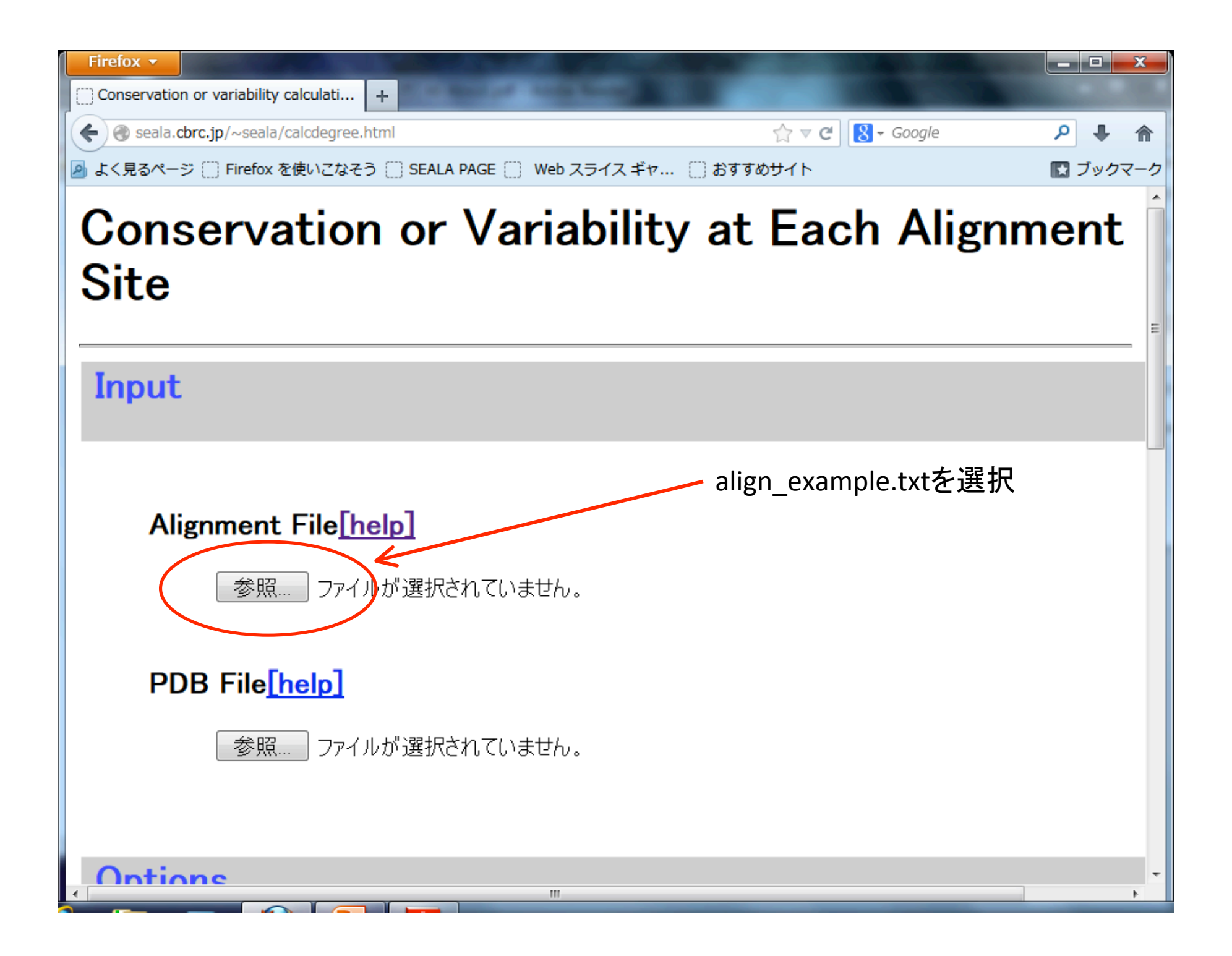

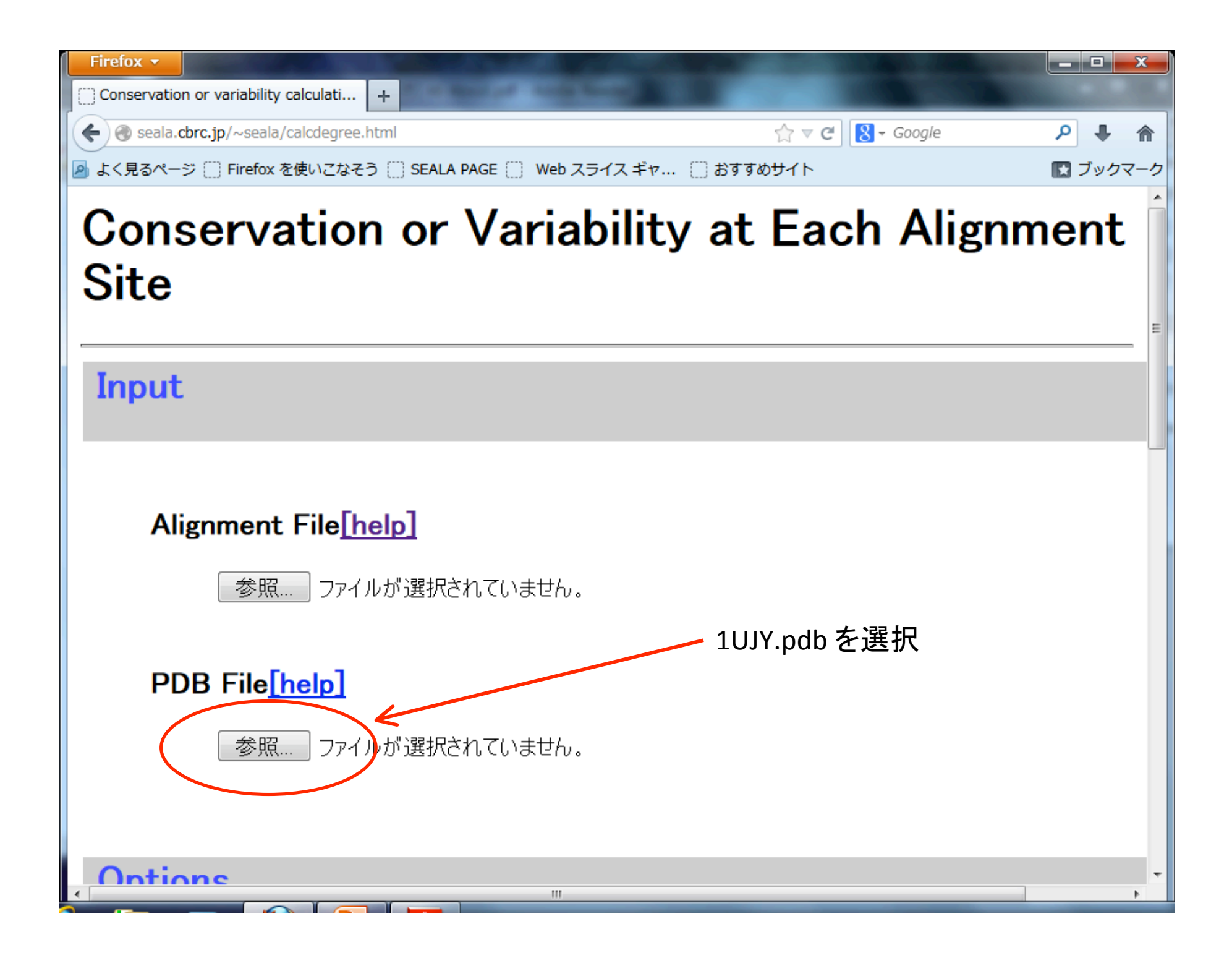

| Firefox -                                                        |                         |                                                                                                    |
|------------------------------------------------------------------|-------------------------|----------------------------------------------------------------------------------------------------|
| Conservation or variability calculati +                          |                         | a de la composition de la composition de la composition de la composition de la composition de la composition de |
| Seala.cbrc.jp/~seala/calcdegree.html                             | ☆ マ C 🛛 🚼 → Google      | ۹ 🖡                                                                                                    |
| 🔊 よく見るページ [] Firefox を使いこなそう [] SEALA PAGE [] Web スライス ギャ [] おすす | ゆサイト                    | 💽 ブックマーク                                                                                                    |
|                                                                  |                         | *                                                                                                    |
| Options                                                          |                         |                                                                                                    |
| Threshold[help]                                                  | ✓ With score table ∄    | 巽択                                                                                                    |
| Threshold(%) : 50                                                |                         |                                                                                                    |
| Method group to calculate Conservation or V<br>Site.[help]       | ariability at Each Alig | gnment                                                                                                    |
| Without score table<br>With score table<br>Fredrik module        |                         |                                                                                                    |
| Method to Calculate Sequence Weight <u>help</u><br>No Weight     |                         |                                                                                                    |
| ✓                                                                |                         | -                                                                                                    |

| Firefox -                                                                     |                                       |          |
|-------------------------------------------------------------------------------|---------------------------------------|----------|
| Conservation or variability calculati +                                       |                                       |          |
| Seala.cbrc.jp/~seala/calcdegree.html                                          | ☆ マ C 🛛 😽 Google                      | ₽ ♣ 🏫    |
| 🧕 よく見るページ 🗍 Firefox を使いこなそう 🗌 SEALA PAGE 🗌 Web 🖯                              | スライス ギャ 🗌 おすすめサイト                     | 💽 ブックマーク |
|                                                                               |                                       | *        |
| Options                                                                       |                                       |          |
| Threshold[help]                                                               |                                       |          |
|                                                                               | Henikoff-Henikoff Weight              | 選択       |
| Method group to calculate Cons<br>Site.[help]<br>With score table •           | servation or Variability at Each Alig | nment    |
| Method to Calculate Sequence                                                  | Weight[help]                          |          |
| No Weight No Weight Difference Weight Henikoff-Henikoff Weight Voronoi Weight | m                                     | -        |

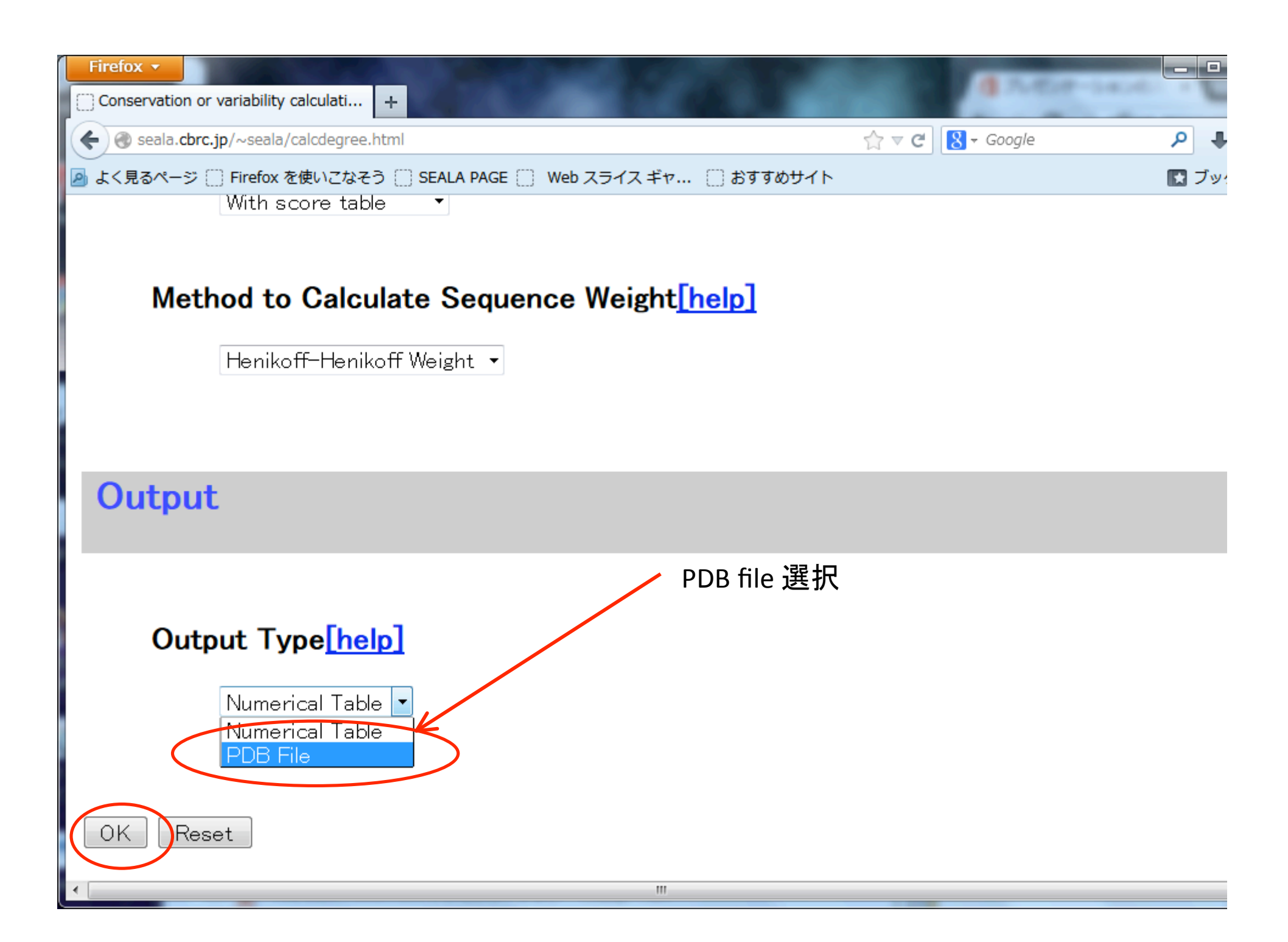

#### 3ページ 選択画面が出てくる

2ページ目

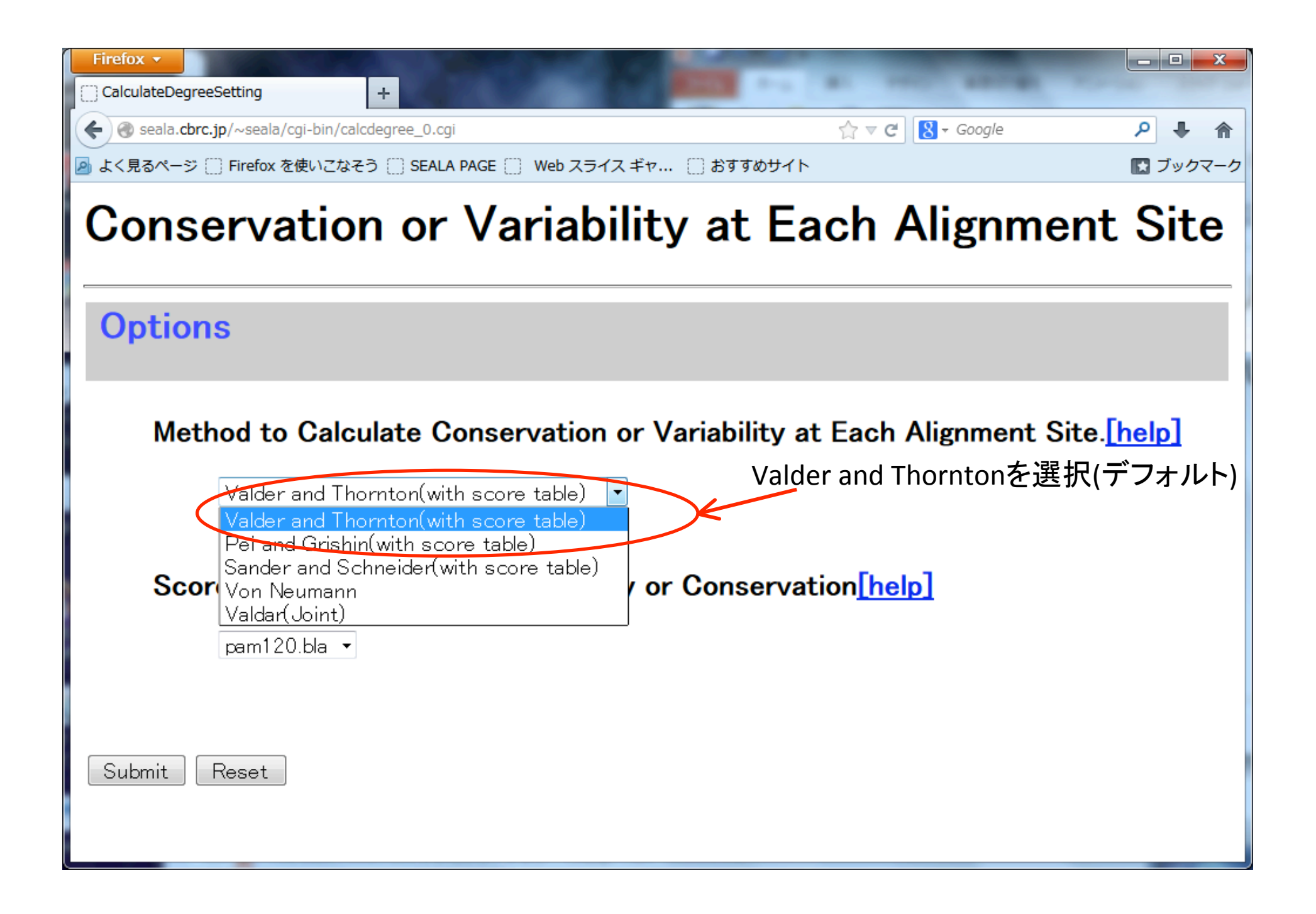

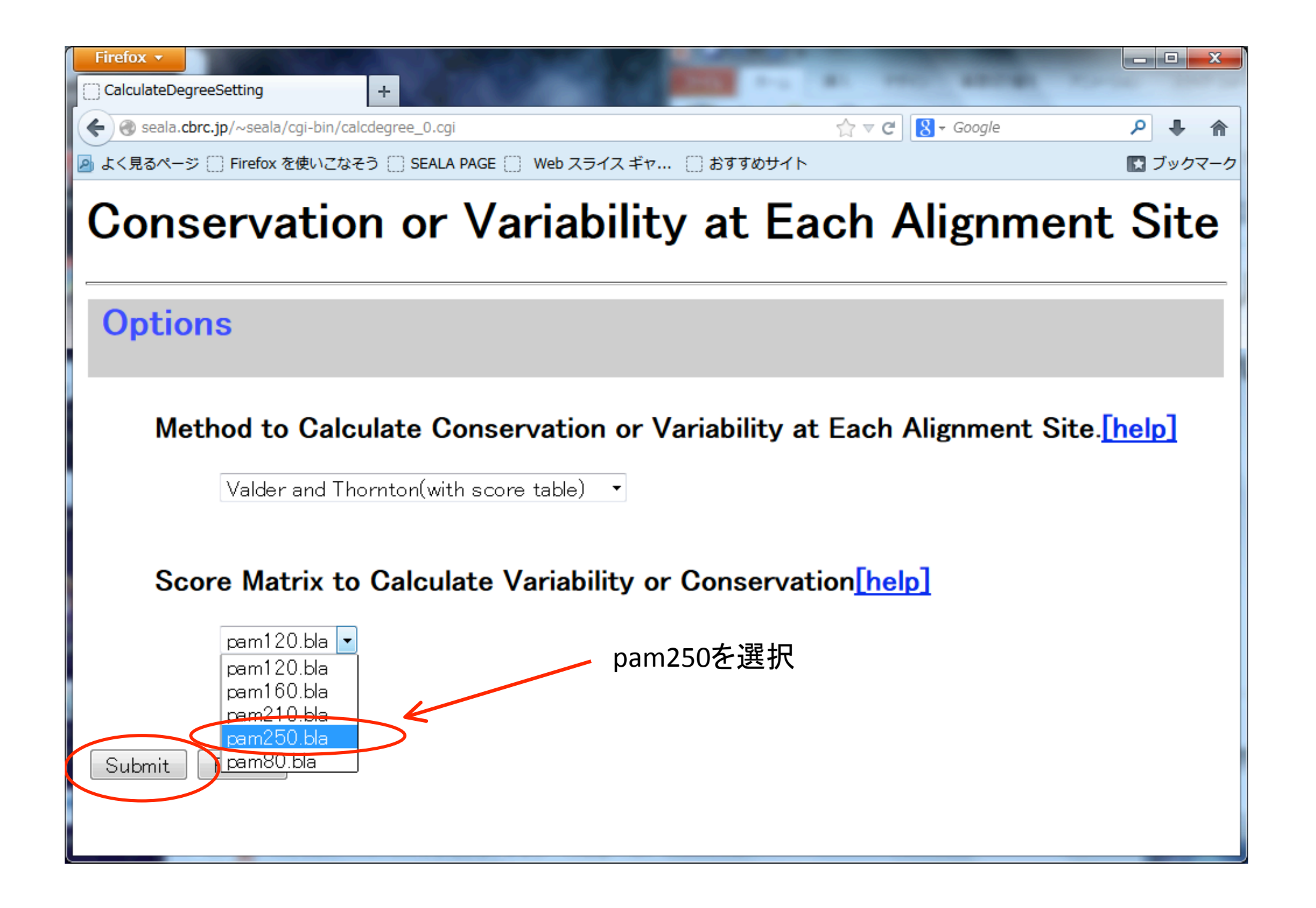

#### 3ページ 選択画面が出てくる

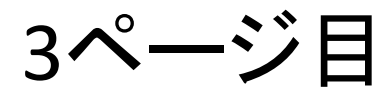

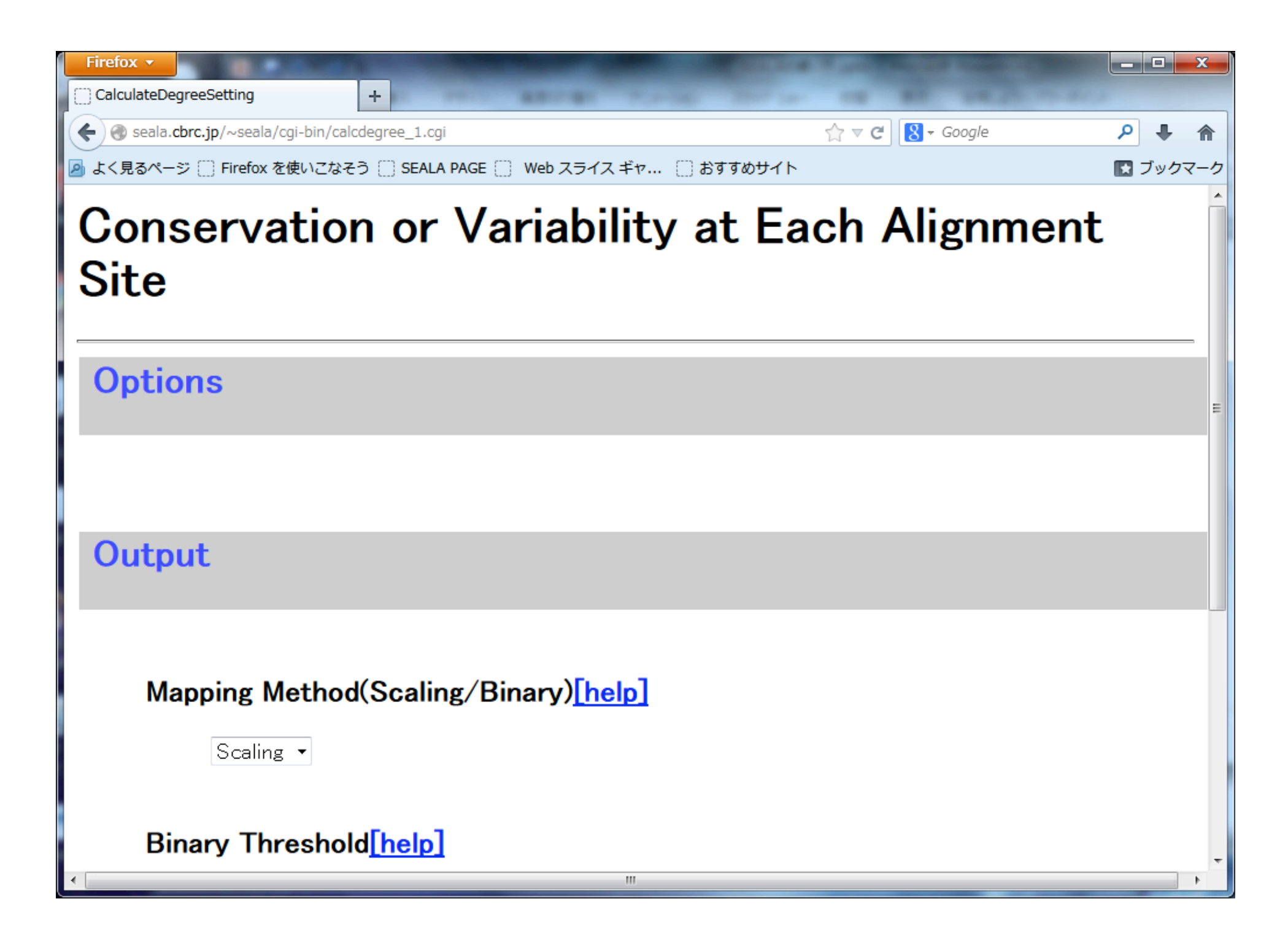

| Firefox  CalculateDegreeSetting +             | 1      |                         | <u> </u> |   |
|-----------------------------------------------|--------|-------------------------|----------|---|
| seala.cbrc.jp/~seala/cgi-bin/calcdegree_1.cgi | ☆ ⊽ C' | <mark>8</mark> → Google | ₽ ♣ 🏫    | - |
|                                               |        |                         | 💽 ブックマーク | 5 |
| Output                                        |        |                         |          | ^ |
|                                               |        |                         |          |   |
|                                               |        |                         |          |   |
| Mapping Method(Scaling/Binary)[help]          |        |                         |          |   |
|                                               |        |                         |          |   |
| Scaling 🝷                                     |        |                         |          |   |
|                                               |        |                         | Г        |   |
| Binary Threshold[help]                        |        |                         |          |   |
| Threshold : E 0                               |        |                         |          |   |
|                                               |        |                         |          |   |
|                                               |        |                         |          |   |
| Chime/jV <u>help</u>                          |        |                         | •        | E |
|                                               |        |                         |          |   |
|                                               |        |                         |          |   |
|                                               |        |                         |          |   |
| Submit Reset                                  |        |                         |          |   |
|                                               |        |                         |          | - |
| ۲ III III                                     |        |                         | •        |   |

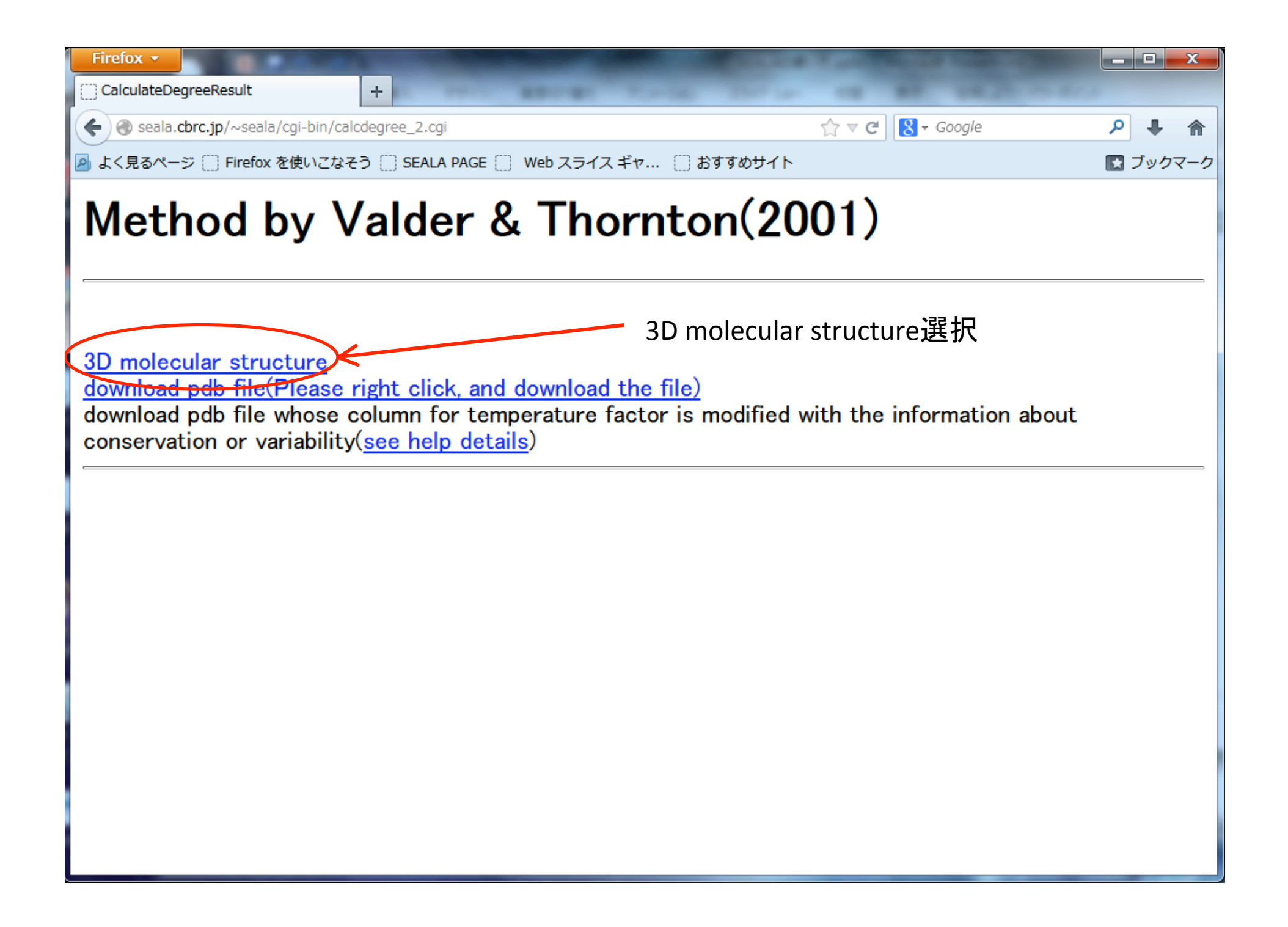

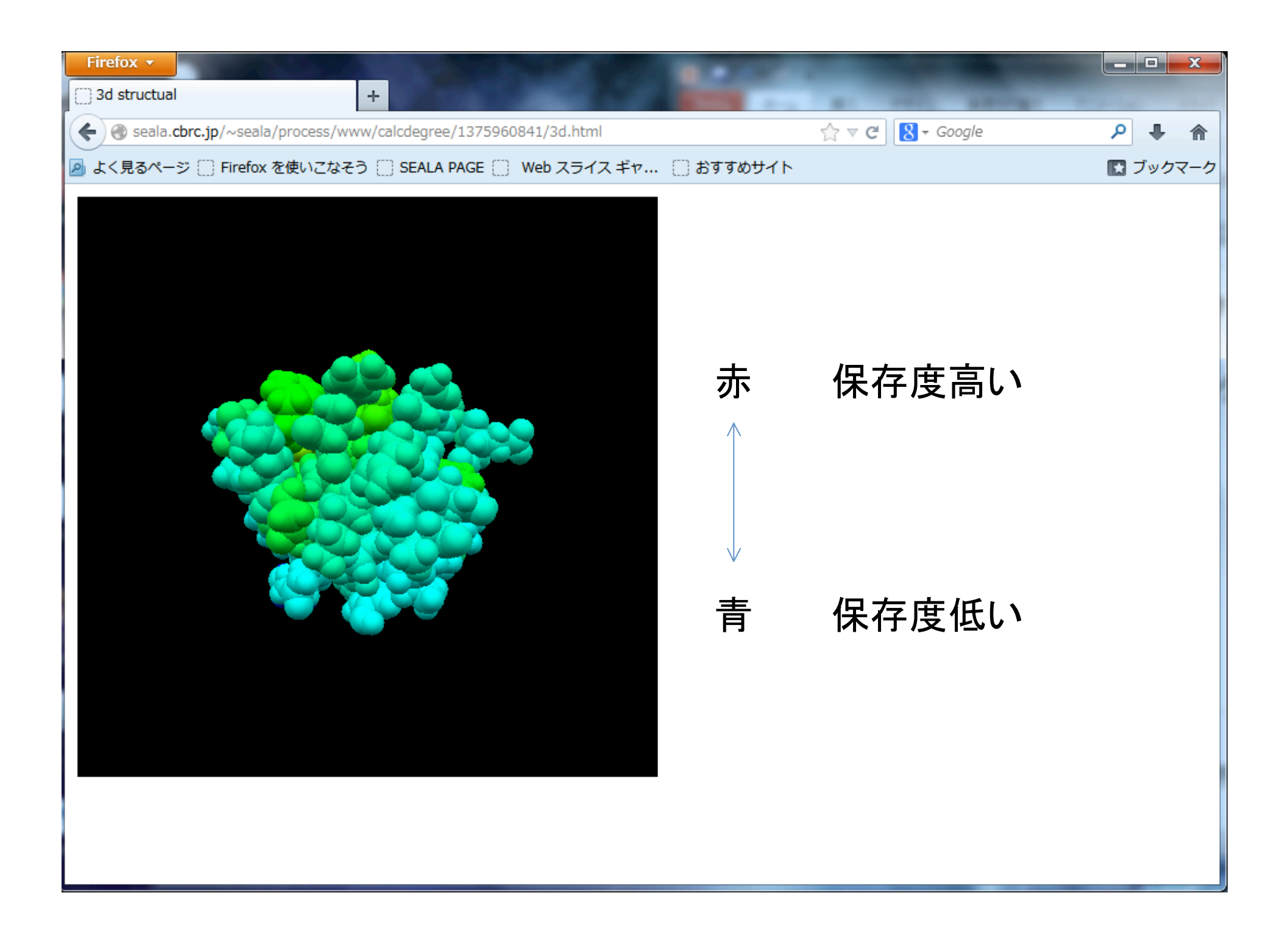

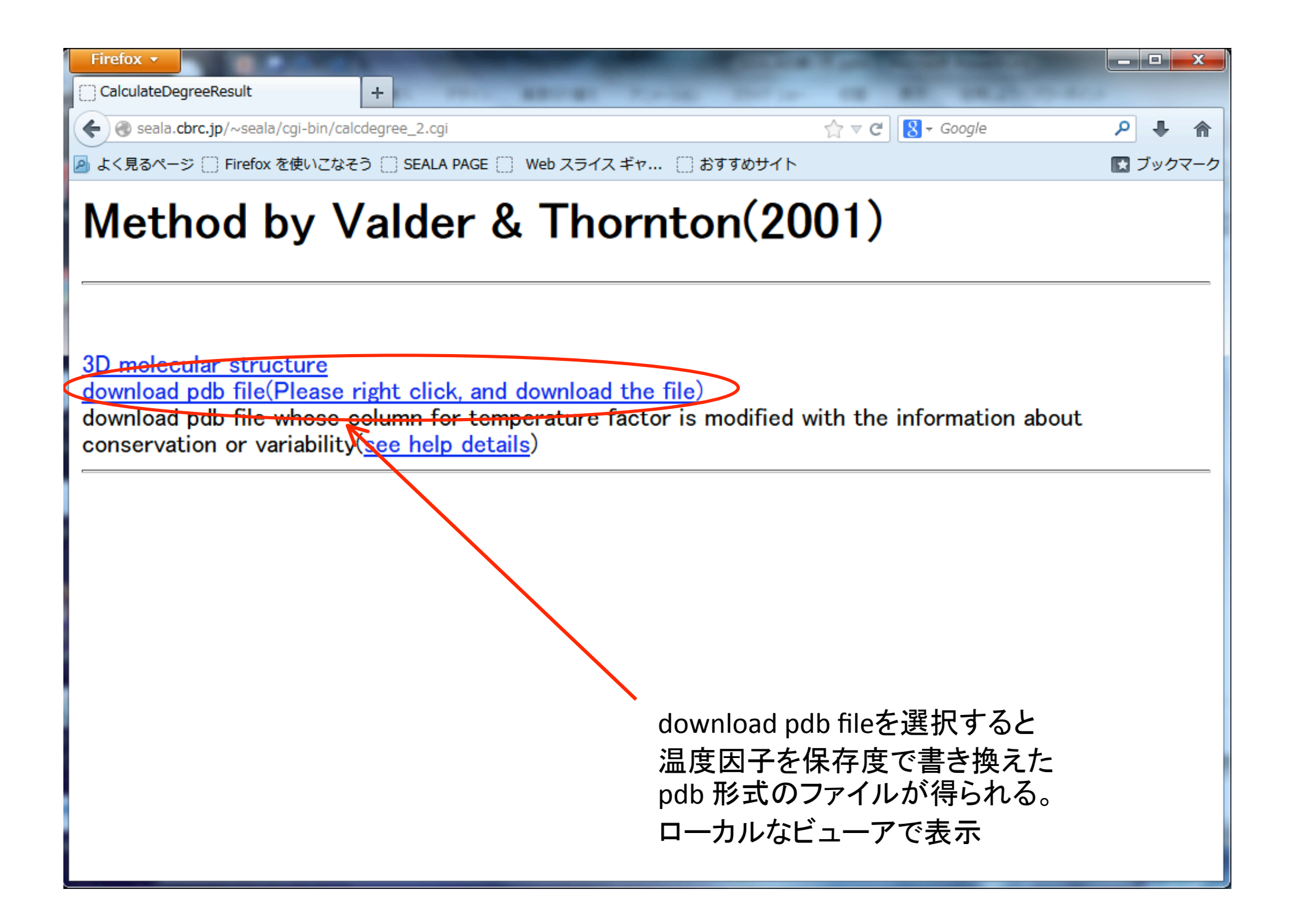

# 保存と非保存で二値化したい時

3ページ目の処理を変更

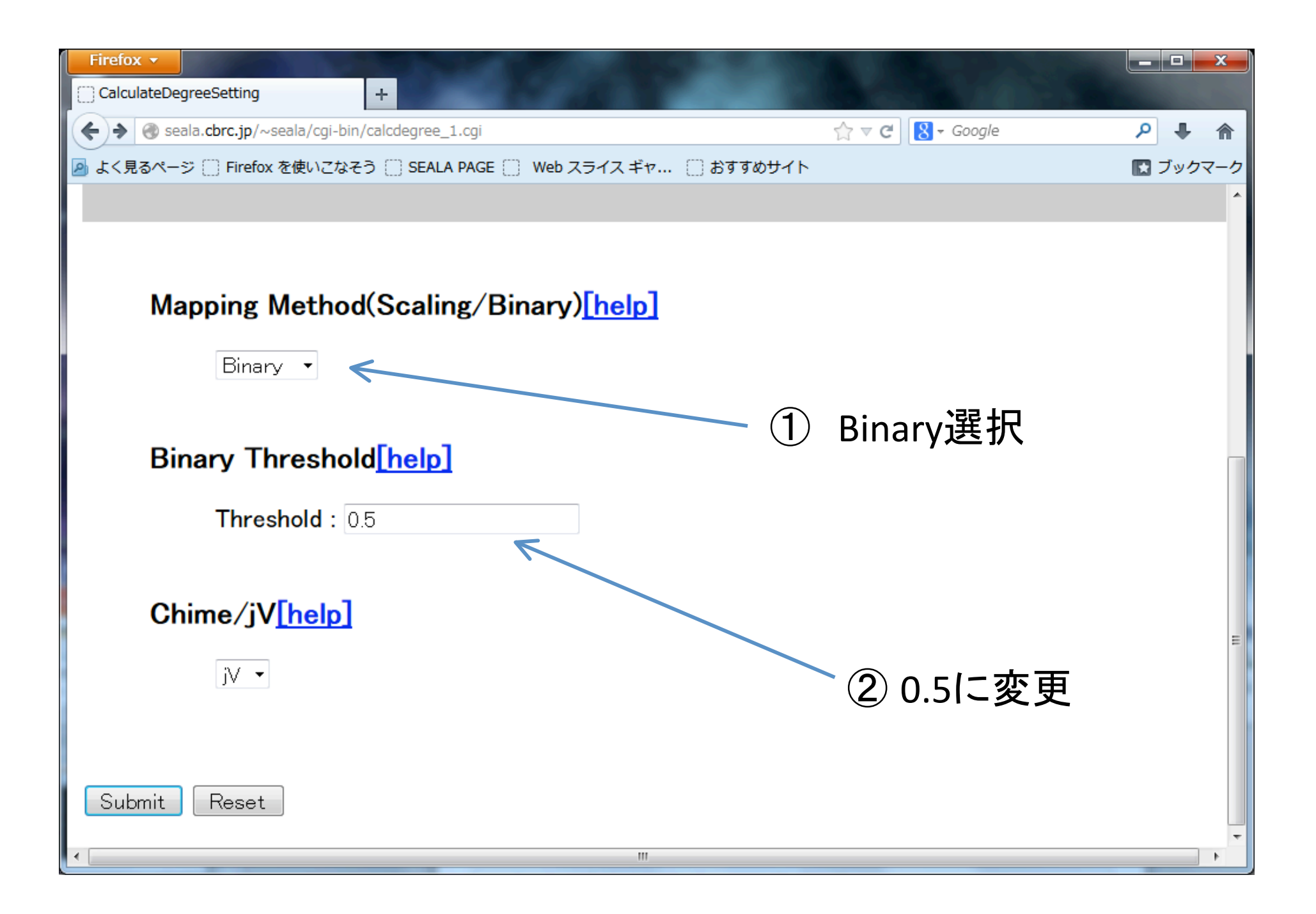

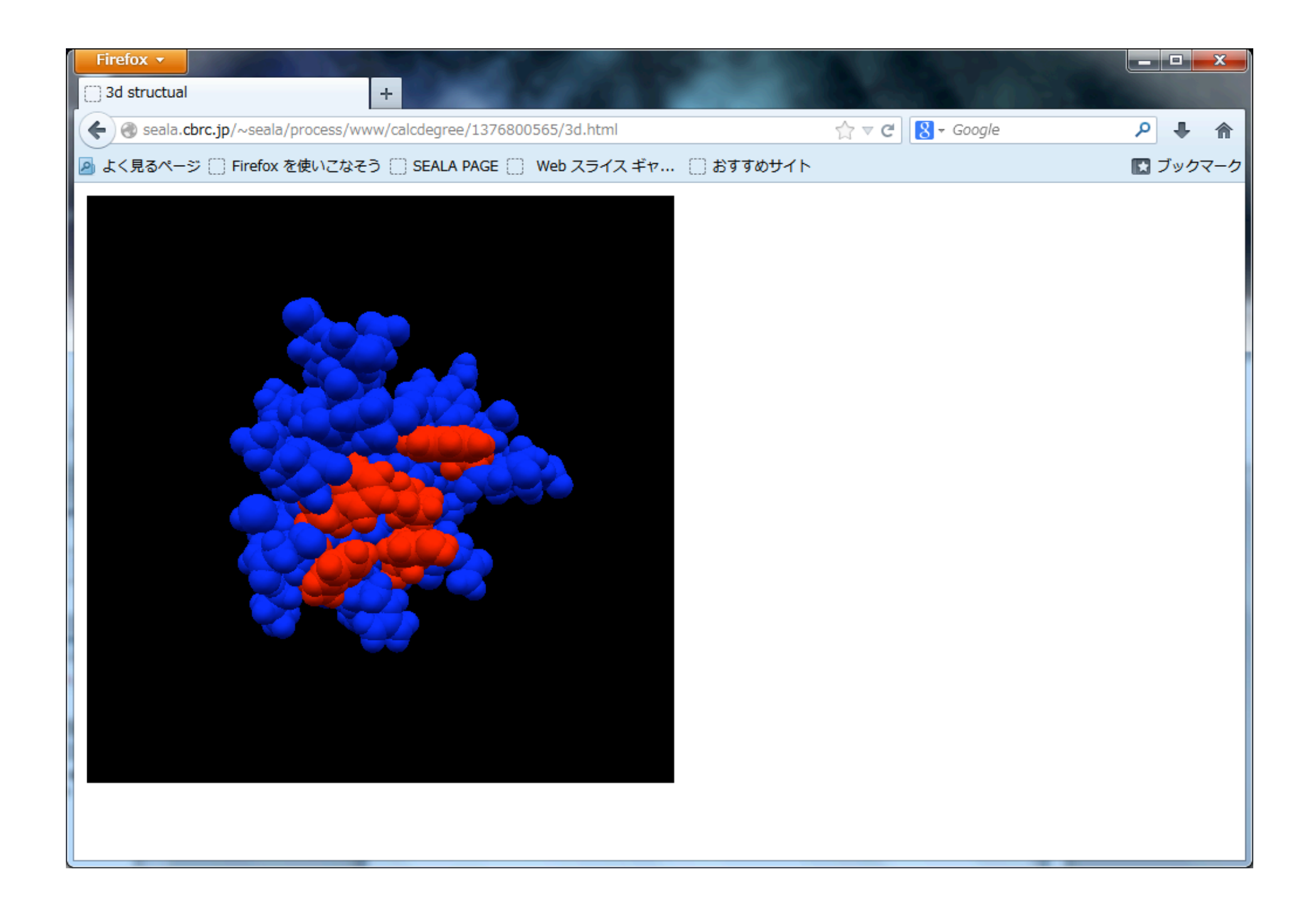

# 数値として保存度を得る

1ページ目と3ページ目の処理を変更

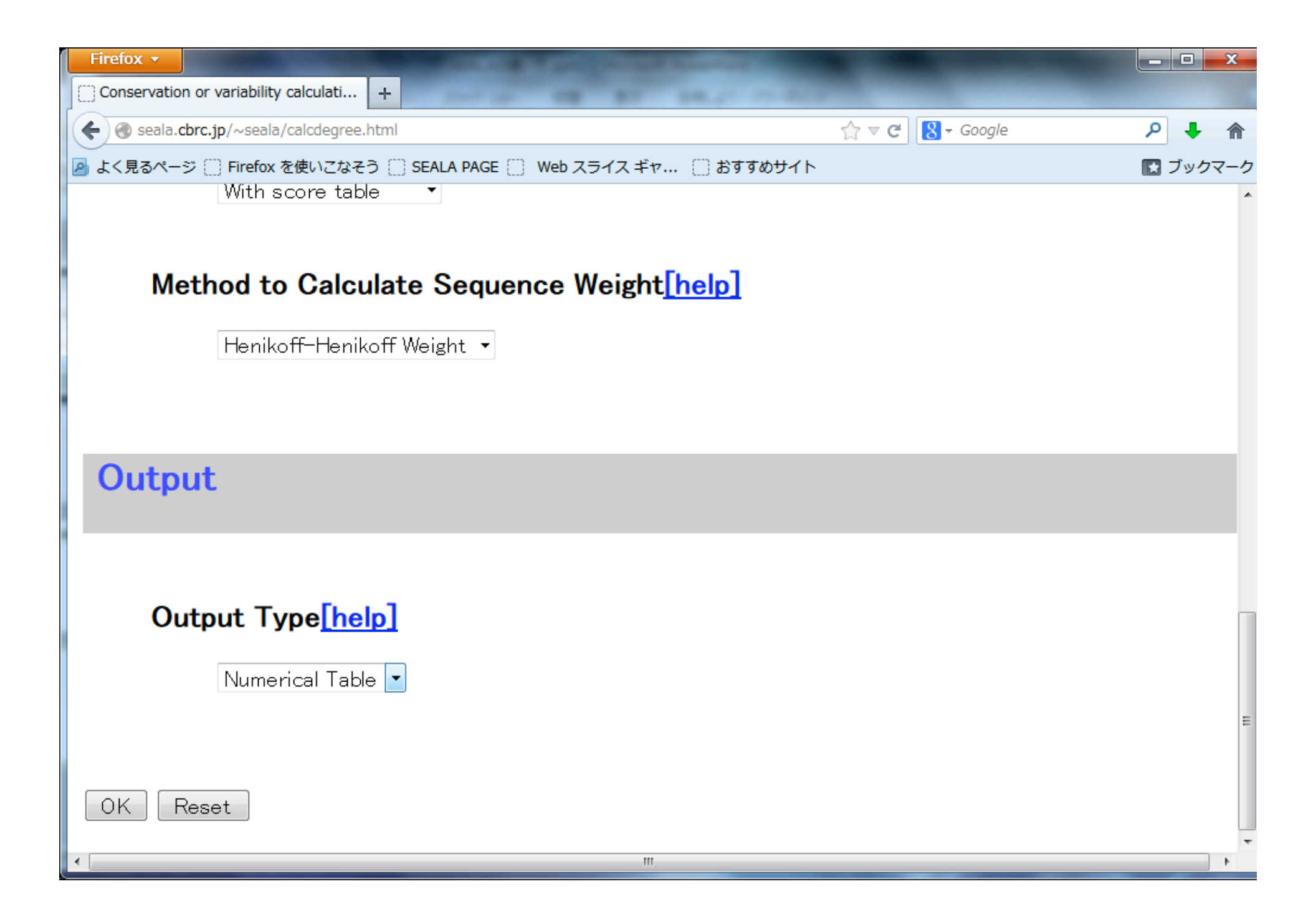

| Firefox                                                                                                    | _     | x   |
|----------------------------------------------------------------------------------------------------|-------|-----|
| Image: Seala.cbrc.jp/~seala/cgi-bin/calcdegree_1.cgi     Image: Seala.cbrc.jp/~seala/cgi-bin/calcdegree_1.cgi | ۹ 🖡   | ⋒   |
|                                                                                                    | 🛃 ブック | マーク |
| Options                                                                                                    |       |     |
|                                                                                                    |       |     |
| Output                                                                                                    |       | E   |
| Gap/No Gap[help]<br>Gap マ<br>Target Sequence[help]<br>Sequence Name : 1UJY.pdb                                |       |     |
| Mapping Method(Scaling/Binary)[help]                                                                          |       |     |

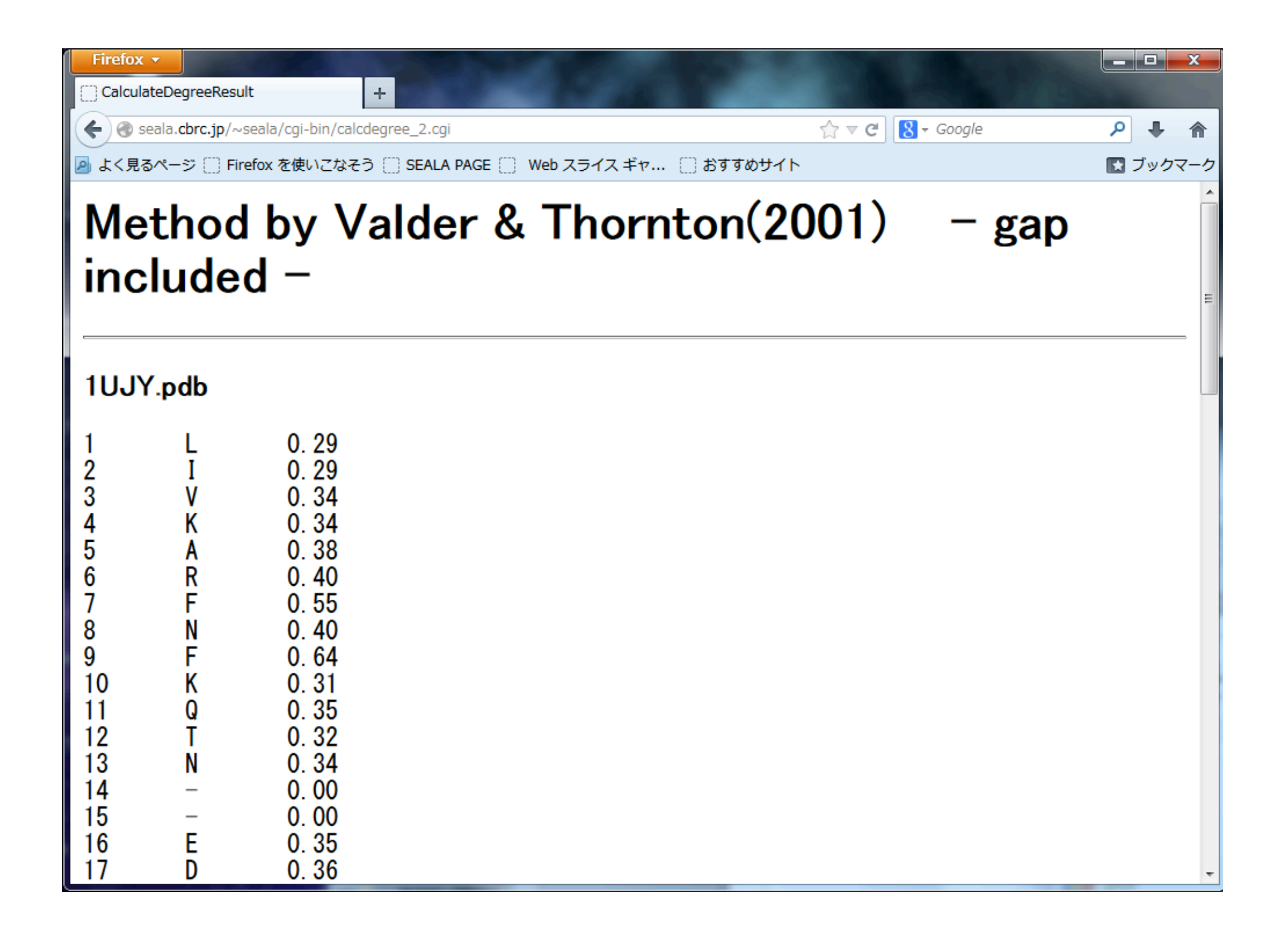

| . ♦      |
|----------|
| ックマーク    |
| ^        |
|          |
|          |
|          |
|          |
|          |
|          |
|          |
|          |
|          |
|          |
|          |
|          |
|          |
|          |
|          |
|          |
|          |
|          |
|          |
| -        |
|          |
|          |
|          |
| <b>.</b> |
|          |

| Firefox 🔻                                                        | NAMES OF TAXABLE PARTY OF TAXABLE PARTY OF TAXABLE PARTY.                                                                                                    |                                                                                                    |
|------------------------------------------------------------------|----------------------------------------------------------------------------------------------------|----------------------------------------------------------------------------------------------------|
| S A comparative study of co                                      | nserva × OBMC Bioinformatics   Full text   × 😒 A comparative study of conserva × 🕂                                                                                                    |                                                                                                    |
| < 🛞 www.biomedcentral.                                           | com/1471-2105/11/388 ☆ ♂ ♂ Ĉ 🛛 🚼 ▾ Google                                                                                                    | ۹ 🖡 🖗                                                                                              |
| 🧕 よく見るページ 🗍 Firefox                                              | を使いこなそう 💮 SEALA PAGE 💮 Web スライス ギャ 💮 おすすめサイト                                                                                                    | 💽 ブックマーク                                                                                           |
| Misse<br>You c                                                   | d our latest webinar with Peter Beemiller? <b>BITPL</b><br>an now view the recording at bitplane.com                                                                                                    | ANE<br>Software                                                                                    |
| Log on                                                           | BioMed Central Journ                                                                                                    | nals Gateways                                                                                      |
| BMC<br>Bioinformatio                                             | Search BMC Bioinformatics for                                                                                                    | Go<br>Advanced search                                                                              |
| Home Articles A<br>Top<br>Abstract<br>Background                 | uthors       Reviewers       About this journal       My BMC Bioinformatics         Research article       Highly accessed       Open Access         A comparative study of conservation and variation scores         Eredrik Johansson <sup>1*</sup> and Hirowski Toh <sup>2</sup>     | BMC Bioinformatics<br>Volume 11                                                                    |
| Results<br>Discussion an<br>Methods<br>Authors'<br>contributions | <ul> <li>* Corresponding author: Fredrik Johansson <u>fredjoha@qmail.com</u></li> <li>* Author Affiliations</li> <li><sup>1</sup> Division of Bioinformatics, Medical Institute of Bioregulation, Kyushu University, 3-1-1<br/>Maidashi, Higashi-ku, Fukuoka 812-8582, Japan</li> </ul> | Viewing options<br>Abstract<br>Full text<br>PDF (488KB)<br>Additional files<br>Associated material |
| Acknowledgements<br>References                                   | <ul> <li><sup>2</sup> CBRC, AIST Tokyo Waterfront Bio-IT Research Building, 2-42 Aomi, Koto-ku, Tokyo 135-0064, Japan</li> <li>For all author emails, please log on.</li> </ul>                                                                                                    | PubMed record<br>Article metrics<br>Readers' comments<br>Related literature                        |
| Related Products                                                 | BMC Bioinformatics 2010, <b>11</b> :388 doi:10.1186/1471-2105-11-388                                                                                                    | Cited by<br>Google blog search<br>Other articles by<br>authors                                     |

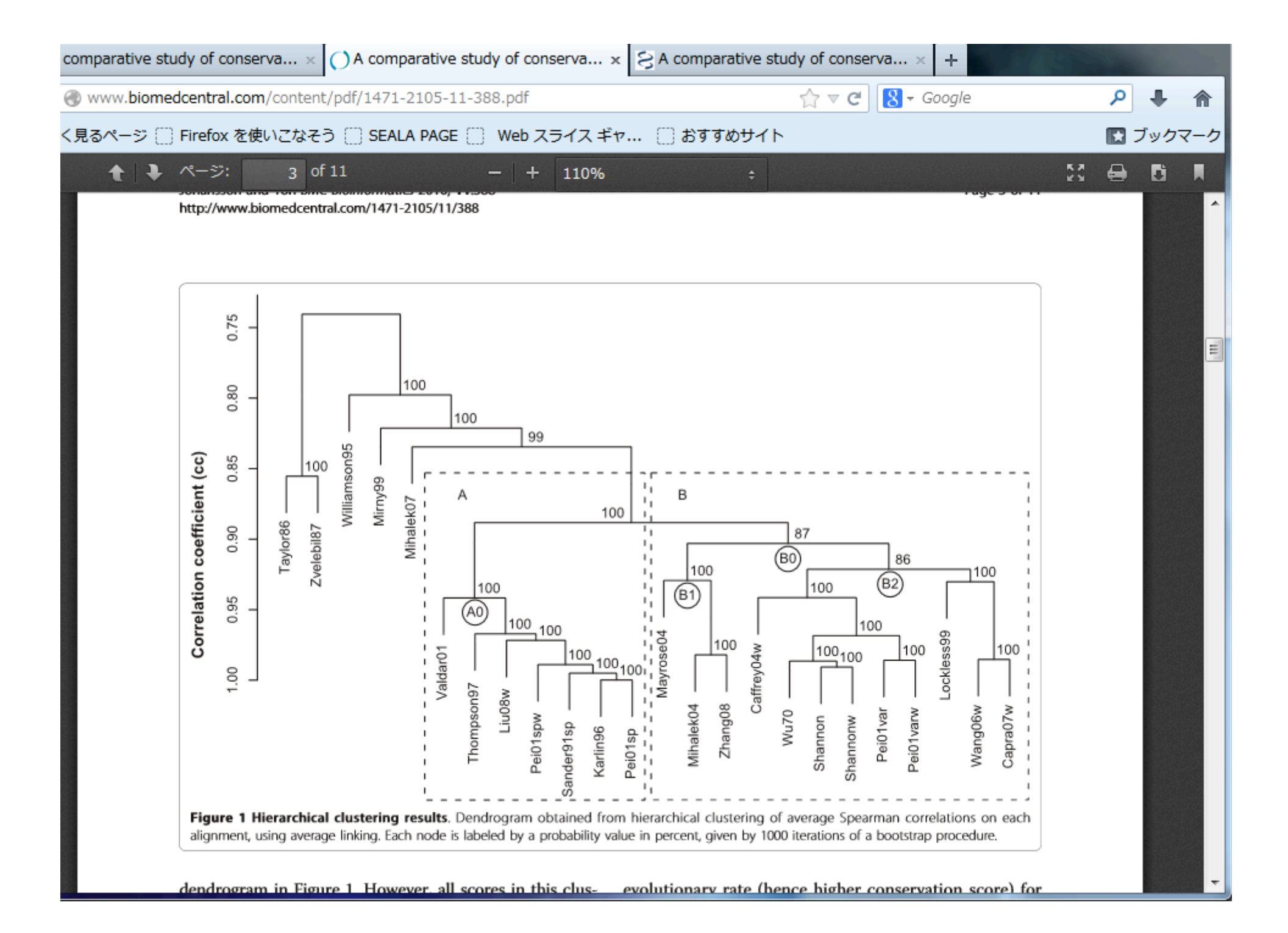

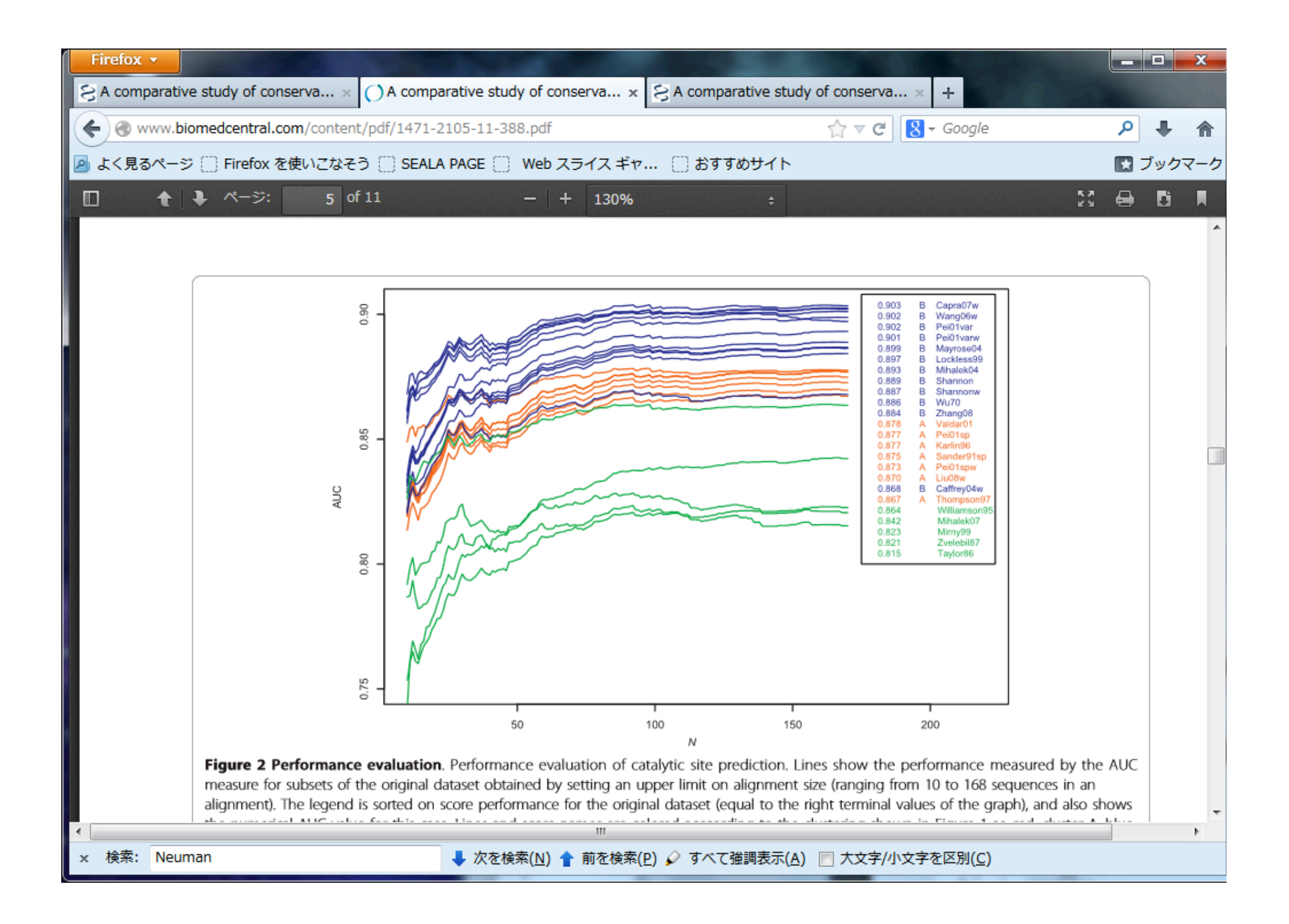

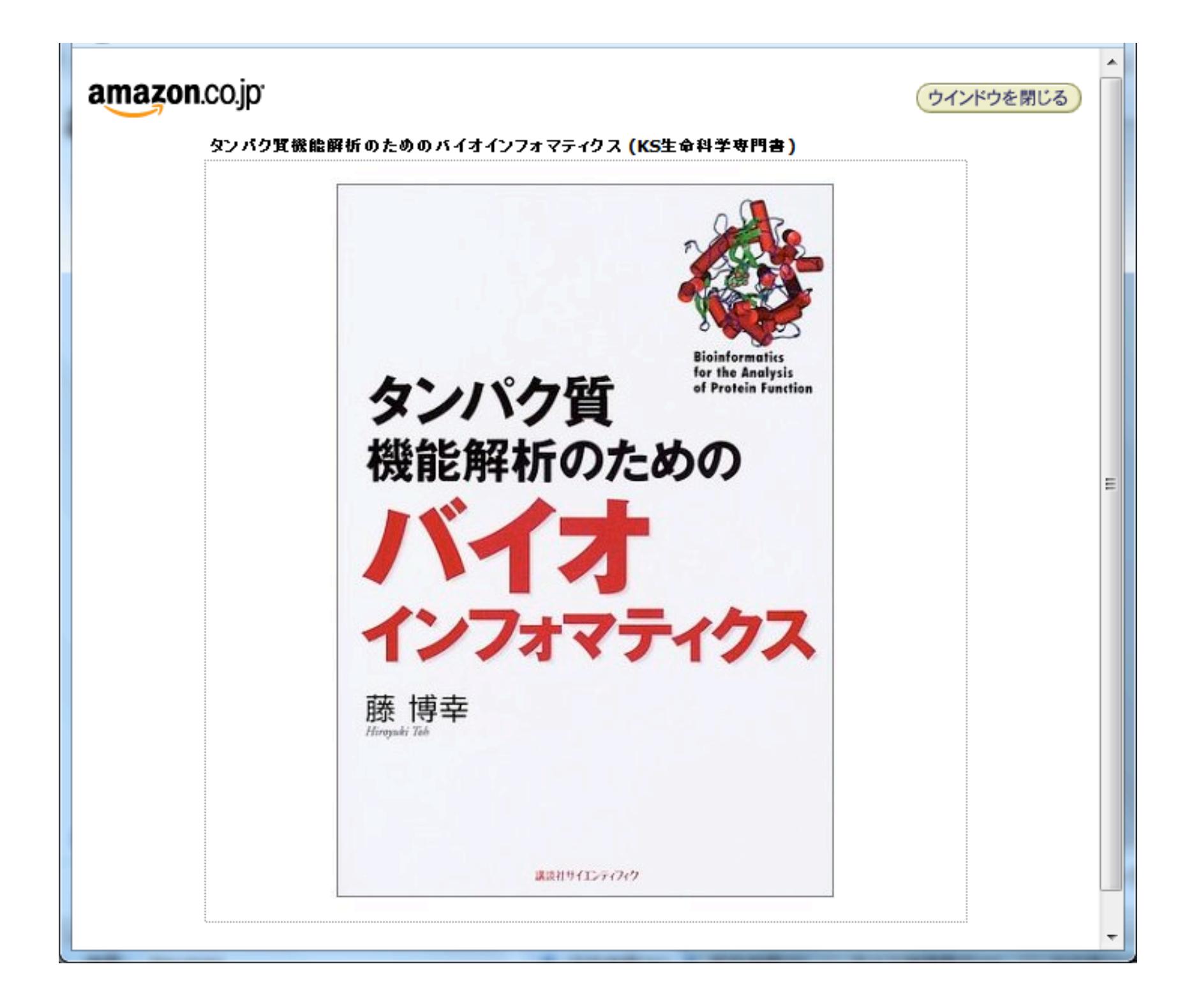

## SEALAでできること

(1)アラインメントサイトの各種の保存度、変異度の計算とその立体構造上への表示

(2)アラインメントから相同タンパク質の機能差を 決定しているサイトを推測し、それを立体構造上に 表示

WindowsXP, 7, 8で動作確認 IE, Fire[ox, Google chromeなどからアクセス可能

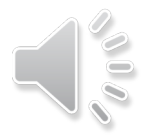
(1) 進化トレース法

# (2) 累積相対エントロピー法

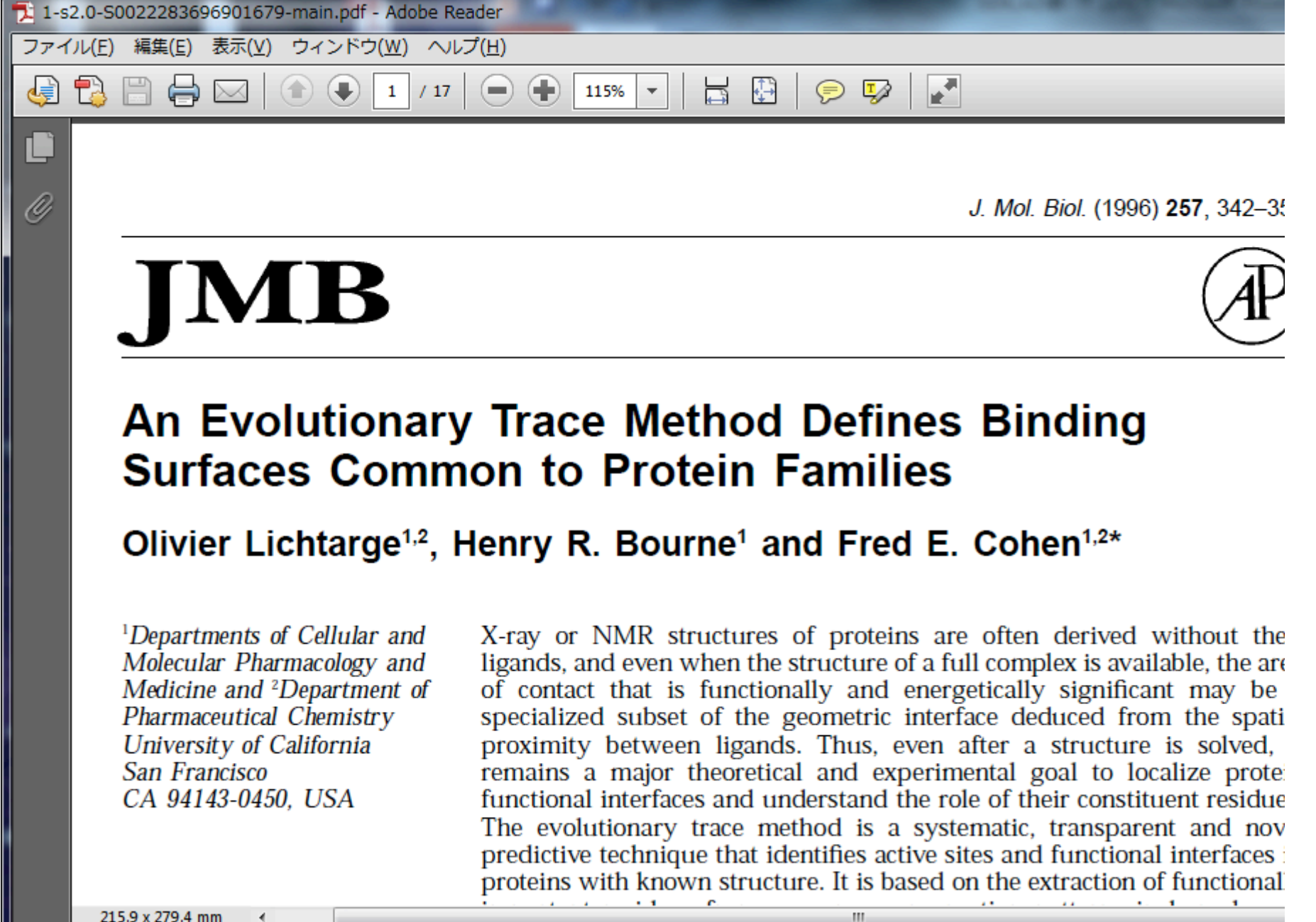

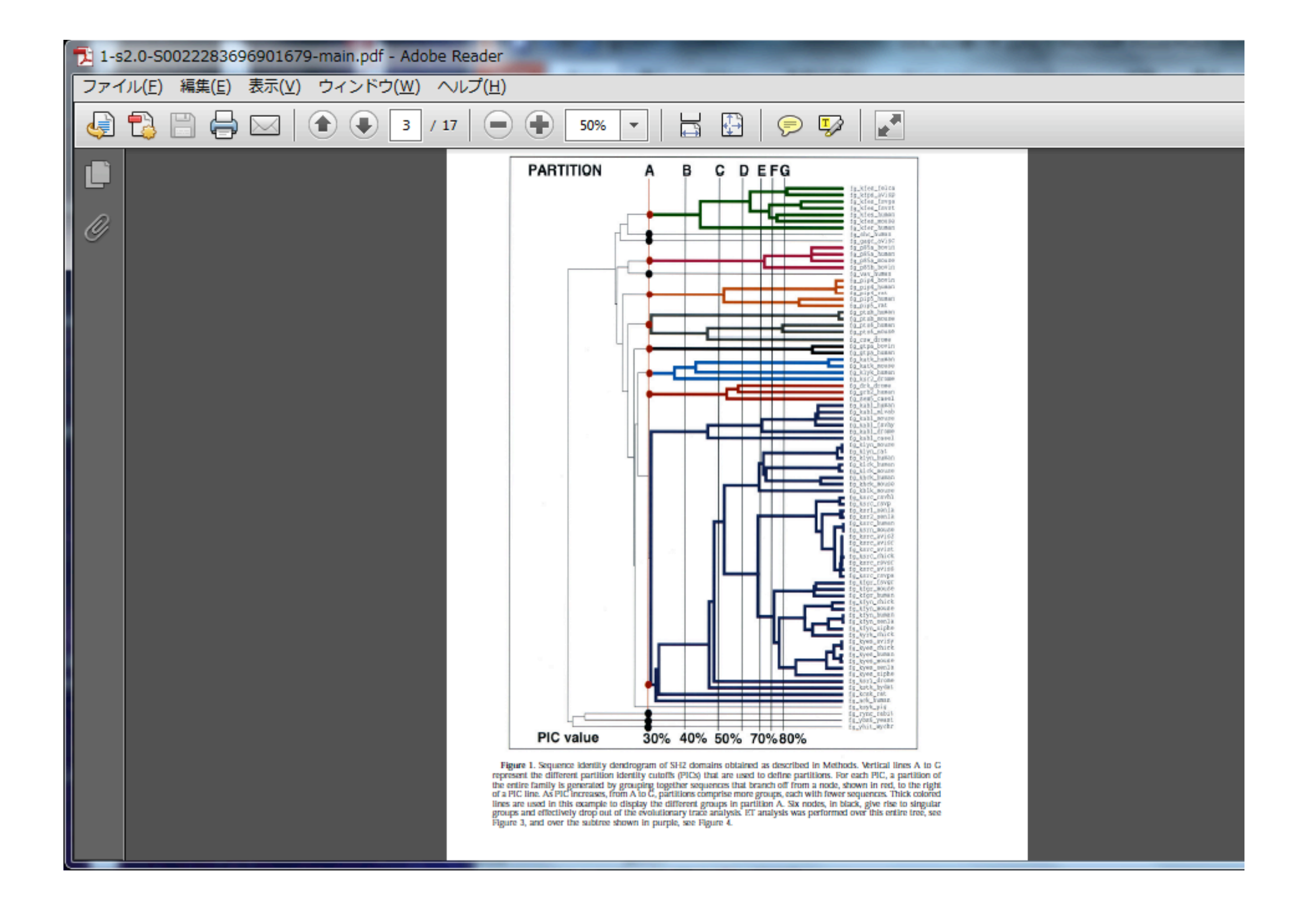

| 🄁 1-s    | 1-s2.0-S0022283696901679-main.pdf - Adobe Reader |                                                                             |  |  |  |  |  |  |  |  |  |
|----------|--------------------------------------------------|-----------------------------------------------------------------------------|--|--|--|--|--|--|--|--|--|
| ファイ      | ファイル(E) 編集(E) 表示(⊻) ウィンドウ(Ψ) ヘルプ(H)              |                                                                             |  |  |  |  |  |  |  |  |  |
| <b>F</b> | 🥪 🔁 🚍 🖂 🖈 🔹 🔺 / 17 🗨 🖶 150% 💌 🔚 🔛 🔗 🍢 📝          |                                                                             |  |  |  |  |  |  |  |  |  |
| Ľ        | Jutionary Trace Reveals Binding Sites            |                                                                             |  |  |  |  |  |  |  |  |  |
|          |                                                  |                                                                             |  |  |  |  |  |  |  |  |  |
| 0        |                                                  |                                                                             |  |  |  |  |  |  |  |  |  |
|          |                                                  | CONSENSUS SEQUENCES TRACE MAPPING                                           |  |  |  |  |  |  |  |  |  |
|          | FUNCTIONAL                                       |                                                                             |  |  |  |  |  |  |  |  |  |
|          | GROUPS                                           | AERTFTGHKKNM                                                                |  |  |  |  |  |  |  |  |  |
|          |                                                  | AERTFTGHKRNM                                                                |  |  |  |  |  |  |  |  |  |
|          | 1                                                | AERTFTVHKRNM                                                                |  |  |  |  |  |  |  |  |  |
|          |                                                  | AEKTFTGHKKNM                                                                |  |  |  |  |  |  |  |  |  |
|          |                                                  | AE_TFT_HK_NM                                                                |  |  |  |  |  |  |  |  |  |
|          |                                                  |                                                                             |  |  |  |  |  |  |  |  |  |
|          |                                                  | VERTFTGHKEQM AE_TFT_HK_NM                                                   |  |  |  |  |  |  |  |  |  |
|          | 10 - N                                           | VERTYTGKKRQM VERT_TG_K_QM                                                   |  |  |  |  |  |  |  |  |  |
|          | 2                                                | VERTFTGMKRQM ADR.YTG_KKN_                                                   |  |  |  |  |  |  |  |  |  |
|          |                                                  | VERT_TG_K_QM XX_T_K_X                                                       |  |  |  |  |  |  |  |  |  |
|          |                                                  |                                                                             |  |  |  |  |  |  |  |  |  |
|          |                                                  | ADR.YTGVKKNM                                                                |  |  |  |  |  |  |  |  |  |
|          |                                                  | ADR.YTGHKKNM                                                                |  |  |  |  |  |  |  |  |  |
|          | 3                                                | ADR.YTGHKKNN                                                                |  |  |  |  |  |  |  |  |  |
|          |                                                  | ADR.YTGHKKNM                                                                |  |  |  |  |  |  |  |  |  |
|          |                                                  | ADR.YTG_KKN_                                                                |  |  |  |  |  |  |  |  |  |
|          | 215.9 x 279.4 mm Et augus 2                      | Derivation of the evolutionary trace. The left panel shows secures from     |  |  |  |  |  |  |  |  |  |
|          | Figure Z                                         | . Derivation of the evolutionary trace. The left baner shows seduences from |  |  |  |  |  |  |  |  |  |

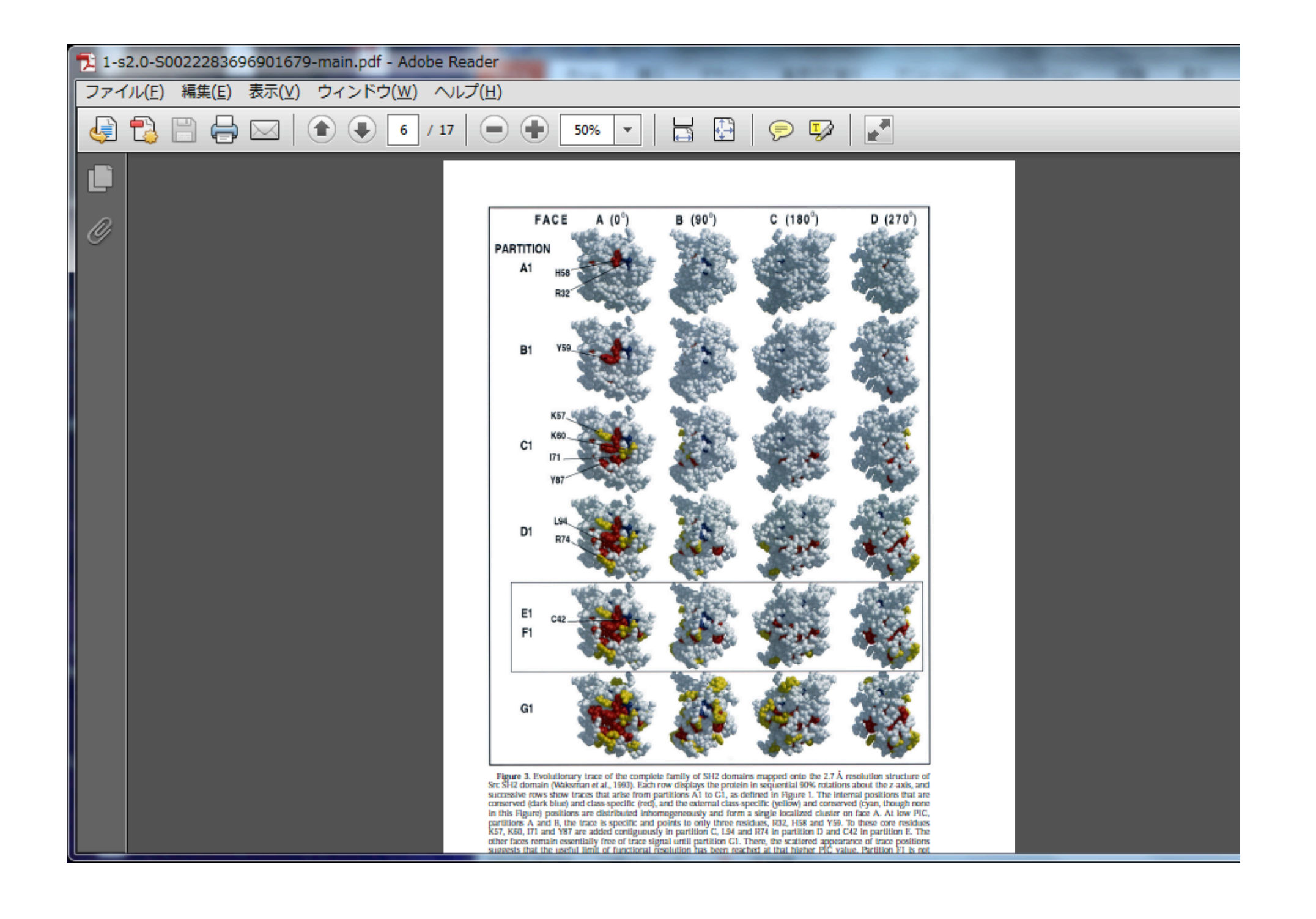

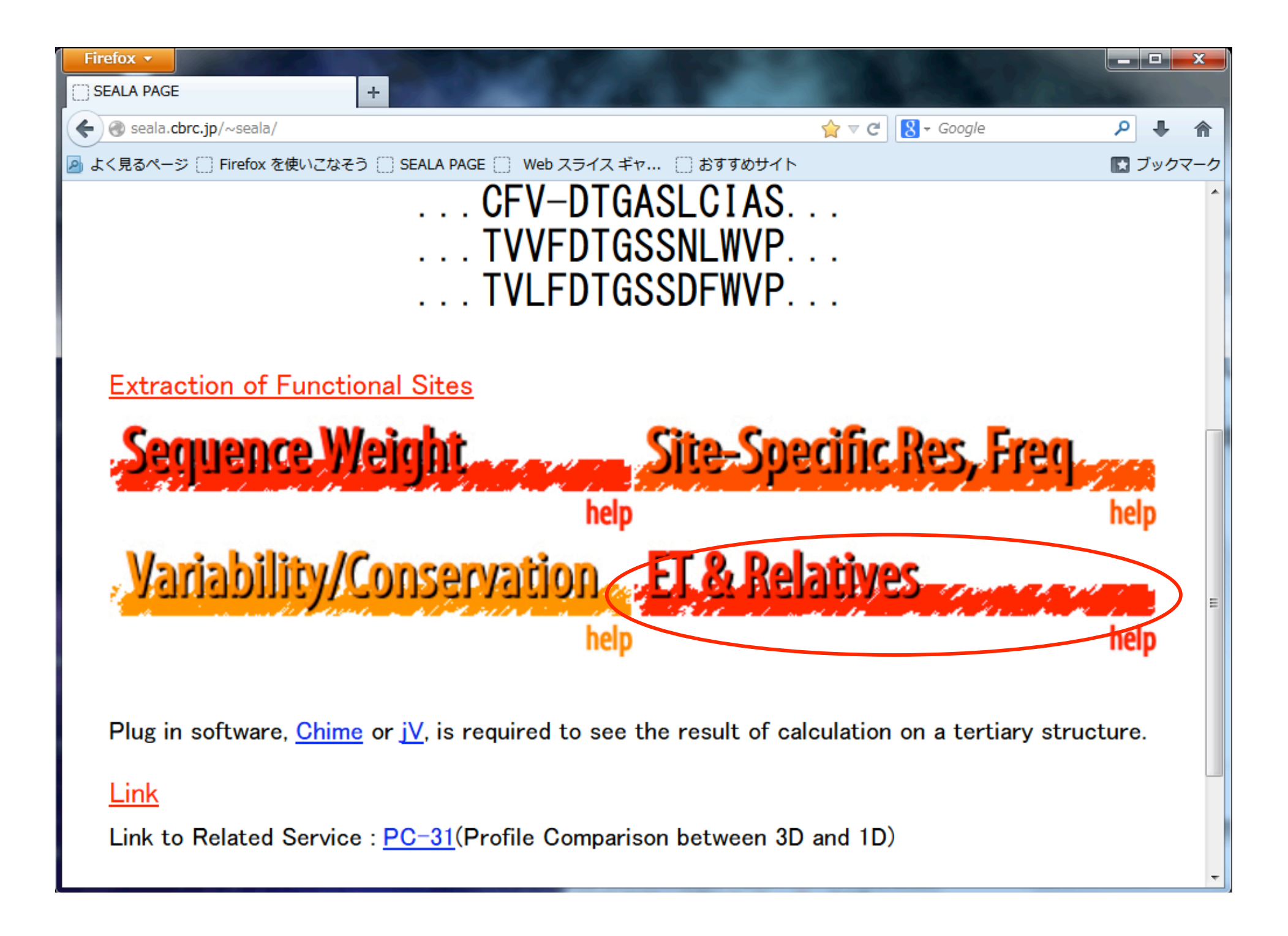

## 2つの入力画面

## 入力画面1

| FIFeTOX V                             |                             | and the second second sec |        |        |
|---------------------------------------|-----------------------------|----------------------------------------------------------------------------------------------------|--------|--------|
| CalculateEvolutionaryTrace +          | A 80.000-                   |                                                                                                    |        | 100    |
| Seala.cbrc.jp/~seala/calcevolutionary | .html                       | ☆ マ C 8 -                                                                                                    | Google | ₽ ♦    |
| 」よく見るページ []] Firefox を使いこなそう []       | ) SEALA PAGE 📄 Web スライス ギャ. | 🗌 おすすめサイト                                                                                                    |        | 💽 ブックマ |

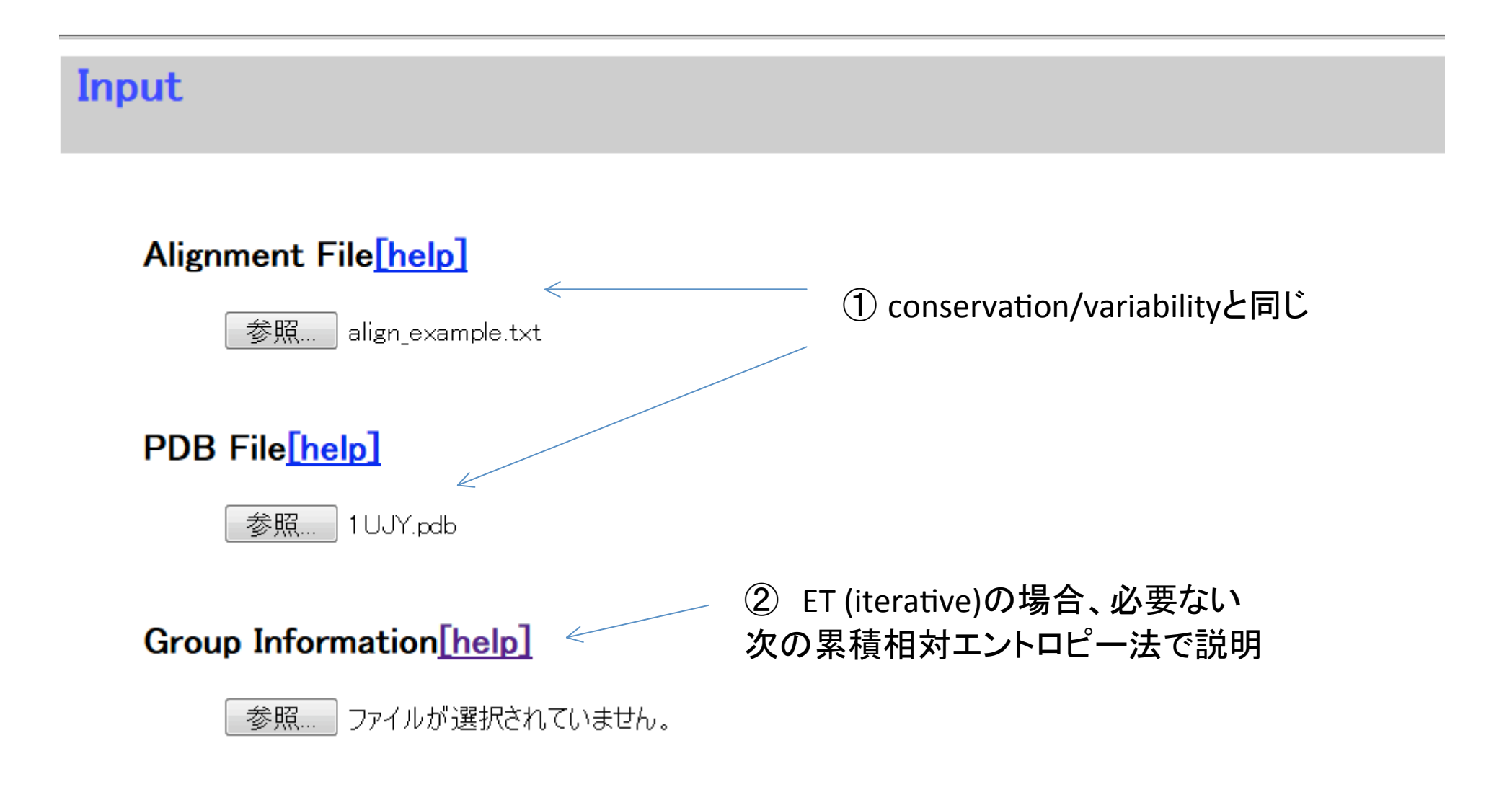

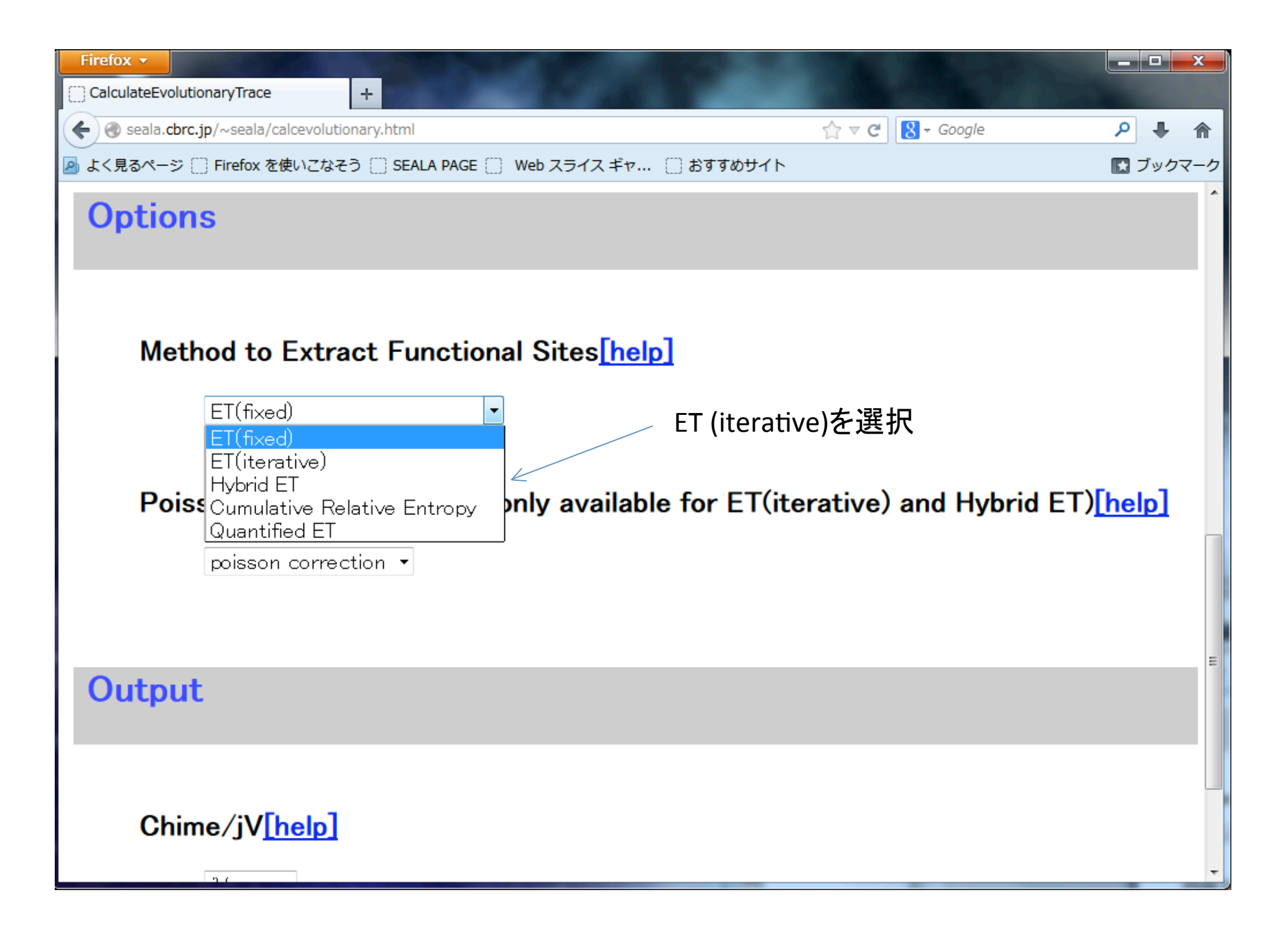

| Firefox <b>v</b>                                       | No. of Concession, name         | X         |
|--------------------------------------------------------|---------------------------------|-----------|
| CalculateEvolutionaryTrace +                           | ALL PRO AND ALL DOCUMENTS       |           |
| eala.cbrc.jp/~seala/calcevolutionary.html              | Google €                        | ۹ 🖡 🔍     |
| 🔊 よく見るページ 🗍 Firefox を使いこなそう 🗍 SEALA PAGE 📄 Web スライス ギャ | ご おすすめサイト                       | 🔝 ブックマーク  |
|                                                        | 21                              | ^         |
| ET(fixed)                                              |                                 |           |
|                                                        |                                 |           |
|                                                        |                                 |           |
| Poisson Correction Option(only availabl                | e for EI (iterative) and Hybrid | EI)[help] |
| poisson correction -                                   |                                 |           |
|                                                        |                                 |           |
|                                                        |                                 |           |
|                                                        |                                 |           |
| Output                                                 |                                 |           |
|                                                        |                                 |           |
|                                                        |                                 |           |
|                                                        |                                 |           |
| Chime/JV <u>[help]</u>                                 |                                 |           |
|                                                        | 次の入力画面へ                         |           |
|                                                        |                                 | =         |
|                                                        |                                 |           |
|                                                        |                                 |           |
| OK Reset                                               |                                 |           |
|                                                        |                                 | -         |

## 2つの入力画面

## 入力画面2

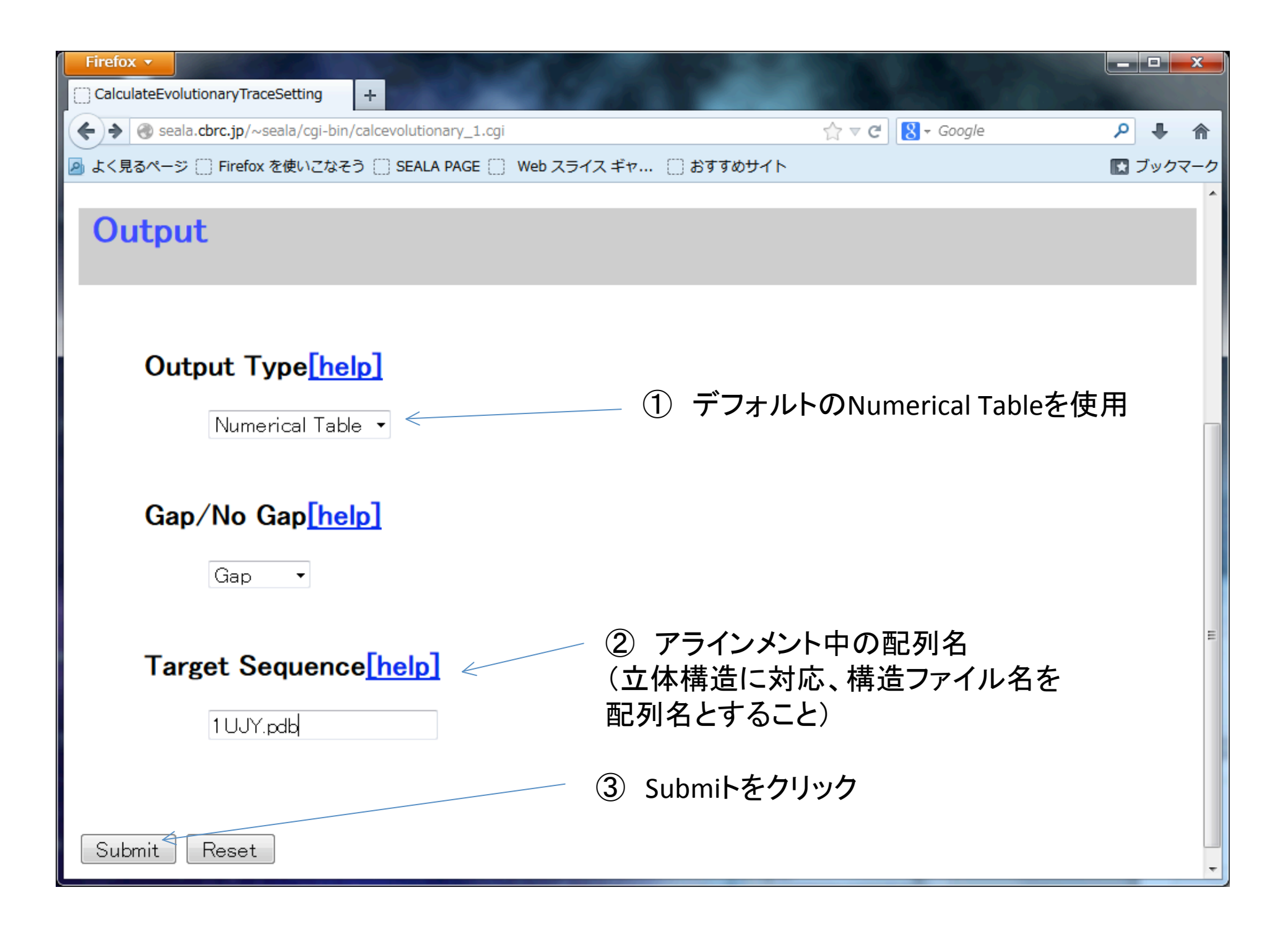

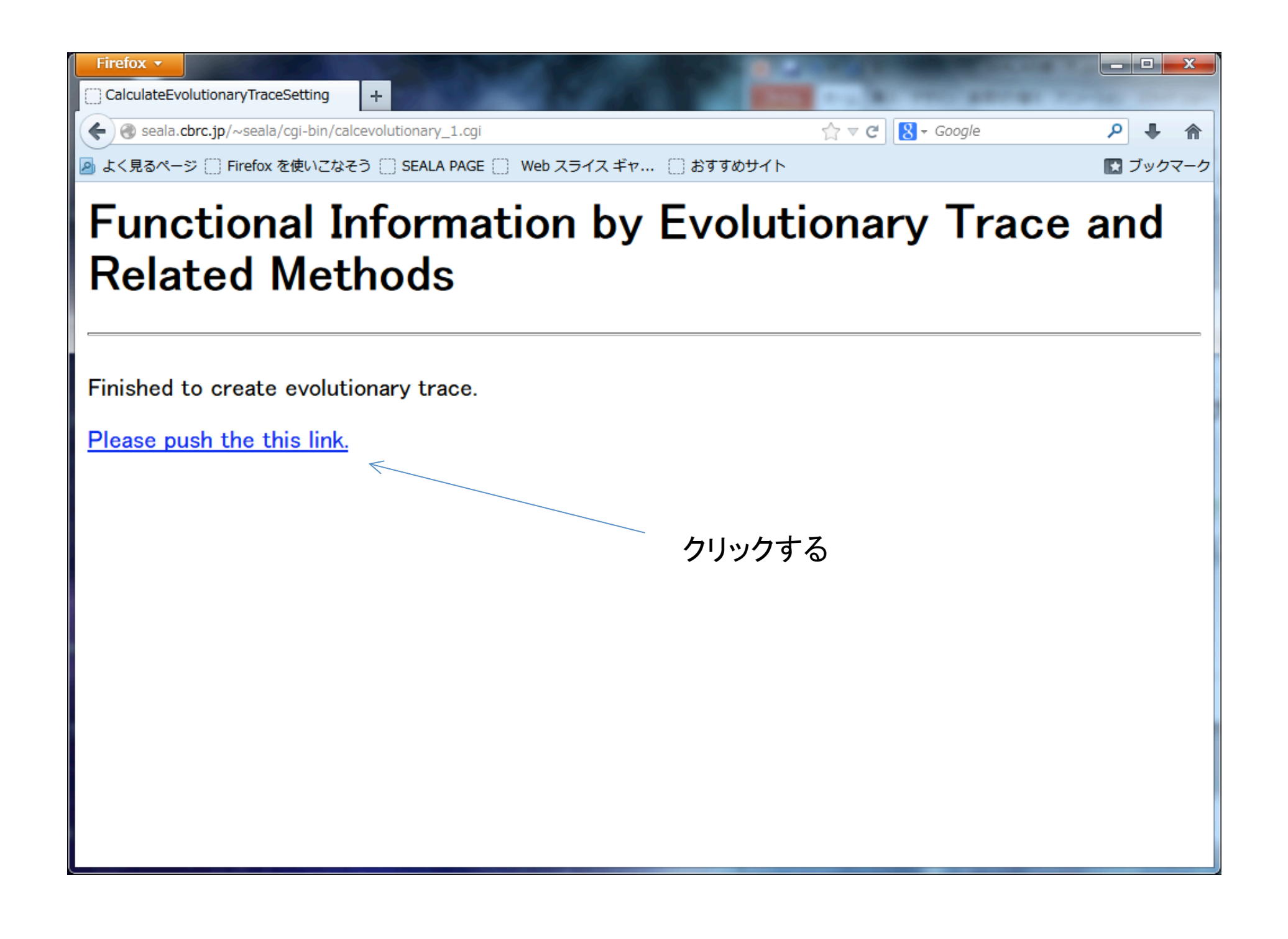

# 出力画面上部

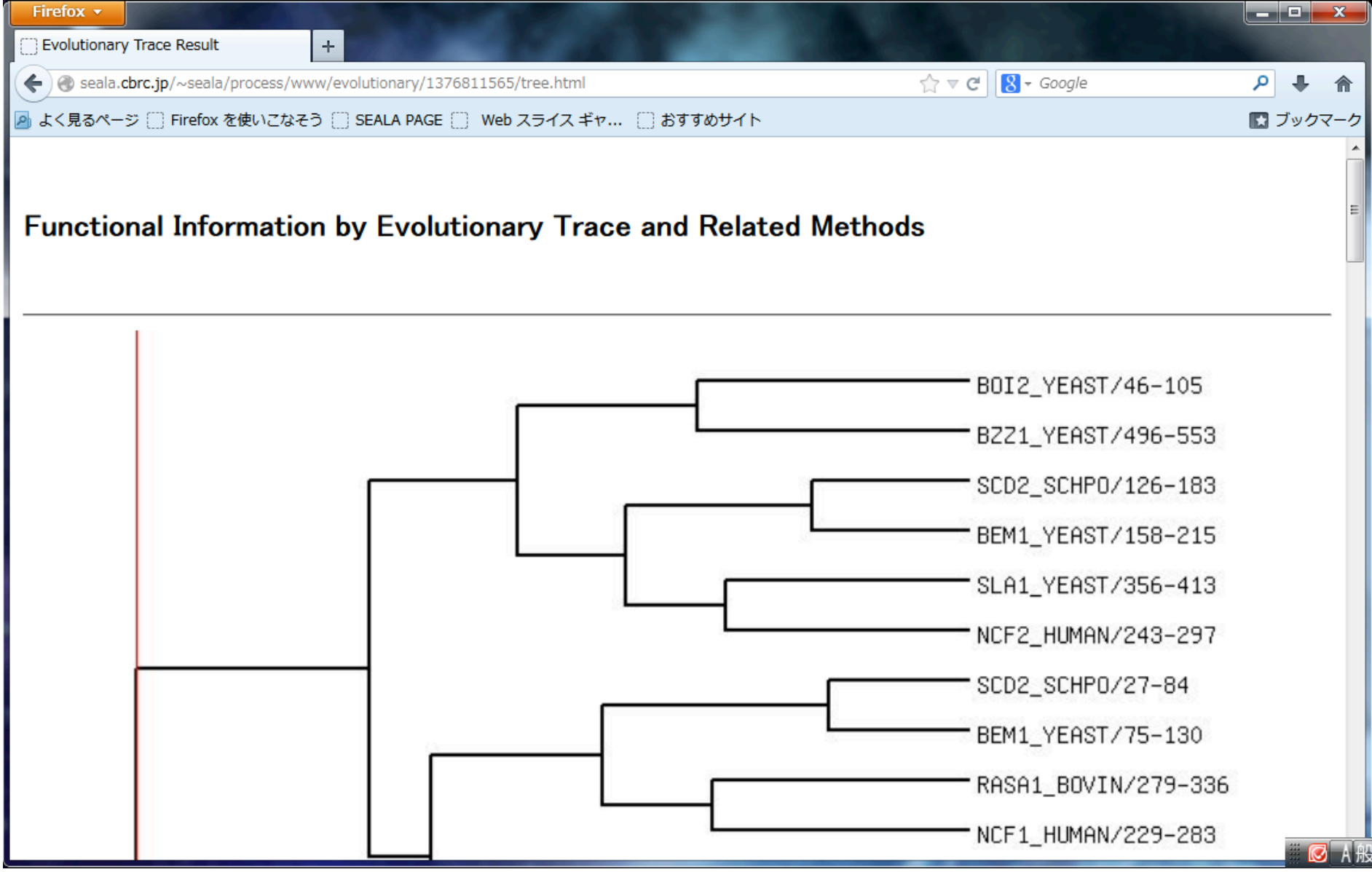

# 出力画面下部

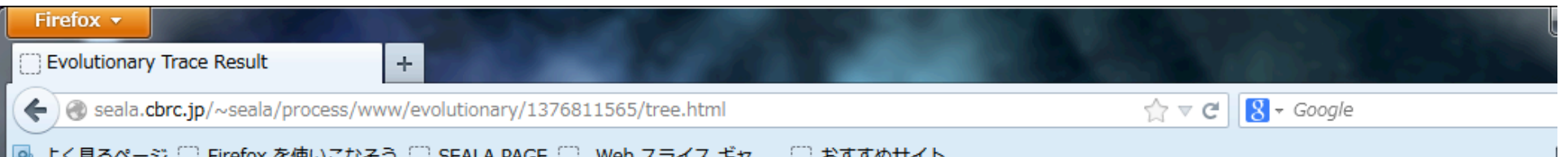

졜 よく見るページ 🗍 Firefox を使いこなそう 🛄 SEALA PAGE 🔄 Web スライス ギャ... 🛄 おすすめサイト

A small ID number indicates that the position of the node is close to the root,

whereas the node with a large ID number is present near the leaf.

Difference of a node indicates the averaged difference between a pair of subclusters

connected at the node, which is calculated in the tree construction by the UPGMA procedure.

The node corresponding to a node ID is mapped on the UPGMA tree by clicking the node ID.

If the difference is clicked, a new window appears where the information about trace residues is shown along alignment sites.

| node id | difference      | node id | difference      | node id | difference      | node id | difference      | node id | difference      |
|---------|-----------------|---------|-----------------|---------|-----------------|---------|-----------------|---------|-----------------|
| 1       | <u>3.912023</u> | 2       | <u>3.218876</u> | 3       | <u>2.813411</u> | 4       | <u>2.525729</u> | 5       | <u>2.52572</u>  |
| 6       | <u>2.525729</u> | 7       | <u>2.302585</u> | 8       | <u>2.120264</u> | 9       | <u>2.120264</u> | 10      | <u>1.9661</u> 1 |
| 11      | <u>1.966113</u> | 12      | <u>1.832581</u> | 13      | <u>1.832581</u> | 14      | <u>1.832581</u> | 15      | <u>1.7147</u>   |
| 16      | <u>1.714798</u> | 17      | <u>1.609438</u> | 18      | <u>1.609438</u> | 19      | 1.609438        | 20      | <u>1.51412</u>  |
| 21      | <u>1.427116</u> | 22      | <u>1.427116</u> | 23      | <u>1.427116</u> | 24      | <u>1.272966</u> | 25      | <u>1.2729(</u>  |
| 26      | <u>1.272966</u> | 27      | <u>1.203973</u> | 28      | <u>1.139434</u> | 29      | <u>1.139434</u> | 30      | <u>1.13943</u>  |
| 31      | <u>1.078810</u> | 32      | <u>1.021651</u> | 33      | <u>1.021651</u> | 34      | <u>1.021651</u> | 35      | <u>1.0216</u>   |
| 36      | <u>0.916291</u> | 37      | <u>0.916291</u> | 38      | <u>0.867501</u> | 39      | <u>0.867501</u> | 40      | <u>0.8675(</u>  |
| 41      | 0.820981        | 42      | 0.820981        | 43      | <u>0.820981</u> | 44      | 0.733969        | 45      | 0.69314         |
| 46      | <u>0.693147</u> | 47      | <u>0.693147</u> | 48      | <u>0.693147</u> | 49      | 0.653926        | 50      | 0.65392         |
| 51      | 0.616186        | 52      | 0.544727        | 53      | 0.510826        | 54      | 0.478036        | 55      | 0.47803         |

node id:系統樹のnodeに対応 小さいものほどrootに近い

Difference node idに対応し、そのnode配下にある配列間のdifferenceの平均

Node idを選択すると系統樹上で分割ポイントを表示 系統樹上で赤いバーが接しているnodeが分割ポイント (最初はルートが分割ポイントになっている)

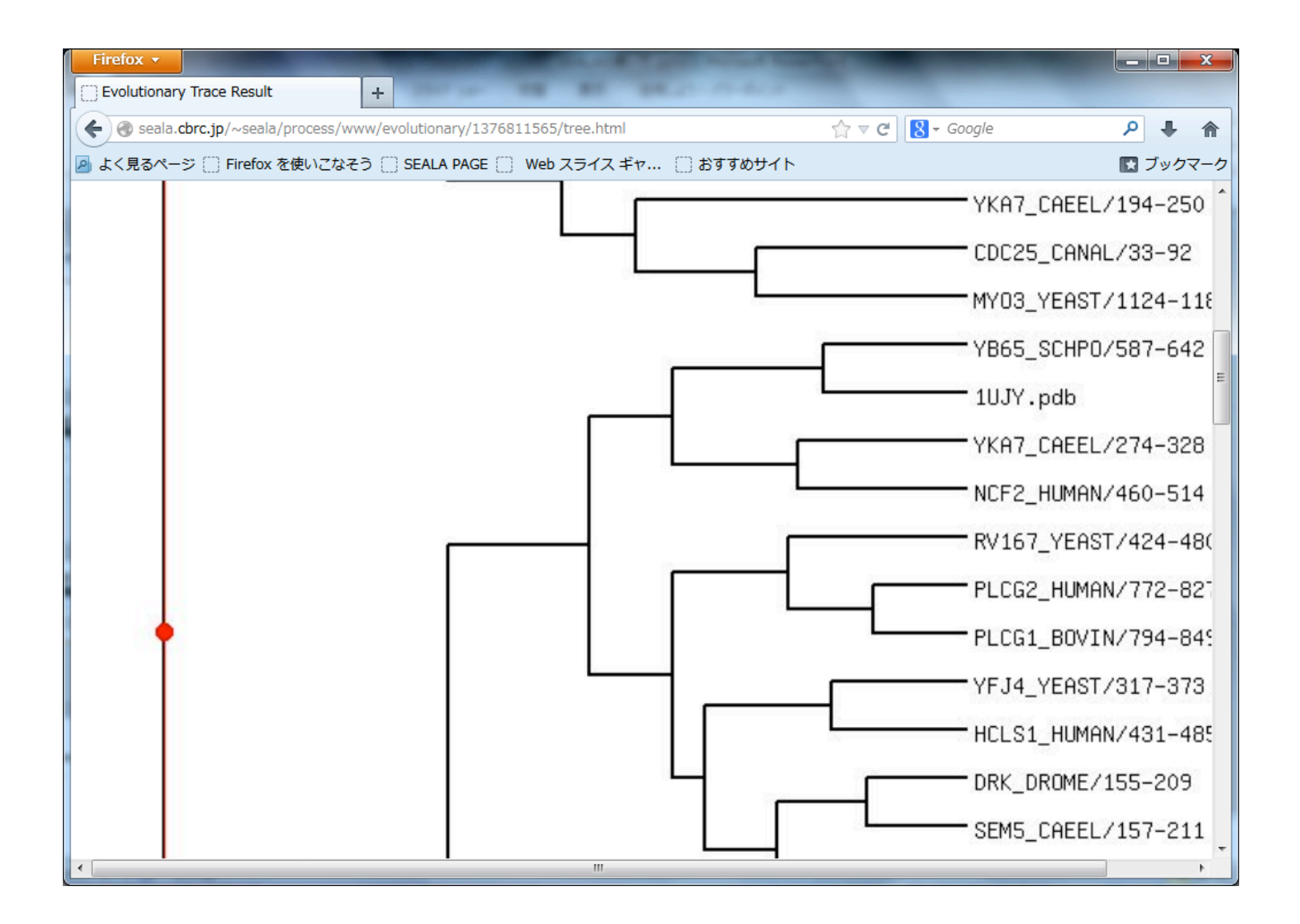

| Firefox 🔻                                                                                                    |                                                                                          |            |                 |          |                 |           |                 |            |                  |  |  |  |
|----------------------------------------------------------------------------------------------------|------------------------------------------------------------------------------------------|------------|-----------------|----------|-----------------|-----------|-----------------|------------|------------------|--|--|--|
| Evolutionary                                                                                                    | / Trace Result                                                                           | +          | Sec.            | 1000     |                 | -         | 120405          | Sec.       |                  |  |  |  |
| Image: Seala.cbrc.jp/~seala/process/www/evolutionary/1376811565/tree.html Image: Seala.cbrc.jp/~seala/process/www/evolutionary/1376811565/tree.html       |                                                                                          |            |                 |          |                 |           |                 |            |                  |  |  |  |
| 🖻 よく見るページ 🥅 Firefox を使いこなそう 💭 SEALA PAGE 💭 Web スライス ギャ 🗍 おすすめサイト 🛛 🔀 ブックマ                                                                                 |                                                                                          |            |                 |          |                 |           |                 |            |                  |  |  |  |
| A small ID number indicates that the position of the node is close to the root,                                                                           |                                                                                          |            |                 |          |                 |           |                 |            |                  |  |  |  |
| whereas the node with a large ID number is present near the leaf.<br>Difference of a node indicates the averaged difference between a pair of subclusters |                                                                                          |            |                 |          |                 |           |                 |            |                  |  |  |  |
| connected at the node, which is calculated in the tree construction by the UPGMA procedure.                                                               |                                                                                          |            |                 |          |                 |           |                 |            |                  |  |  |  |
| The node                                                                                                    | The node corresponding to a node ID is mapped on the UPGMA tree by clicking the node ID. |            |                 |          |                 |           |                 |            |                  |  |  |  |
| If the diff                                                                                                    | erence is clic                                                                           | cked, a ne | ew window ap    | pears wh | ere the infor   | rmation a | bout trace re   | esidues is | shown            |  |  |  |
| along alignment sites. 1に対応する数字をクリック                                                                                                    |                                                                                          |            |                 |          |                 |           |                 |            |                  |  |  |  |
| node id                                                                                                    | difference                                                                               | node id    | difference      | node id  | difference      | node id   | difference      | node id    | difference       |  |  |  |
| 1                                                                                                    | <u>3.912023</u>                                                                          | 2          | <u>3.218876</u> | 3        | <u>2.813411</u> | 4         | <u>2.525729</u> | 5          | <u>2.52572</u>   |  |  |  |
| 6                                                                                                    | <u>2.525729</u>                                                                          | 7          | <u>2.302585</u> | 8        | <u>2.120264</u> | 9         | <u>2.120264</u> | 10         | <u>1.96611</u>   |  |  |  |
| 11                                                                                                    | <u>1.966113</u>                                                                          | 12         | <u>1.832581</u> | 13       | <u>1.832581</u> | 14        | <u>1.832581</u> | 15         | <u>1.7147</u>    |  |  |  |
| 16                                                                                                    | <u>1.714798</u>                                                                          | 17         | <u>1.609438</u> | 18       | <u>1.609438</u> | 19        | <u>1.609438</u> | 20         | <u>1.51412</u>   |  |  |  |
| 21                                                                                                    | <u>1.427116</u>                                                                          | 22         | <u>1.427116</u> | 23       | <u>1.427116</u> | 24        | <u>1.272966</u> | 25         | <u>1.2729</u> €  |  |  |  |
| 26                                                                                                    | <u>1.272966</u>                                                                          | 27         | <u>1.203973</u> | 28       | <u>1.139434</u> | 29        | <u>1.139434</u> | 30         | <u>1.13943</u>   |  |  |  |
| 31                                                                                                    | <u>1.078810</u>                                                                          | 32         | <u>1.021651</u> | 33       | <u>1.021651</u> | 34        | <u>1.021651</u> | 35         | <u>1.0216</u>    |  |  |  |
| 36                                                                                                    | <u>0.916291</u>                                                                          | 37         | <u>0.916291</u> | 38       | <u>0.867501</u> | 39        | <u>0.867501</u> | 40         | <u>0.8675(</u>   |  |  |  |
| 41                                                                                                    | <u>0.820981</u>                                                                          | 42         | <u>0.820981</u> | 43       | <u>0.820981</u> | 44        | <u>0.733969</u> | 45         | <u>0.69314</u>   |  |  |  |
| 46                                                                                                    | <u>0.693147</u>                                                                          | 47         | <u>0.693147</u> | 48       | <u>0.693147</u> | 49        | <u>0.653926</u> | 50         | <u>0.65392</u>   |  |  |  |
| 51                                                                                                    | <u>0.616186</u>                                                                          | 52         | <u>0.544727</u> | 53       | <u>0.510826</u> | 54        | <u>0.478036</u> | 55         | <u>0.47803</u> ₌ |  |  |  |
| 56                                                                                                    | <u>0.446287</u>                                                                          | 57         | <u>0.446287</u> | 58       | <u>0.446287</u> | 59        | <u>0.415515</u> | 60         | <u>0.41551</u>   |  |  |  |
| 61<br>www.mozilla.co                                                                                                    | 0.356675<br>m/ja/firefox/central/                                                        | /          |                 |          |                 |           |                 |            | -                |  |  |  |

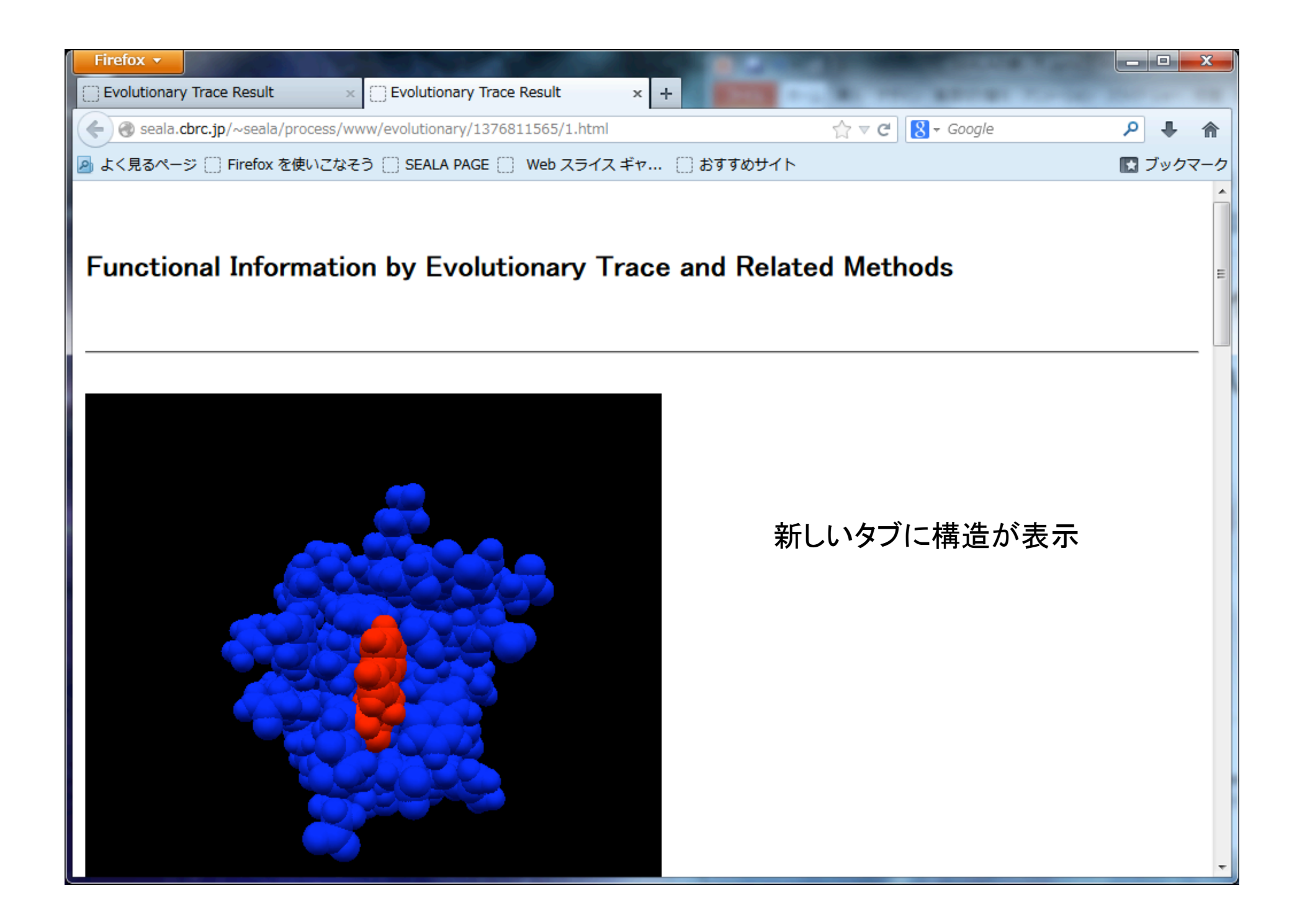

| Firefox 🔻 |                               | -       | the second second second second second second second second second second second second second second second se | COLUMN TWO IS | and the second diversion of the second diversion of th |          |      | x   |
|-----------|-------------------------------|---------|----------------------------------------------------------------------------------------------------|---------------|----------------------------------------------------------------------------------------------------|----------|------|-----|
| Evolution | ary Trace Result              | ×       | Evolutionary Trace Result                                                                                       | × +           |                                                                                                    |          |      |     |
| 🗲 🛞 seal  | a. <b>cbrc.jp</b> /~seala/pro | cess/wv | -<br>vw/evolutionary/1376811565/1.html                                                                          |               | ☆ マ C 🛛 😽 - Google                                                                                                    | ٩        | ŧ.   | ♠   |
| 🦻 よく見るべ   | ージ 门 Firefox を使               | いこなそ    | う 🗍 SEALA PAGE 📋 Web スライス                                                                                       | ギャ… 🗌 おすすめサイト |                                                                                                    | <b>1</b> | 「ックマ | マーク |
| 19        | neutral                       | _       |                                                                                                    |               |                                                                                                    |          |      | -   |
| 20        | neutral                       | _       |                                                                                                    |               |                                                                                                    |          |      |     |
| 21        | neutral                       | _       |                                                                                                    |               |                                                                                                    |          |      |     |
| 22        | neutral                       | _       |                                                                                                    |               |                                                                                                    |          |      |     |
| 23        | neutral                       | _       |                                                                                                    |               |                                                                                                    |          |      |     |
| 24        | neutral                       | _       |                                                                                                    |               |                                                                                                    |          |      |     |
| 25        | neutral                       | _       |                                                                                                    |               |                                                                                                    |          |      |     |
| 26        | neutral                       | -       |                                                                                                    |               |                                                                                                    |          |      |     |
| 27        | neutral                       | -       |                                                                                                    |               |                                                                                                    |          |      |     |
| 28        | neutral                       | -       |                                                                                                    |               |                                                                                                    |          |      |     |
| 29        | neutral                       | -       |                                                                                                    |               |                                                                                                    |          |      |     |
| 30        | neutral                       | -       |                                                                                                    |               |                                                                                                    |          |      |     |
| 31        | neutral                       | -       |                                                                                                    |               |                                                                                                    |          |      |     |
| 32        | neutral                       | -       |                                                                                                    |               |                                                                                                    |          |      |     |
| 33        | neutral                       | -       |                                                                                                    |               |                                                                                                    |          |      | =   |
| 34        | neutral                       | -       |                                                                                                    |               |                                                                                                    |          |      |     |
| 35        | neutral                       | -       |                                                                                                    |               |                                                                                                    |          |      |     |
| 36        | neutral                       | -       |                                                                                                    |               |                                                                                                    |          |      |     |
| 37        | neutral                       | -       |                                                                                                    |               |                                                                                                    |          |      |     |
| 38        | neutral                       | -       |                                                                                                    |               |                                                                                                    |          |      |     |
| 39        | neutral                       | _       | v.                                                                                                    |               |                                                                                                    |          |      |     |
| 40        | conserved                     | W       | X                                                                                                    |               |                                                                                                    |          |      |     |
| 41        | neutral                       | _       |                                                                                                    |               |                                                                                                    |          |      |     |
| 42        | neutral                       | _       |                                                                                                    |               |                                                                                                    |          |      |     |
| 43        | neutral                       | _       |                                                                                                    |               |                                                                                                    |          |      |     |
| 44        | neutral                       | -       |                                                                                                    |               |                                                                                                    |          |      | -   |

① 系統樹の表示されているタブをクリック

| Firefox                                                                              |                 |            |                     |           |                 |           |                 |                |                  |  |  |
|--------------------------------------------------------------------------------------|-----------------|------------|---------------------|-----------|-----------------|-----------|-----------------|----------------|------------------|--|--|
|                                                                                      | / Ira Result    | × UEVO     | iutionary Trace Res | ult ×     | +               |           |                 | Cherry and the |                  |  |  |
| Image: Seala.cbrc.jp/~seala/process/www/evolutionary/1376811565/tree.html            |                 |            |                     |           |                 |           |                 |                |                  |  |  |
| 🔊 よく見るページ 🗍 Firefox を使いこなそう 🗍 SEALA PAGE 📋 Web スライス ギャ 📋 おすすめサイト 🔹 ブックマーク            |                 |            |                     |           |                 |           |                 |                |                  |  |  |
| whereas the node with a large ID number is present near the leaf.                    |                 |            |                     |           |                 |           |                 |                |                  |  |  |
| Difference of a node indicates the averaged difference between a pair of subclusters |                 |            |                     |           |                 |           |                 |                |                  |  |  |
| The node                                                                             | correspondi     | ng to a n  | ode ID is mai       | pped on t | he UPGMA t      | ree bv cl | icking the no   | de ID.         |                  |  |  |
| If the diff                                                                          | erence is cli   | cked, a ne | ew window a         | opears wł | nere the info   | rmation a | bout trace re   | esidues is     | shown            |  |  |
| along alignment sites. / ② Node id 10をクリック                                           |                 |            |                     |           |                 |           |                 |                |                  |  |  |
| node id                                                                              | difference      | node id    | difference          | node id   | difference      | node id   | difference      | node id        | difference       |  |  |
| 1                                                                                    | 3.912023        | 2          | <u>3.218876</u>     | 3         | <u>2.813411</u> | 4         | <u>2.525729</u> | 5              | 2.52572          |  |  |
| 6                                                                                    | <u>2.525729</u> | 7          | <u>2.302585</u>     | 8         | <u>2.120264</u> | 9         | <u>2.120264</u> | 10             | <u>1.96611</u>   |  |  |
| 11                                                                                   | <u>1.966113</u> | 12         | <u>1.832581</u>     | 18        | <u>1.832581</u> | 14        | <u>1.832581</u> | 15             | <u>1.7147</u>    |  |  |
| 16                                                                                   | <u>1.714798</u> | 17         | <u>1.609438</u>     | 18        | <u>1.609438</u> | 19        | <u>1.609438</u> | 20             | <u>1.51412</u>   |  |  |
| 21                                                                                   | <u>1.427116</u> | 22         | <u>1.427116</u>     | 23        | <u>1.427116</u> | 24        | <u>1.272966</u> | 25             | <u>1.2729</u> €  |  |  |
| 26                                                                                   | <u>1.272966</u> | 27         | <u>1.203973</u>     | 28        | <u>1.139434</u> | 29        | <u>1.139434</u> | 30             | <u>1.13943</u>   |  |  |
| 31                                                                                   | <u>1.078810</u> | 32         | <u>1.021651</u>     | 33        | <u>1.021651</u> | 34        | <u>1.021651</u> | 35             | <u>1.0216</u> 5  |  |  |
| 36                                                                                   | <u>0.916291</u> | 37         | <u>0.916291</u>     | 38        | <u>0.867501</u> | 39        | <u>0.867501</u> | 40             | <u>0.8675(</u>   |  |  |
| 41                                                                                   | <u>0.820981</u> | 42         | <u>0.820981</u>     | 43        | <u>0.820981</u> | 44        | <u>0.733969</u> | 45             | 0.69314          |  |  |
| 46                                                                                   | <u>0.693147</u> | 47         | <u>0.693147</u>     | 48        | <u>0.693147</u> | 49        | <u>0.653926</u> | 50             | 0.65392          |  |  |
| 51                                                                                   | <u>0.616186</u> | 52         | <u>0.544727</u>     | 53        | <u>0.510826</u> | 54        | <u>0.478036</u> | 55             | 0.47803          |  |  |
| 56                                                                                   | <u>0.446287</u> | 57         | <u>0.446287</u>     | 58        | <u>0.446287</u> | 59        | <u>0.415515</u> | 60             | <u>0.4155</u> 1⋷ |  |  |
| 61                                                                                   | 0.356675        |            |                     |           |                 |           |                 |                |                  |  |  |
|                                                                                      |                 |            |                     |           |                 |           |                 |                |                  |  |  |

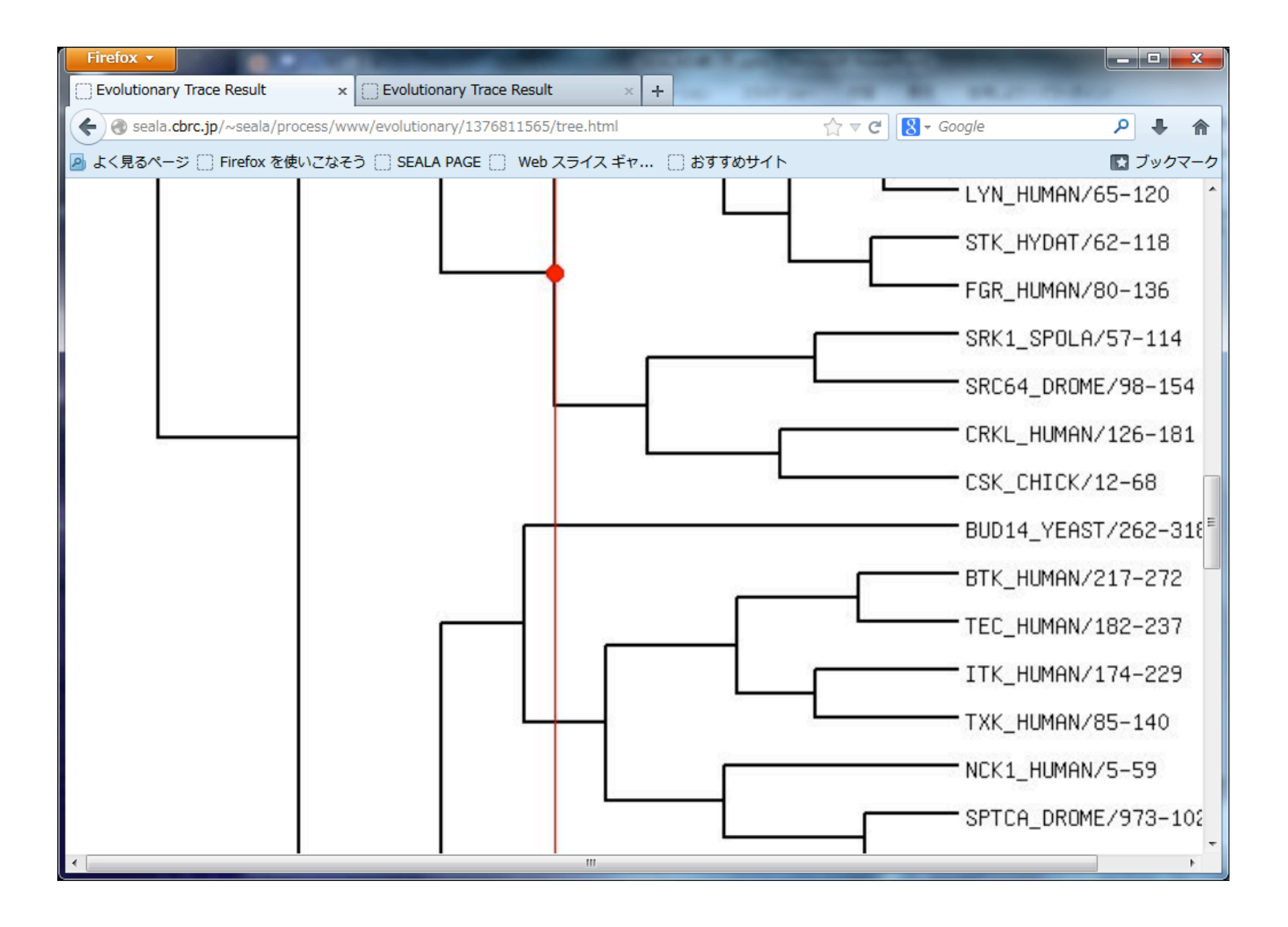

② 構造の表示されているタブをクリック

| Firefox •                                                                                                    |                 |         |                 |         |                 |         |                 |         |                  |  |  |
|----------------------------------------------------------------------------------------------------|-----------------|---------|-----------------|---------|-----------------|---------|-----------------|---------|------------------|--|--|
|                                                                                                    |                 |         |                 |         |                 |         |                 |         |                  |  |  |
|                                                                                                    |                 |         |                 |         |                 |         |                 |         |                  |  |  |
| whereas the node with a large ID number is present near the leaf.<br>Difference of a node indicates the averaged difference between a pair of subclusters<br>connected at the node, which is calculated in the tree construction by the UPGMA procedure.<br>The node corresponding to a node ID is mapped on the UPGMA tree by clicking the node ID.<br>If the difference is clicked, a new window appears where the information about trace residues is shown<br>along alignment sites. |                 |         |                 |         |                 |         |                 |         |                  |  |  |
| node id                                                                                                    | difference      | node id | difference      | node id | difference      | node id | difference      | node id | difference       |  |  |
| 1                                                                                                    | <u>3.912023</u> | 2       | <u>3.218876</u> | 3       | <u>2.813411</u> | 4       | <u>2.525729</u> | 5>      | <u>2.5257:</u>   |  |  |
| 6                                                                                                    | <u>2.525729</u> | 7       | <u>2.302585</u> | 8       | <u>2.120264</u> | 9       | <u>2.120264</u> | 10 🤇    | <u>1.96611</u>   |  |  |
| 11                                                                                                    | <u>1.966113</u> | 12      | <u>1.832581</u> | 13      | <u>1.832581</u> | 14      | <u>1.832581</u> | 15      | <u>1.7147</u>    |  |  |
| 16                                                                                                    | <u>1.714798</u> | 17      | 1.609438        | 18      | <u>1.609438</u> | 19      | <u>1.609438</u> | 20      | <u>1.51412</u>   |  |  |
| 21                                                                                                    | <u>1.427116</u> | 22      | <u>1.427116</u> | 23      | <u>1.427116</u> | 24      | <u>1.272966</u> | 25      | <u>1.2729</u> €  |  |  |
| 26                                                                                                    | <u>1.272966</u> | 27      | <u>1.203973</u> | 28      | <u>1.139434</u> | 29      | <u>1.139434</u> | 30      | <u>1.13943</u>   |  |  |
| 31                                                                                                    | <u>1.078810</u> | 32      | <u>1.021651</u> | 33      | <u>1.021651</u> | 34      | <u>1.021651</u> | 35      | <u>1.0216</u> 5  |  |  |
| 36                                                                                                    | <u>0.916291</u> | 37      | <u>0.916291</u> | 38      | <u>0.867501</u> | 39      | <u>0.867501</u> | 40      | <u>0.8675(</u>   |  |  |
| 41                                                                                                    | <u>0.820981</u> | 42      | 0.820981        | 43      | <u>0.820981</u> | 44      | <u>0.733969</u> | 45      | 0.69314          |  |  |
| 46                                                                                                    | <u>0.693147</u> | 47      | 0.693147        | 48      | <u>0.693147</u> | 49      | 0.653926        | 50      | 0.65392          |  |  |
| 51                                                                                                    | <u>0.616186</u> | 52      | 0.544727        | 53      | <u>0.510826</u> | 54      | 0.478036        | 55      | 0.47803          |  |  |
| 56                                                                                                    | <u>0.446287</u> | 57      | 0.446287        | 58      | 0.446287        | 59      | 0.415515        | 60      | <u>0.41551</u> ≡ |  |  |
| 61                                                                                                    | <u>0.356675</u> |         |                 |         | ,               |         |                 |         |                  |  |  |
| 4                                                                                                    |                 |         |                 |         |                 |         |                 |         |                  |  |  |

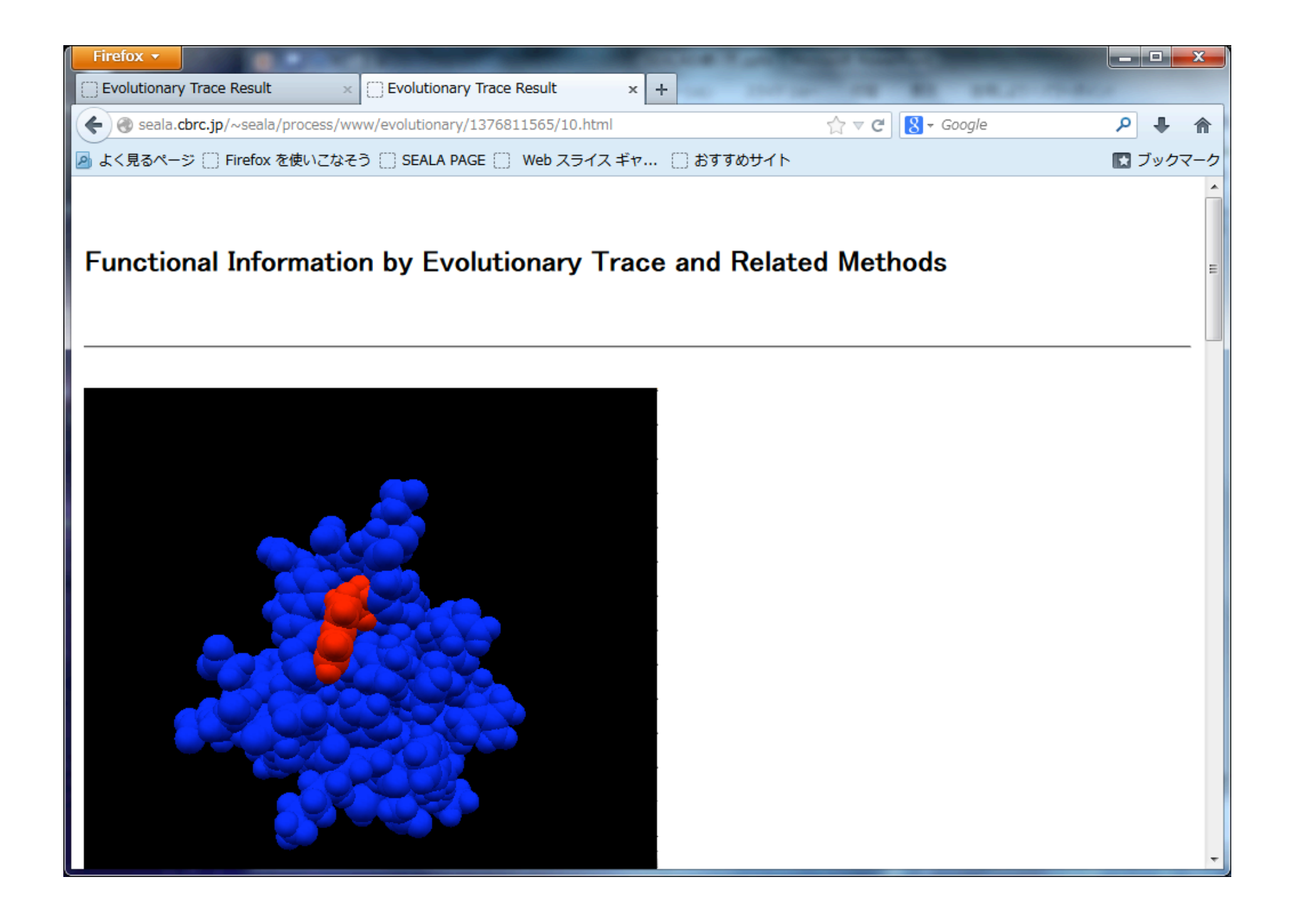

| Firefox 🔻  |                      |         | Sec. 1       |                  |           | Salar Barris | And in case of | a sacchine               |        |   |        |
|------------|----------------------|---------|--------------|------------------|-----------|--------------|----------------|--------------------------|--------|---|--------|
| Evolutiona | ry Trace Result      | ×       | Evolutio     | onary Trace Resu | lt ×      | +            |                |                          |        |   |        |
| 🗲 🛞 seala  | .cbrc.jp/~seala/proc | cess/ww | vw/evolutior | nary/137681156   | 5/10.html |              | ź              | } ⊽ ୯ <mark>8</mark> - ( | Google | م |        |
| 🔎 よく見るべ・   | ージ 🌅 Firefox を使い     | いこなそ    | Э 🗍 SEAL     | A PAGE 🗍 Wel     | o スライス ギャ | 🗍 おすすめ       | りサイト           |                          |        |   | ブックマーク |
| 21         | neutral              | -       | _            | _                | -         | _            | -              | -                        | -      | - |        |
| 22         | neutral              | _       | _            | _                | _         | _            | _              | _                        | _      | _ |        |
| 23         | neutral              | _       | _            | _                | _         | _            | _              | _                        | _      | Р |        |
| 24         | neutral              | G       | G            | _                | _         | _            | _              | G                        | G      | G |        |
| 25         | neutral              | _       | D            | _                | _         | _            | _              | _                        | _      | D |        |
| 26         | neutral              | _       | _            | _                | _         | -            | _              | _                        | _      | K |        |
| 27         | neutral              | _       | -            | I                | _         | -            | -              | _                        | -      | Ι |        |
| 28         | neutral              | _       | _            | _                | _         | -            | _              | _                        | _      | _ |        |
| 29         | neutral              | _       | _            | _                | _         | -            | _              | V                        | _      | _ |        |
| 30         | neutral              | _       | _            | _                | _         | -            | L              | _                        | _      | _ |        |
| 31         | neutral              | _       | _            | _                | _         | -            | _              | _                        | _      | _ |        |
| 32         | neutral              | _       | -            | _                | -         | -            | -              | _                        | -      | - |        |
| 33         | neutral              | _       | -            | _                | -         | -            | -              | _                        | -      | D |        |
| 34         | neutral              | _       | -            | _                | -         | -            | -              | _                        | -      | _ |        |
| 35         | neutral              | _       | _            | _                | _         | -            | _              | D                        | -      | _ |        |
| 36         | neutral              | _       | -            | _                | -         | -            | -              | _                        | -      | - | -      |
| 37         | neutral              | _       | _            | _                | -         | -            | -              | _                        | -      | - | =      |
| 38         | neutral              | _       | -            | _                | -         | -            | -              | _                        | -      | - |        |
| 39         | neutral              | —       | _            | _                | -         | -            | -              | _                        | -      | G |        |
| 40         | conserved            | W       | W            | W                | W         | W            | W              | W                        | W      | W | Х      |
| 41         | neutral              | -       | _            | _                | -         | -            | W              | _                        | -      | - |        |
| 42         | neutral              | -       | _            | _                | -         | -            | -              | _                        | -      | - |        |
| 43         | neutral              | -       | -            | G                | -         | -            | -              | _                        | -      | - |        |
| 44         | neutral              | -       | _            | _                | -         | -            | -              | _                        | -      | - |        |
| 45         | neutral              | _       | _            | -                | -         | -            | -              | -                        | -      | Ν |        |
| 46         | neutral              | _       | _            | -                | -         | -            | -              | -                        | -      | - |        |
| 47         | neutral              | _       | _            | _                | _         | _            | _              | _                        | _      | _ |        |

### Node id 50の場合

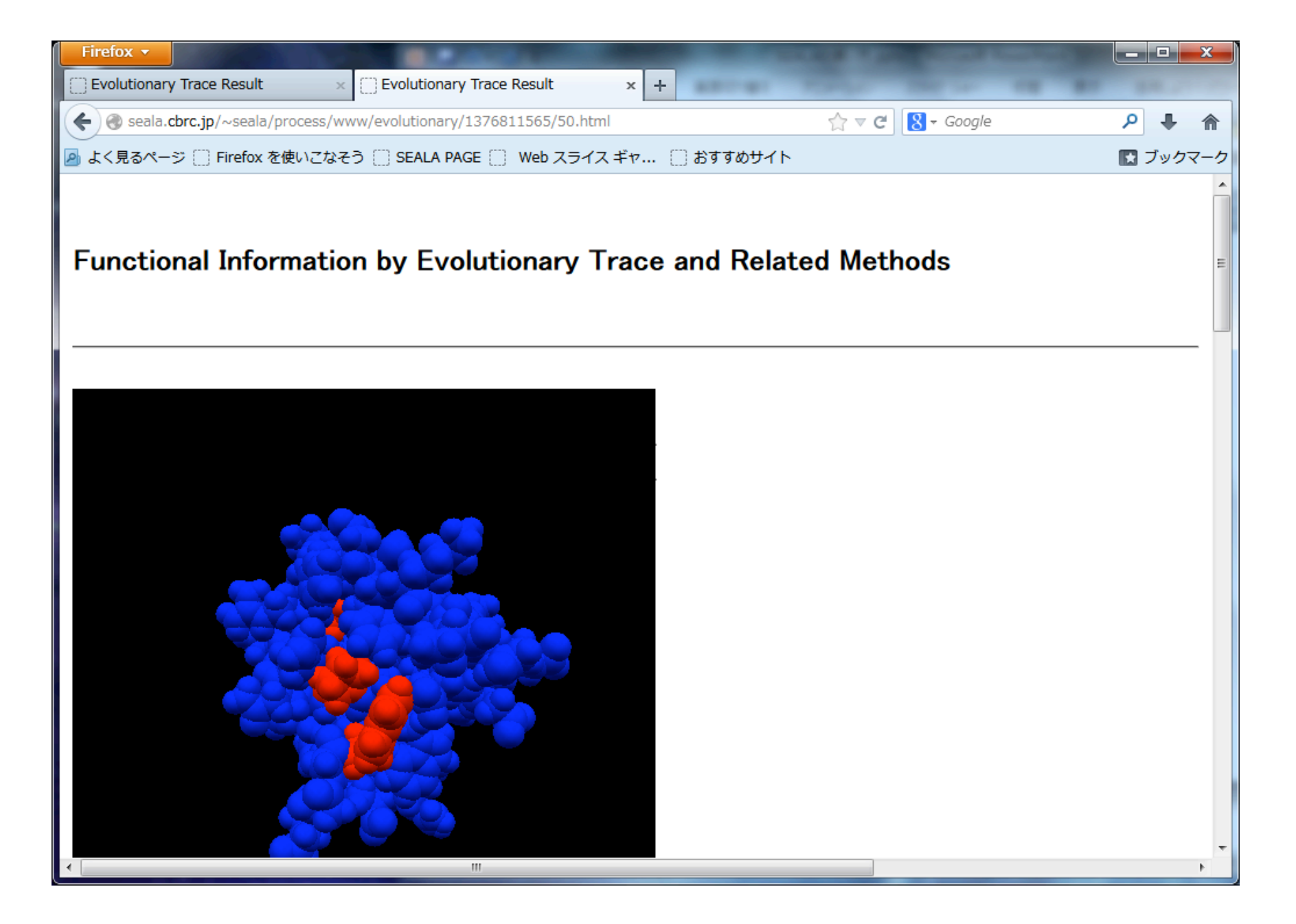

Node id 54の場合

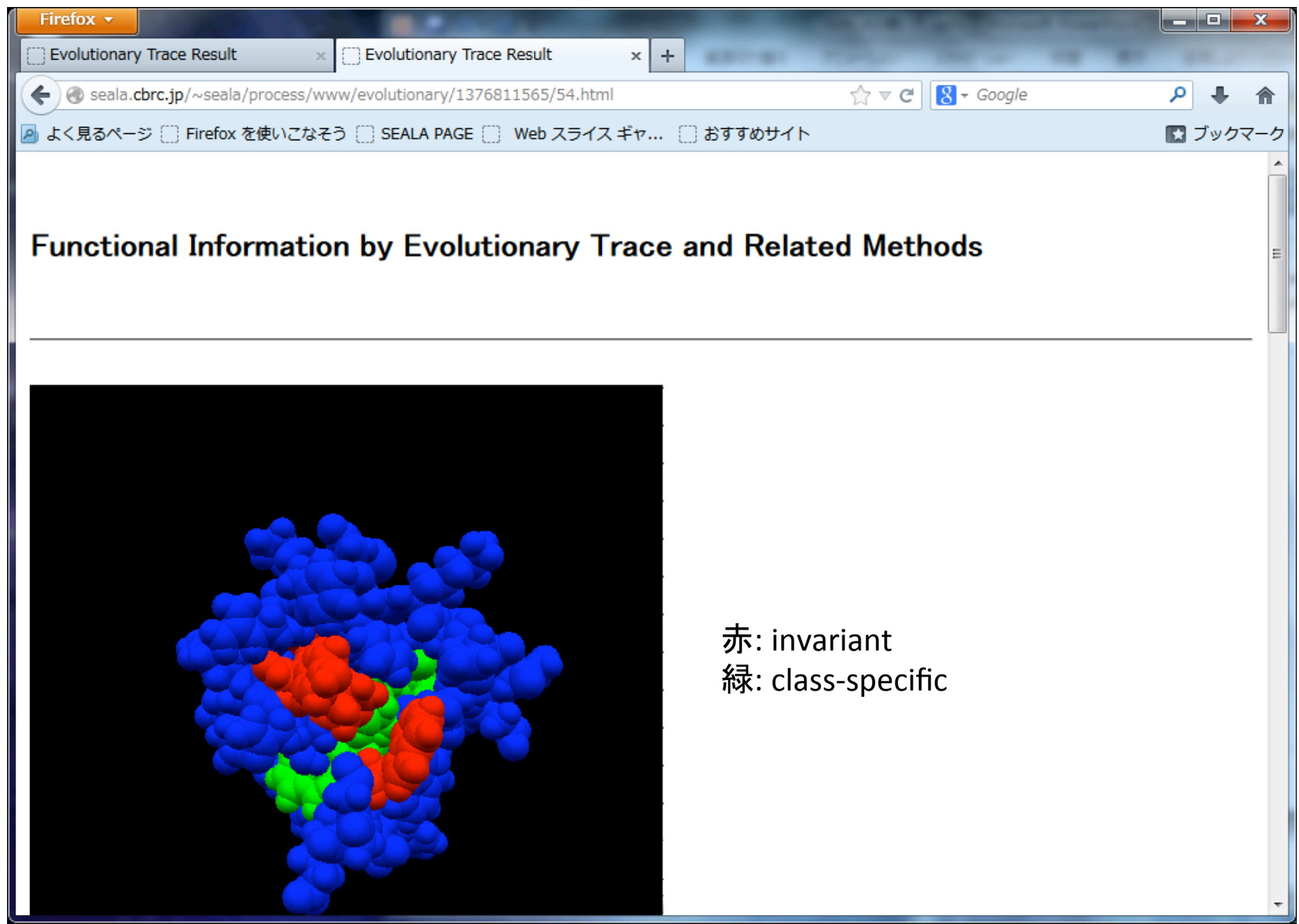

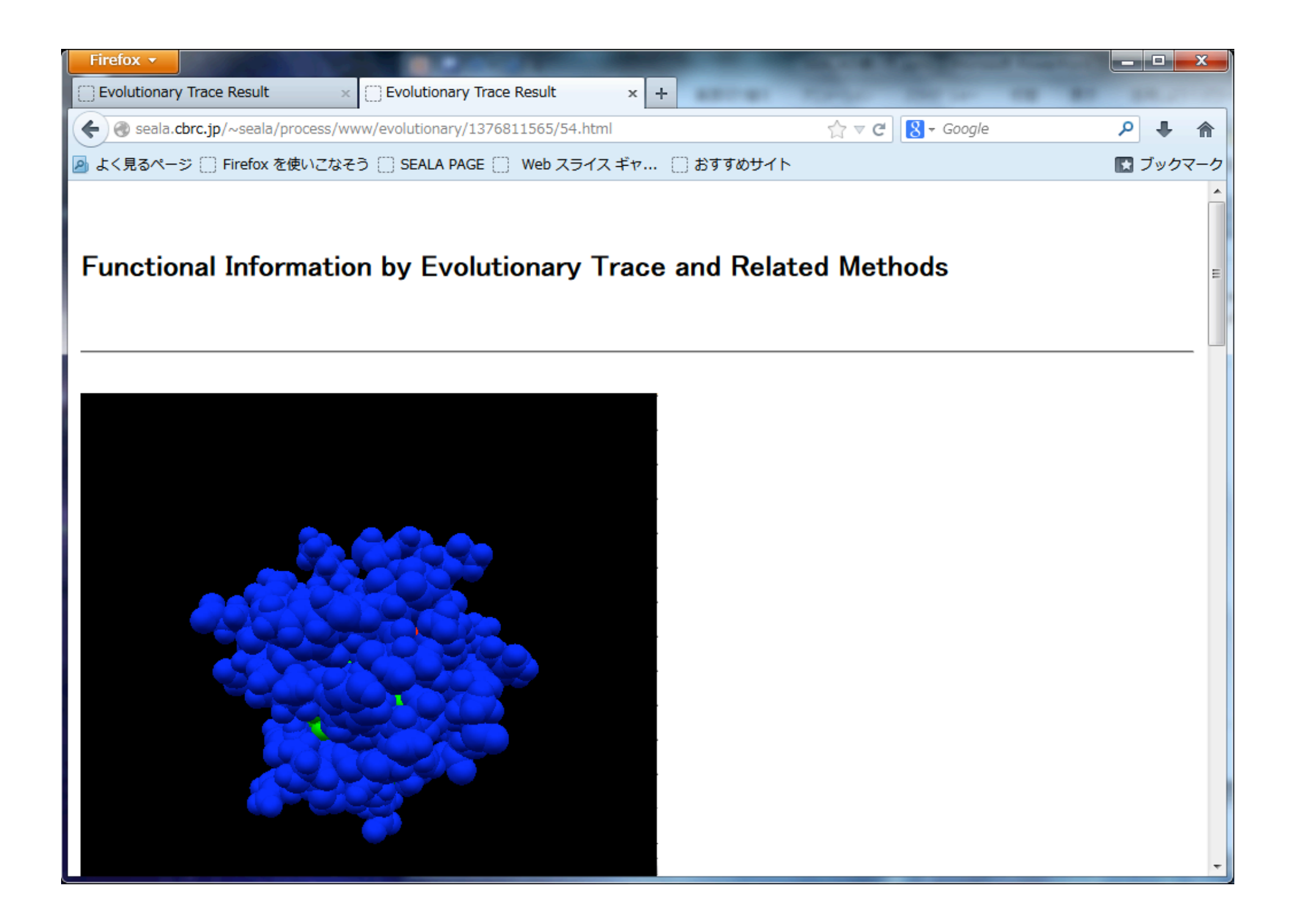

| Firefox 🔻     |                                |          |             | a second second    |          |          |            | No. of Concession, Name |          |
|---------------|--------------------------------|----------|-------------|--------------------|----------|----------|------------|-------------------------|----------|
| Evolution     | ary Trace Result               | ×        | Evoluti     | onary Trace Result | ×        | +        |            |                         | -        |
| 🗲 🛞 seal      | a. <b>cbrc.jp</b> /~seala/proc | cess/w   | ww/evolutio | nary/1376811565/54 | I.html   |          |            | ☆ マ C 🛛 🗧 Google        | ₽ ♣ 🏠    |
| 🕗 よく見るべ       | ージ 🗍 Firefox を使い               | いこなそ     | う 🗍 SEAL    | A PAGE 🔛 Web ス     | ライス ギャ   | 🗌 おすすめサイ | <b>′</b> ト |                         | 💽 ブックマーク |
|               |                                |          |             |                    |          |          |            |                         | <b>^</b> |
|               |                                |          |             |                    |          |          |            | -                       |          |
|               | neutral                        | _        | _           | -                  | _        | _        | M          | I –                     |          |
|               | neutral                        | -        | _           | -                  | Ļ        | -        | E.         | - I                     |          |
| $\frac{3}{4}$ | specific                       | <u>V</u> | <u>v</u>    | V                  | <u>F</u> | <u> </u> | A          | F <u>VX</u>             |          |
| 4             | neutral                        | V        | Q           | _                  | V        | ĸ        | -          | – V                     |          |
| 5             | conserved                      | Α        | <u>A</u>    | <u>A</u>           | <u>A</u> | <u>A</u> | A          | <u> </u>                |          |
| 6             | neutral                        | -        | L           | L                  | L        | L        |            | L L                     |          |
|               | neutral                        | Y        | -           | Ŷ                  | Y        | -        | Н          | ř ř                     |          |
| 8             | neutral                        | D        | Ď           | D                  | Ď        | D        | Ď          | D –                     |          |
| 9             | neutral                        | _        | F           | -                  | F        | Ŷ        | F          | ř ř                     | =        |
| 10            | neutral                        | _        | _           | -                  | -        | ĸ        | -          | E -                     |          |
|               | neutral                        | _        | P           | -                  | Α        | Α        | Α          | A –                     |          |
| 12            | neutral                        | -        | Q           | _                  | _        | -        | -          | R I                     |          |
| 13            | neutral                        | _        | E           | S                  | G        | R        | _          | – H                     |          |
| 14            | neutral                        | -        | -           | -                  | -        | _        | -          |                         |          |
| 15            | neutral                        | -        | _           | _                  | -        | -        | -          |                         |          |
| 16            | neutral                        | -        | S           | Р                  | _        | _        | _          |                         |          |
| 17            | neutral                        | _        | G           | R                  | Ν        | D        | D          |                         |          |
| 18            | neutral                        | D        | E           | E                  | _        | E        | E          | D D                     |          |
| 19            | specific                       | L        | L           | V                  | L        | L        | L          | LLX                     |          |
| 20            | neutral                        | _        | _           | _                  | S        | _        | S          | – S                     |          |
| 21            | neutral                        | L        | F           | Μ                  | -        | F        | F          | F F                     |          |
| 22            | neutral                        | -        | _           | K                  | _        | _        | -          |                         |          |
| 23            | neutral                        | -        | R           | K                  | K        | —        | -          | КК                      |          |
| 24            | neutral                        | G        | G           | G                  | G        | _        | -          | G G                     |          |
| 25            | neutral                        | _        | D           | D                  | F        | Α        | _          | F –                     | <b>T</b> |

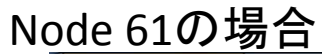

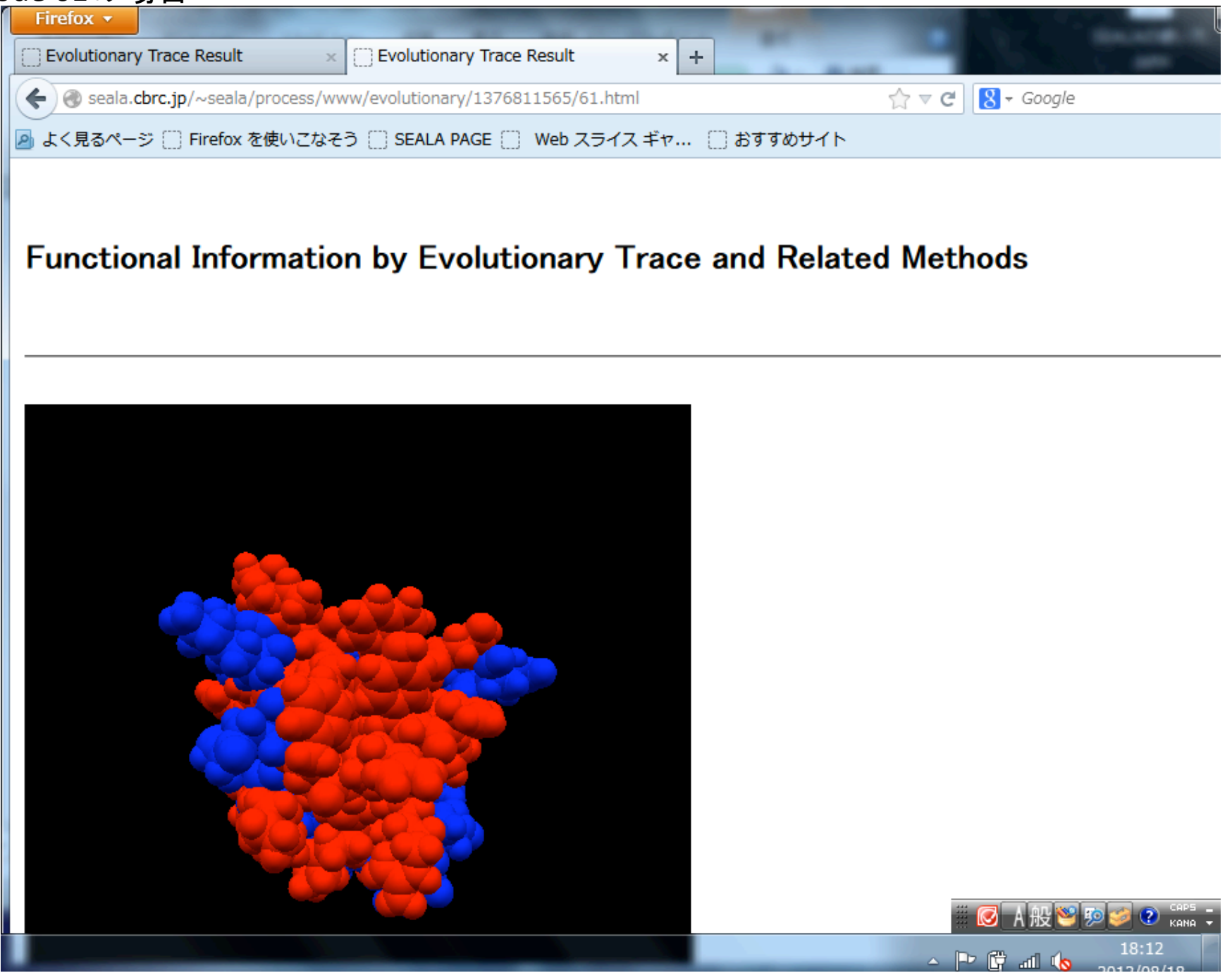

(1) 進化トレース法

(2)累積相対エントロピー法

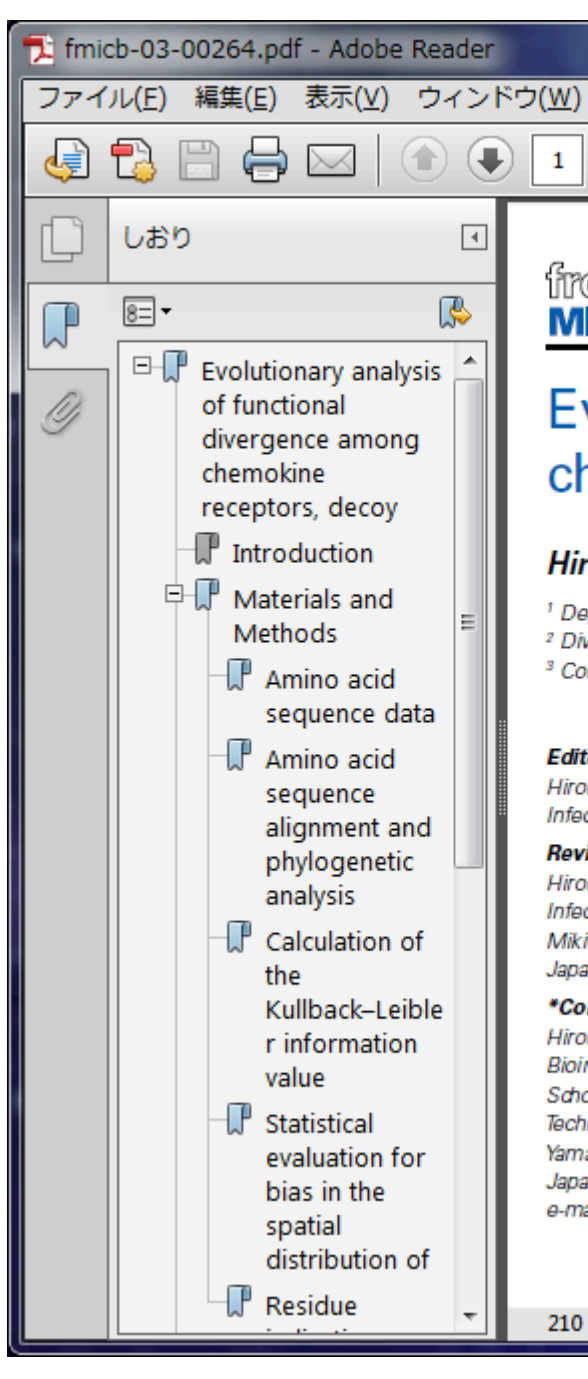

#### frontiers in MICROBIOLOGY

-

ヘルプ(H)

/ 20

1

ORIGINAL RESEARCH ARTI published: 26 July doi: 10.3389/fmicb.2012.0

### Evolutionary analysis of functional divergence among chemokine receptors, decoy receptors, and viral receptors

1. T

#### Hiromi Daiyasu<sup>1</sup>\*, Wataru Nemoto<sup>2</sup> and Hiroyuki Toh<sup>3</sup>

100%

Ŧ

<sup>1</sup> Department of Bioinformatic Engineering, Graduate School of Information Science and Technology, Osaka University, Osaka, Japan

<sup>2</sup> Division of Life Science and Engineering, School of Science and Engineering, Tokyo Denki University, Saitama, Japan

4

<sup>3</sup> Computational Biology Research Center, Advanced Industrial Science and Technology, Tokyo, Japan

#### Edited by:

Hironori Sato, National Institute of Infectious Diseases, Japan

#### Reviewed by:

Hironori Sato, National Institute of Infectious Diseases, Japan Mikita Suyama, Kyushu University, Japan

#### \*Correspondence:

210 x 275 mm

Hiromi Daiyasu, Department of Bioinformatic Engineering, Graduate School of Information Science and Technology, Osaka University, 1-5, Yamadaoka, Suita, Osaka 565-0871, Japan. e-mail: daiyasu@ist.osaka-u.ac.jp

Chemokine receptors (CKRs) function in the inflammatory response and homeostasis. Decoy and viral receptors are two types of CKR homologs v functions from those of the typical CKRs. The decoy receptors are able to without signaling. On the other hand, the viral receptors show constitutive si out ligands. We examined the sites related to the functional difference. At fir and viral receptors were each classified into five groups, based on the mol genetic analysis. A multiple amino acid sequence alignment between each g CKRs was then constructed. The difference in the amino acid composition group and the CKRs was evaluated as the Kullback-Leibler (KL) information alignment site. The KL information value is considered to reflect the differenc tional constraints at the site. The sites with the top 5% of KL information selected and mapped on the structure of a CKR. The comparisons with de groups revealed that the detected sites were biased on the intracellular side the sites detected from the comparisons with viral receptor groups were foun extracellular and intracellular sides. More sites were found in the ligand bind the analysise of the viral recenter groups, as compared to the decay recenter a

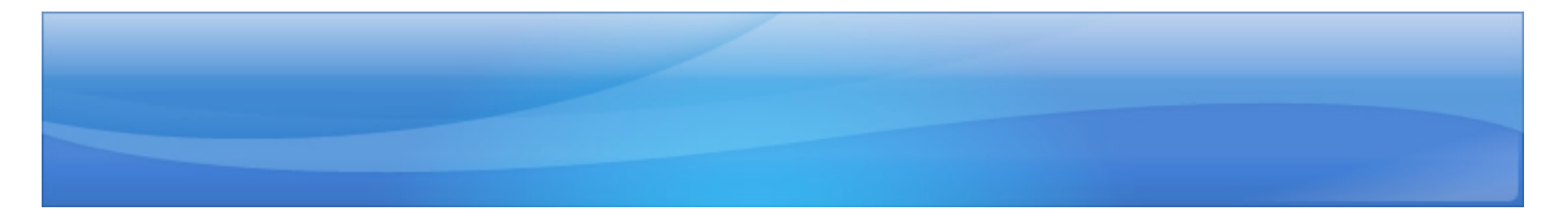

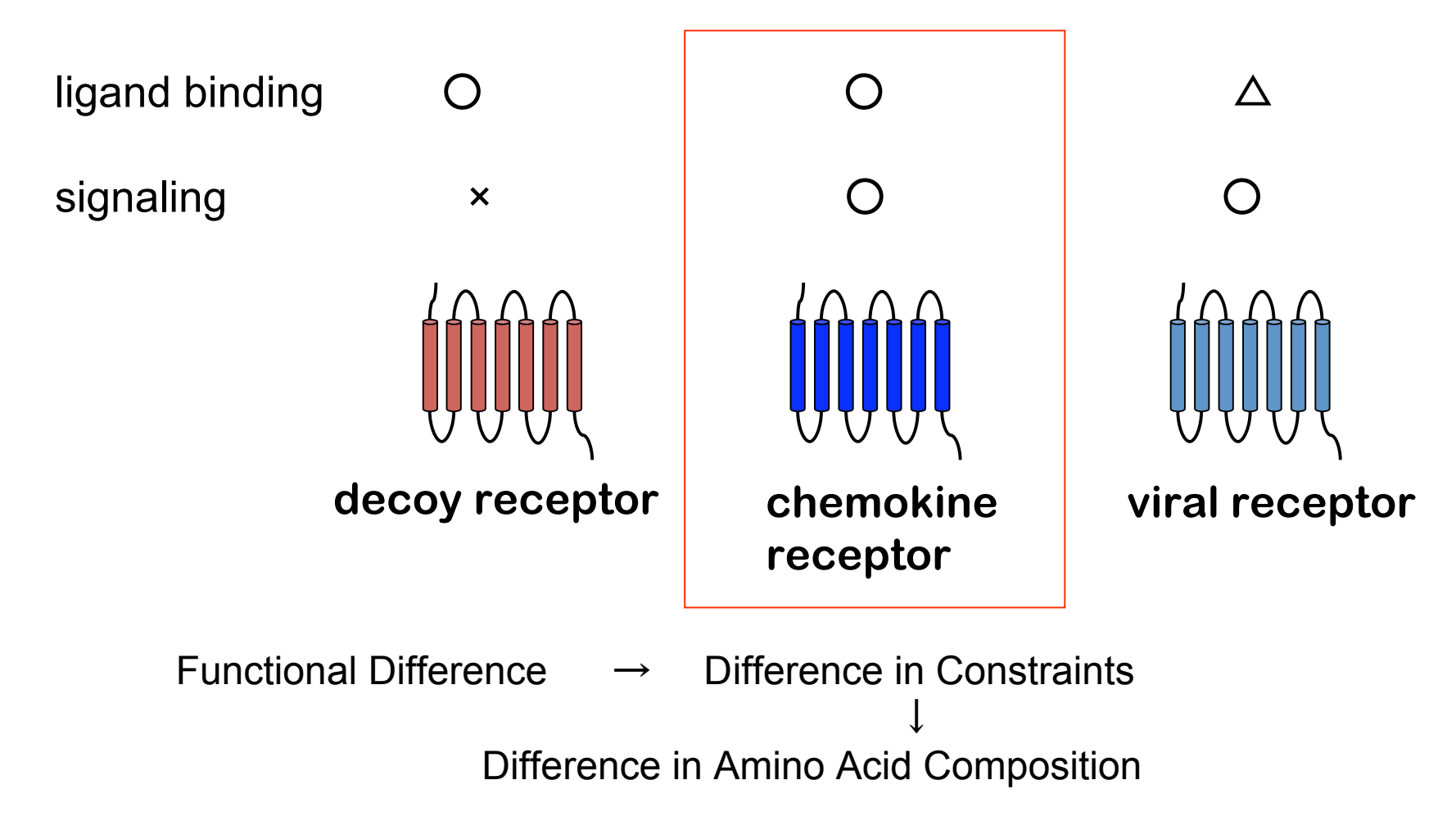

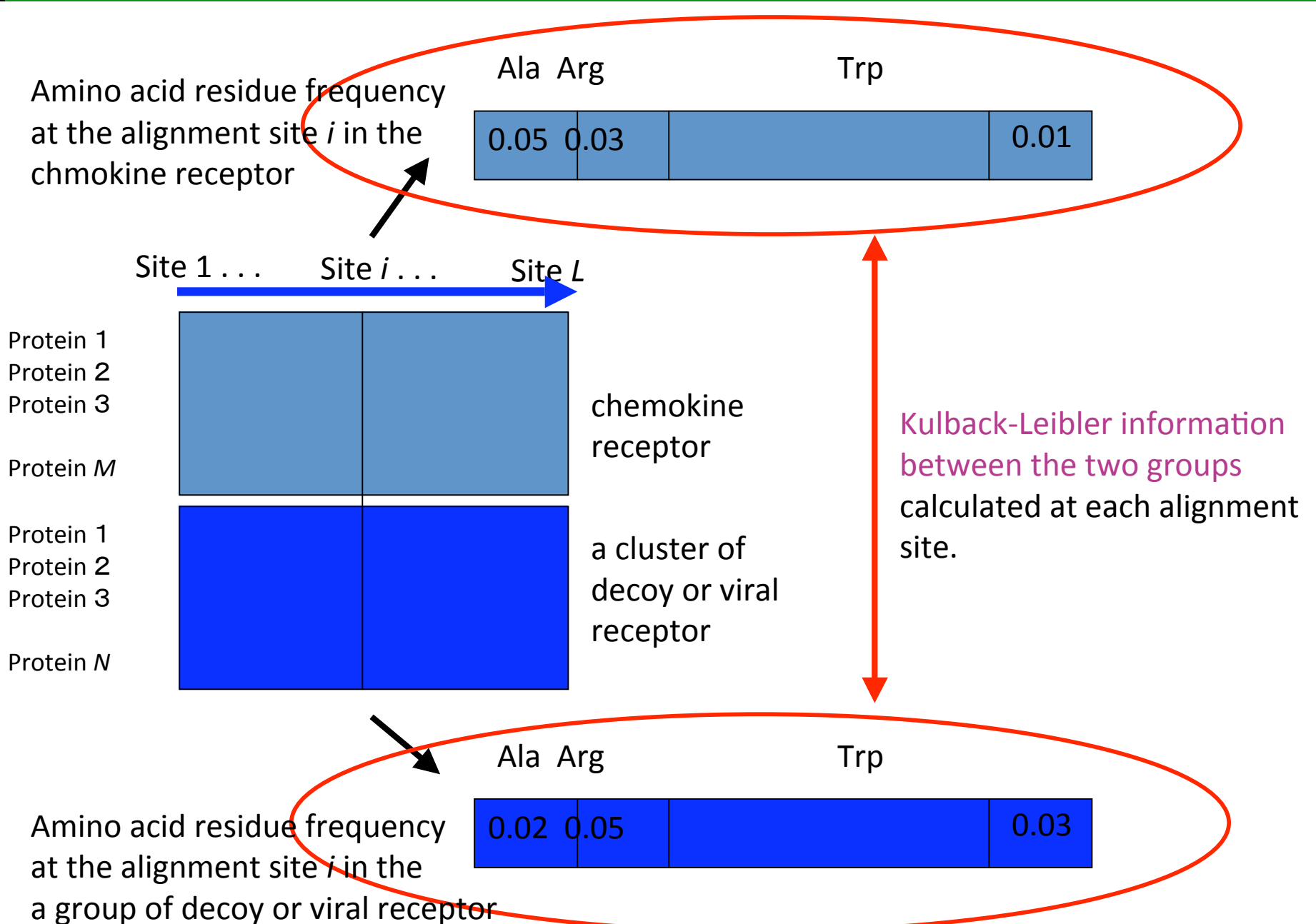

**EVALUATION OF DIFFERENCE BETWEEN TWO DOMAINS AT EACH ALIGNMENT SITE** 

### ESTIMATION OF AMINO ACID COMPOSITION AT EACH ALIGNMENT SITE

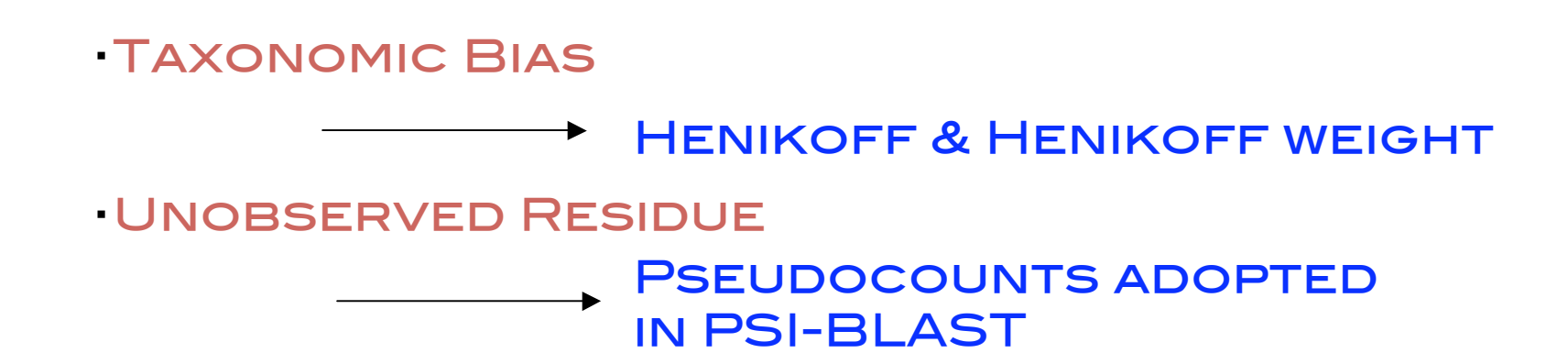

% IT IS THE SAME METHOD USED FOR THE CALCULATION OF PSSM IN PSI-BLAST ( $\beta$  = 0.1)

X BLAST PARAMETER λu WAS OBTAINED BY NEWTON-LAPHSON METHOD AT EACH CALCULATION.

\* CRE USES DIRICHLET MIXTURE AS A PRIOR INSTEAD OF PSEUDOCOUNT.

#### THE DIFFERENCE BETWEEN TWO PROBABILITY DISTRIBUTIONS CAN BE QUANTITATIVELY EVALUATED WITH KULLBACK-LEIBLER INFORMATION (KLI).

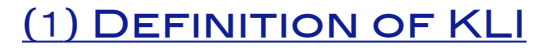

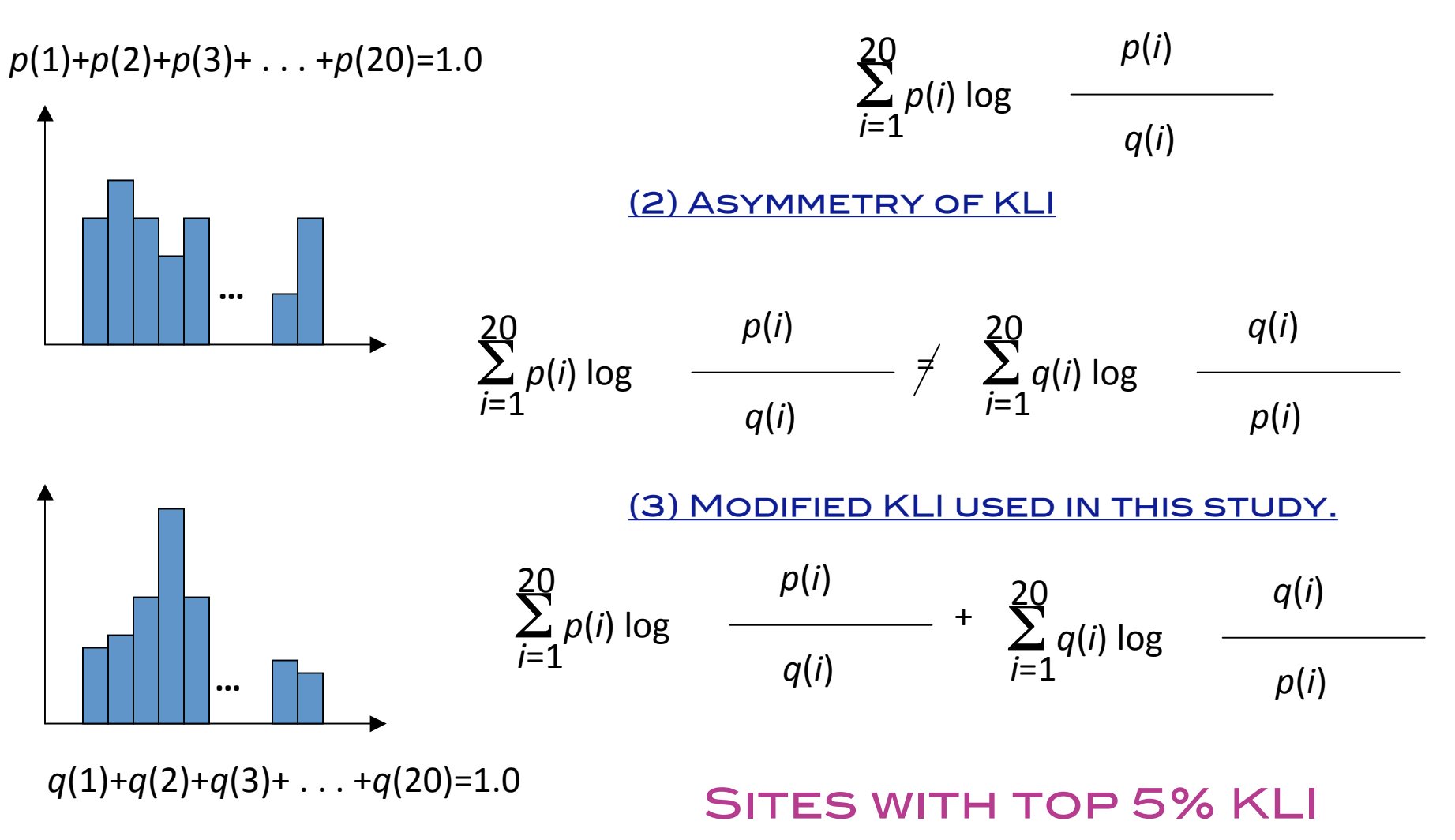
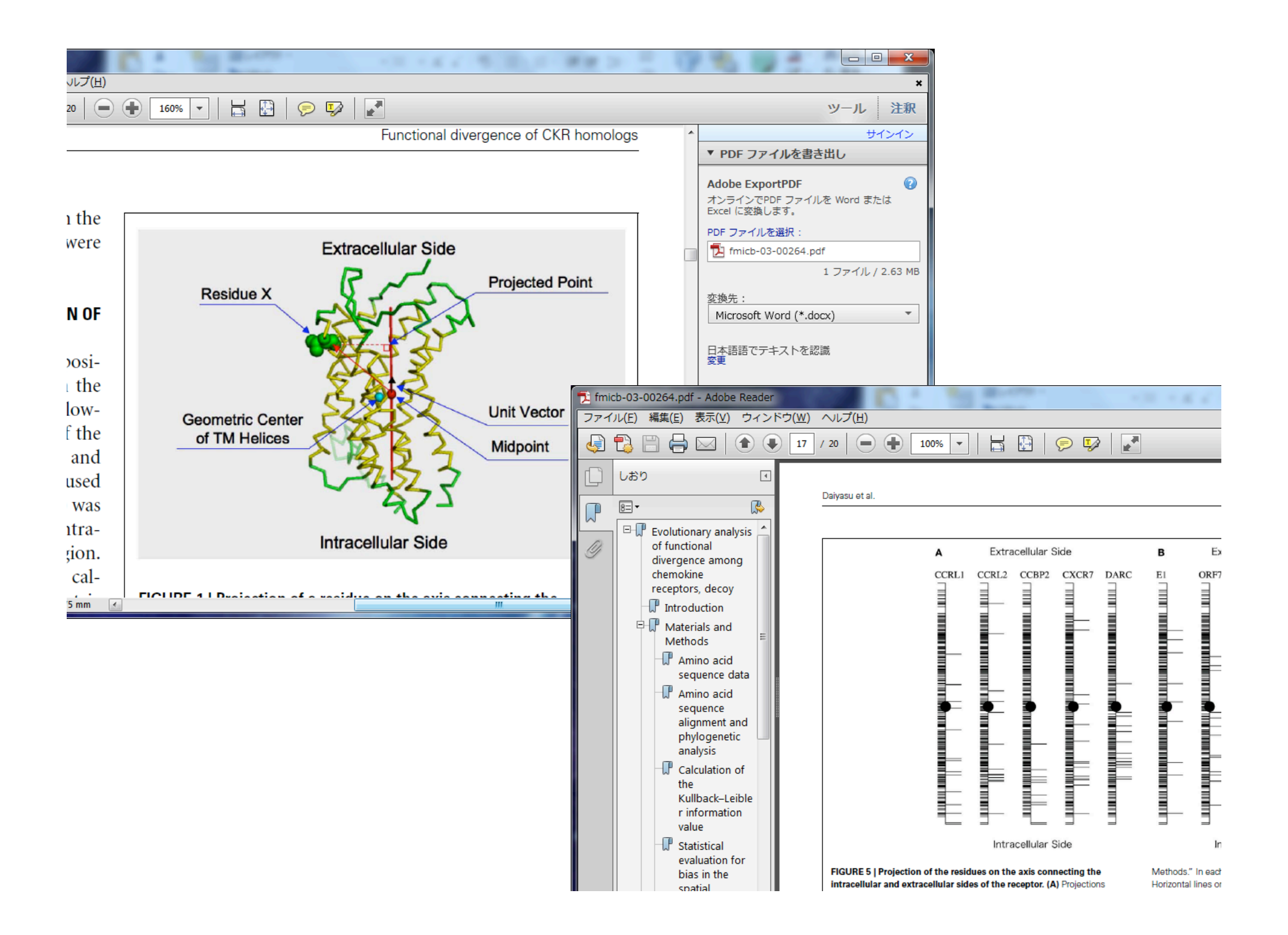

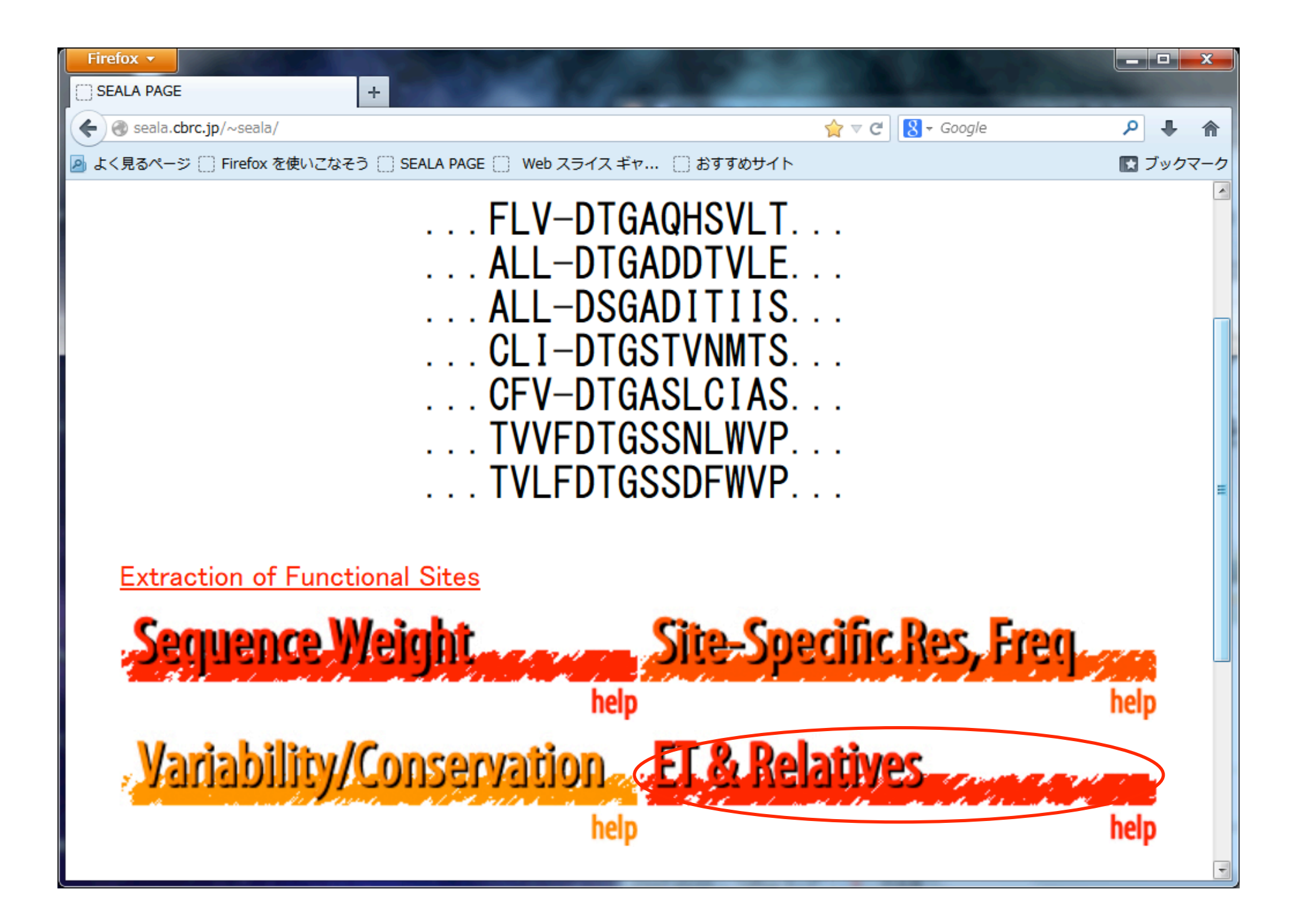

## 入力画面は2つ

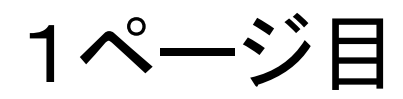

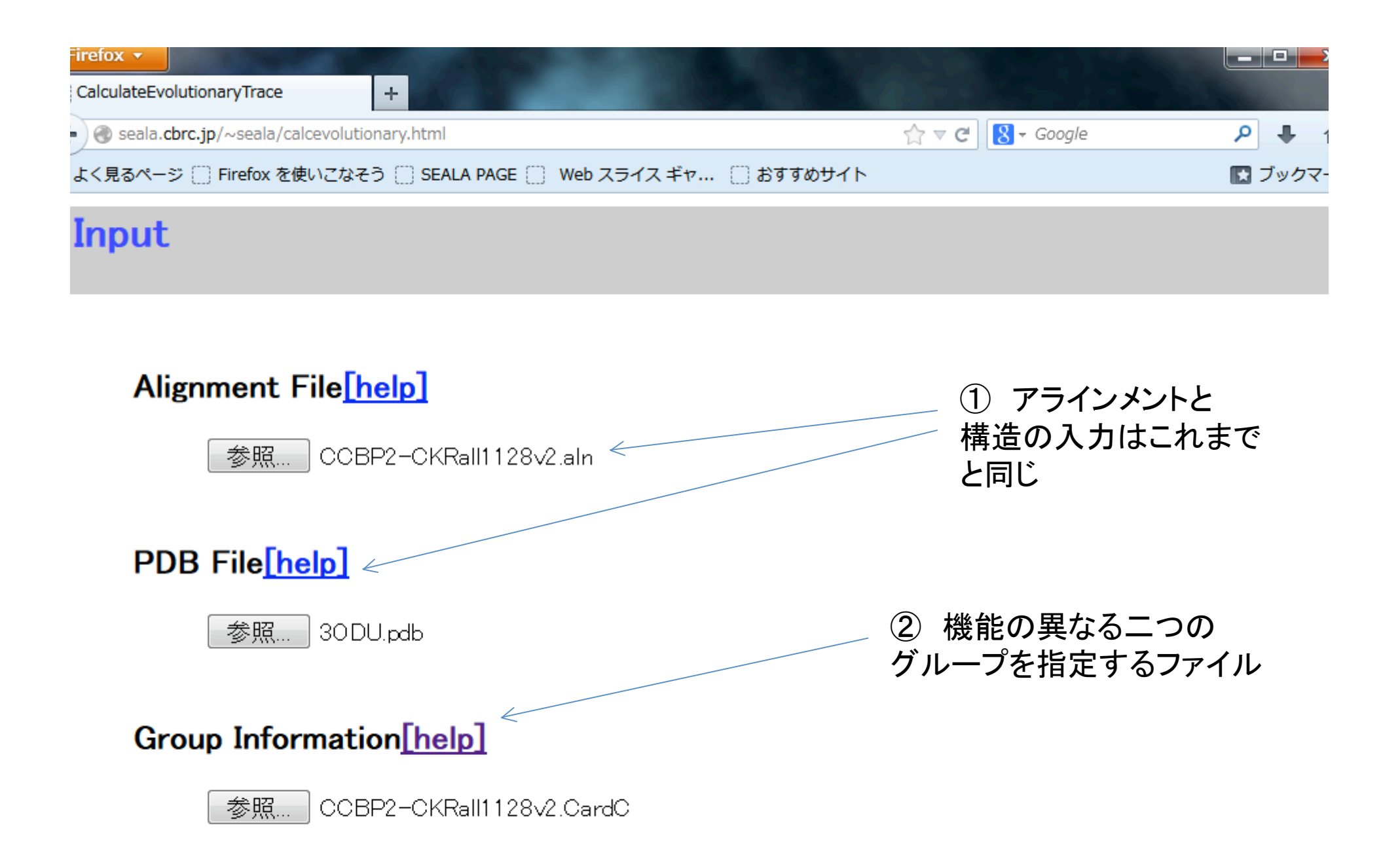

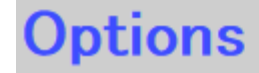

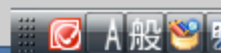

2

1 2 3 4 5 6 7 8 9 10 11 12 13 14 15 1 19 20 21 22 23 24 25 26 27 28 29 30 31 32 33 34 40 41 42 43 44 45 46 47 48 49 50 7 38 39 51 52 56 57 58 59 60 61 62 63 64 65 66 67 68 69 70 71 77 78 79 80 81 82 83 84 85 86 87 74 75 76 88 89 94 95 96 97 98 99 100 101 102 103 104 105 106 107 10 93 111 112 113 114 115 116 117 118 119 120 121 122 123 124 125 126 9 130 131 132 133 134 135 136 137 138 139 140 141 142 143 144 1 148 149 150 151 152 153 154 155 156 157 158 159 160 161 162 163 66 167 168 169 170 171 172 173 174 175 176 177 178 179 180 181 185 186 187 188 189 190 191 192 193 194 195 196 197 198 199 20 203 204 205 206 207 208 209 210 211 212 213 214 215 216 217 218 1 222 223 224 225 226 227 228 229 230 231 232 233 234 235 236 2 240 241 242 243 244 245 246 247 248 249 250 251 252 253 254 255 58 259 260 261 262 263 264 265 266 267 268 269 270 271 272 273 277 278 279 280 281 282 283 284 285 286 287 288 289 290 291 29 295 296 297 298 299 300 301 302 303 304 305 306 307 308 309 310 3 314 315 316 317 318 319 320 321 322 323 324 325 326 327 328 3 332 333 334 335 336 337 338 339 340 341 342 343 344 345 346 347 50 351 352 353 354 355 356 357 358 359 360 361 362 363 364 365 369 370 371 372 373 374 375 376 377 378 379 380 381 382 383 38 387 388 389 390 391 392 393 394 395 396 397 398 399 400 401 402 5 406 407 408 409 410 411 412 413 414 415 416 417 418 419 420 4 426 427 428 429 430 431 432 433 434 435 436 437 438 439 424 425 42 443 0

445 446 447 448 449 450 451 452 453 454 455 456 457 458 444

グループファイル

- 1行目 グループの数 近縁で機能の異なる2グループで見る方法を推奨
- 2行目 グループ1のアラインメント中の配列の番号(最初の配列は0番となる。 この行にブランクで区切って配列を入力
- 3行目 ブランク行
- 4行目 グループ2のアラインメント中の配列の番号
- ※ 2行目と4行目に、アラインメントの全ての配列が含まれていなくても良い。

|                                                                    |             |                               |                            | <b></b> >  |
|--------------------------------------------------------------------|-------------|-------------------------------|----------------------------|------------|
|                                                                    | A at        |                               |                            |            |
| seala.cbrc.jp/~seala/calcevolutionary.html                         | ি ∠ G       | 8 - Google                    | . مر                       | • 1        |
| よく見るページ [] Firefox を使いこなそう [] SEALA PAGE [] Web スライス ギャ [] おすすめサイト |             |                               | 💽 ブ                        | ックマ-       |
| Method to Extract Functional Sites[help]                           |             |                               |                            |            |
| Cumulative Relative Entropy 🔹 <                                    | ③ Cu<br>をプル | mulative Re<br>ダウンメニ <u>-</u> | elative Entro<br>ューから選折    | ру<br>ट    |
| Poisson Correction Option(only available for ET(it                 | erative     | ) and Hybr                    | id ET) <mark>[hel</mark> r | <u>o</u> ] |
| poisson correction 🝷                                               |             |                               |                            |            |
|                                                                    |             |                               |                            |            |
| Output                                                             |             |                               |                            |            |
| Chime/jV[help]                                                     |             |                               |                            |            |
|                                                                    |             |                               |                            |            |
| 4 UNE 7777                                                         |             |                               |                            |            |

OK

Reset

## 入力画面2枚目

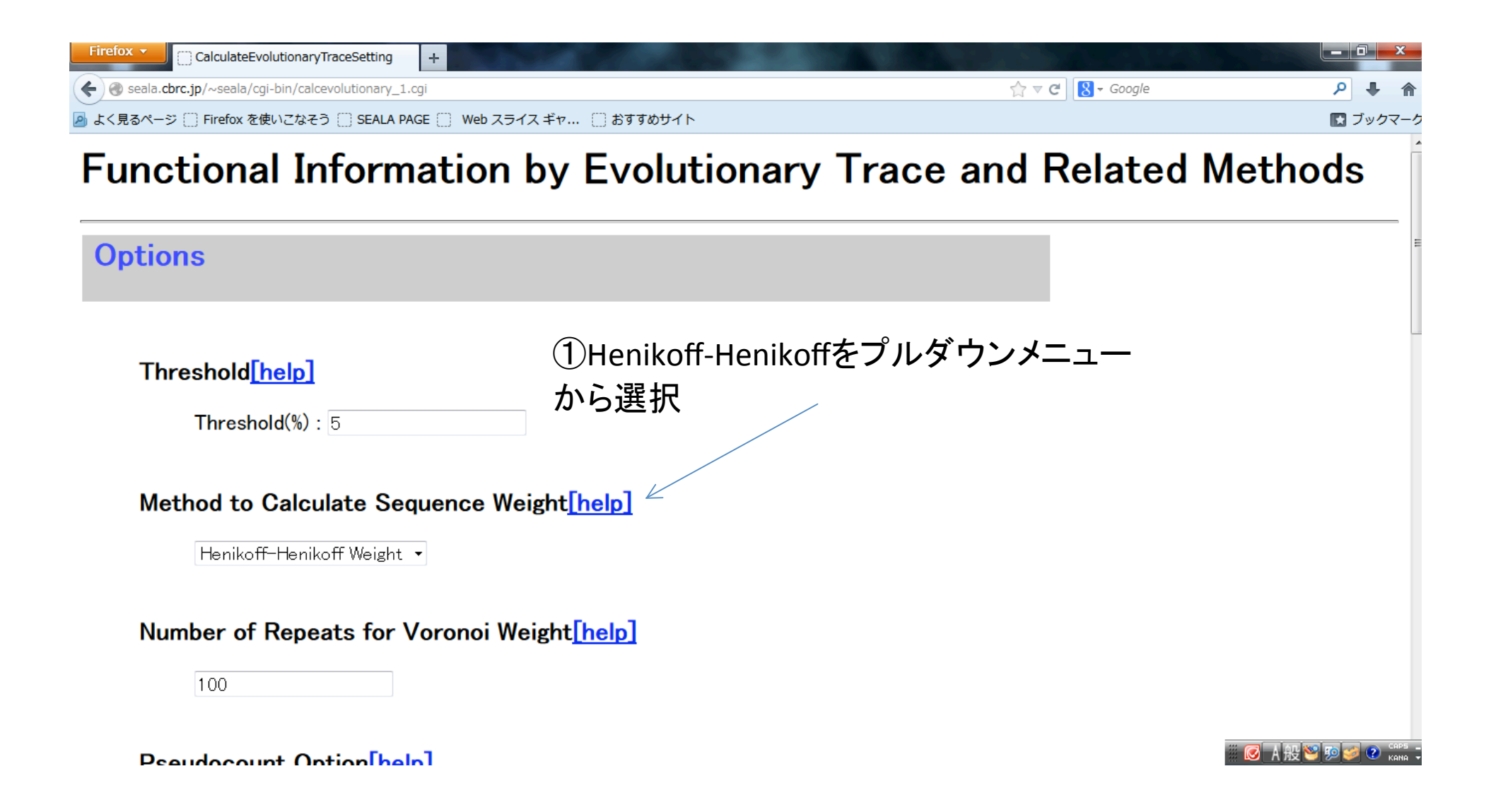

| Firefox 🔻                                                        |                       |
|------------------------------------------------------------------|-----------------------|
| CalculateEvolutionaryTraceSetting +                              |                       |
| Image: Seala.cbrc.jp/~seala/cgi-bin/calcevolutionary_1.cgi       | ۹ 🖡 🔍                 |
| 🙆 よく見るページ 🗍 Firefox を使いこなそう 🗋 SEALA PAGE 📄 Web スライス ギャ 📋 おすすめサイト | 💽 ブックマーク              |
|                                                                  | ^                     |
| 100                                                              |                       |
|                                                                  |                       |
|                                                                  |                       |
| Pseudocount Option <u>[help]</u> (2) プルダウンから wit                 | h                     |
|                                                                  |                       |
|                                                                  |                       |
| <ul><li>3) hetaを0.1にセット</li></ul>                                |                       |
| Pseudocount Parameter[help]                                      | E                     |
|                                                                  | 250                   |
| beta:0.1<br>+ アルメ・ノンガ・らpainz                                     | 230                   |
| を選択                                                              |                       |
| Score Matrix for Pseudocount Calculation help                    |                       |
|                                                                  |                       |
| pam250.bla 🝷                                                     |                       |
|                                                                  |                       |
|                                                                  |                       |
| Output                                                           |                       |
|                                                                  | ■ 図 A 版 > 9 > 2 11:47 |

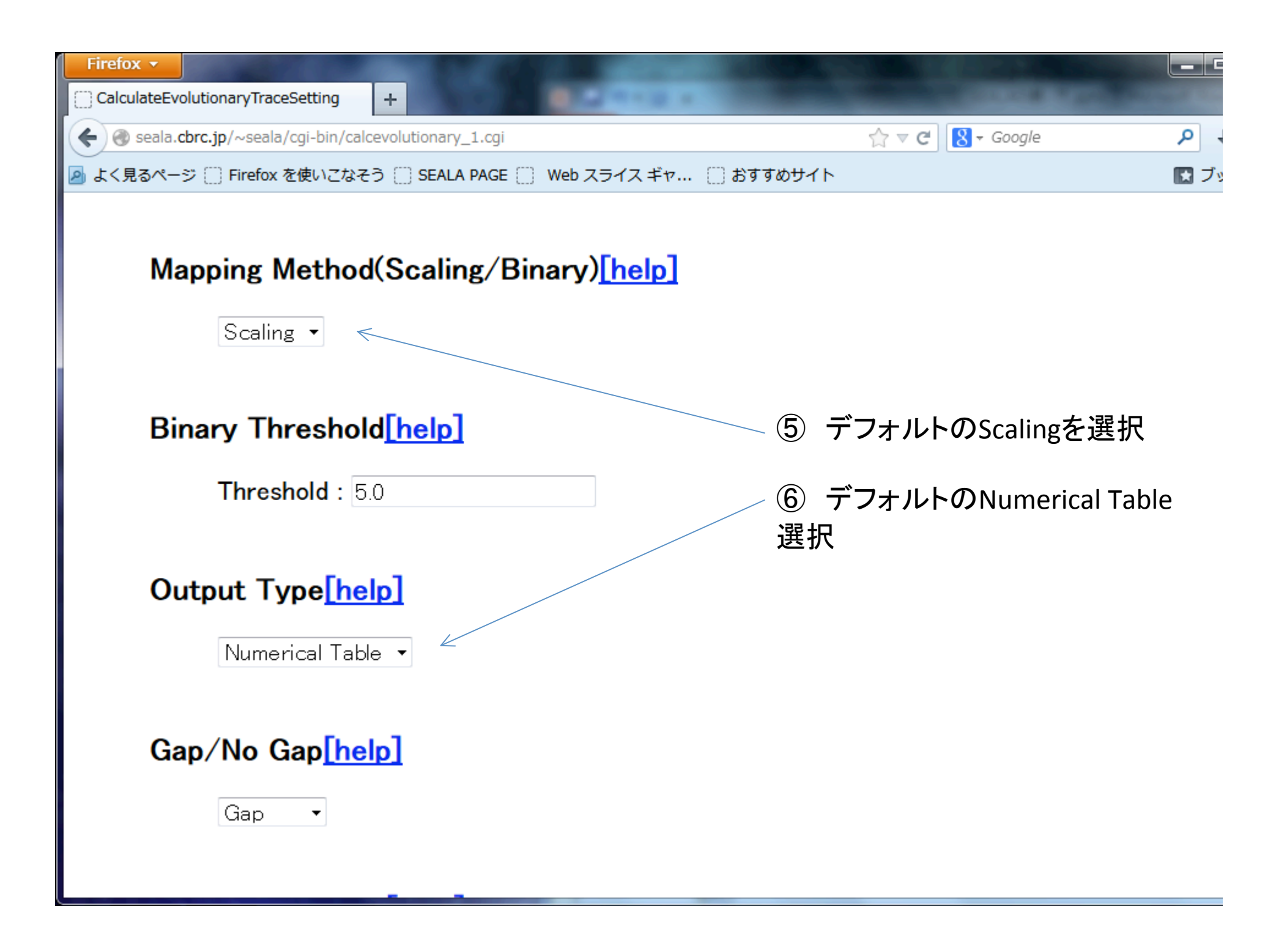

| Firefox 🔻                                           | A DECK OF TAXABLE PARTY OF TAXABLE PARTY. |   |
|-----------------------------------------------------|-------------------------------------------|---|
| CalculateEvolutionaryTraceSetting +                 | at the set of all an                      |   |
| Seala.cbrc.jp/~seala/cgi-bin/calcevolutionary_1.cgi | ☆ ⊽ 🖱 😽 Google                            | P |
|                                                     | おすすめサイト                                   |   |
| Threshold : 5.0                                     |                                           |   |
| Output Type[help]                                   |                                           |   |
| Numerical Table 💌                                   |                                           |   |
| ⑦ アラ<br>Gap 、                                       | ラインメント中にある配列の名前を<br>択。今回は構造既知のものを使用       |   |
| 8 Sub                                               | omitをクリック                                 |   |
| larget Sequence <u>[help]</u>                       |                                           |   |
| 30 DU.pdb                                           |                                           |   |
|                                                     |                                           |   |
| Submit Reset                                        |                                           |   |

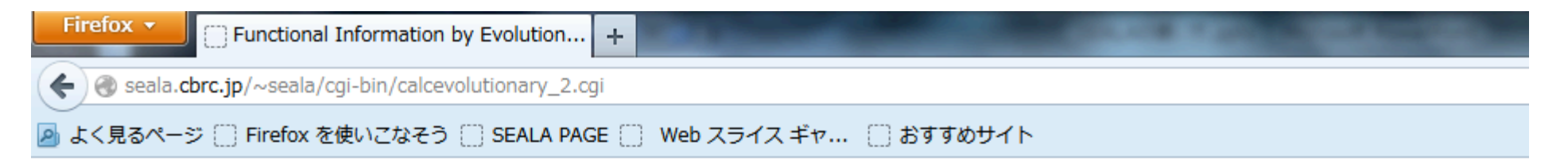

### **Functional Information by Evolutionary Trace an**

#### 3ODU.pdb

| $1 \\ 2 \\ 3 \\ 4 \\ 5 \\ 6 \\ 7 \\ 8 \\ 9 \\ 10 \\ 11 \\ 12 \\ 13 \\ 14 \\ 15 \\ 16 \\ 17 \\ 18 \\ 19 \\ 19 \\ 10 \\ 10 \\ 10 \\ 10 \\ 10 \\ 10$ |   | -0.750916<br>-0.750916<br>-0.750916 |
|----------------------------------------------------------------------------------------------------|---|----------------------------------------------------------------------------------------------------|
| 19                                                                                                    | _ | -0.750910<br>-0.750016                                                                                                    |
|                                                                                                    |   |                                                                                                    |

Z-score化したKL情報量

| Firefox | ×             | States of the second second second second second second second second second second second second second second | the state of the state of the s | Concernance of the second |         |
|---------|---------------|----------------------------------------------------------------------------------------------------|----------------------------------------------------------------------------------------------------|---------------------------|---------|
| Functio | onal Informat | tion by Evolution +                                                                                             | Ba B                                                                                                    |                           | a       |
| 🗲 🛞 se  | eala.cbrc.jp/ | ~seala/cgi-bin/calcevolutionary_2                                                                               | .cgi                                                                                                    | ☆ マ C 🚷 - Google          | ٩ ا     |
| 🕗 よく見る  | 5ページ 🗍 F      | Firefox を使いこなそう 门 SEALA PA                                                                                      | AGE 🗍 Web スライス ギャ 📋 おすすめサイ                                                                                                    | ( h                       | 🔣 ブッ    |
| 787     | -             | -0. 750916                                                                                                    |                                                                                                    |                           |         |
| 788     | -             | -0. 750916                                                                                                    |                                                                                                    |                           |         |
| 789     | -             | -0. 750916                                                                                                    |                                                                                                    |                           |         |
| 790     | -             | -0. 750916                                                                                                    |                                                                                                    |                           |         |
| 791     | -             | -0. 750916                                                                                                    |                                                                                                    |                           |         |
| 792     | -             | -0. 750916                                                                                                    |                                                                                                    |                           |         |
| 793     | -             | -0. 750916                                                                                                    |                                                                                                    |                           |         |
| 794     | -             | -0. 750916                                                                                                    |                                                                                                    |                           |         |
| 795     | _             | -0. 750916                                                                                                    |                                                                                                    |                           |         |
| 796     | _             | -0. 750916                                                                                                    |                                                                                                    |                           |         |
| 797     | _             | -0. 750916                                                                                                    |                                                                                                    |                           |         |
| 798     | _             | -0. 750916                                                                                                    |                                                                                                    |                           |         |
| 799     | _             | -0. 750916                                                                                                    | / 3D n                                                                                                    | nolecular structures      | ケリック    |
| 800     | _             | -0. 750916                                                                                                    | 5011                                                                                                    | noicealar structure 2.    | / / / / |
| 801     | -             | -0. 750916                                                                                                    |                                                                                                    |                           |         |
|         |               |                                                                                                    |                                                                                                    |                           |         |

<u>3D molecular structure</u> download pdb file(Please right click, and download the file)

download pdb file whose column for temperature factor is modified with the information about trace residues(see help details)

| Firefox |                                                                  |         |
|---------|------------------------------------------------------------------|---------|
| 3d str  | ructual +                                                        |         |
| -)@     | seala.cbrc.jp/~seala/process/www/evolutionary/1376881461/3d.html | ₽ ♦ ٢   |
| よく見     | るページ 🗍 Firefox を使いこなそう 🗍 SEALA PAGE 📄 Web スライス ギャ 🗌 おすすめサイト      | 💽 ブックマ- |

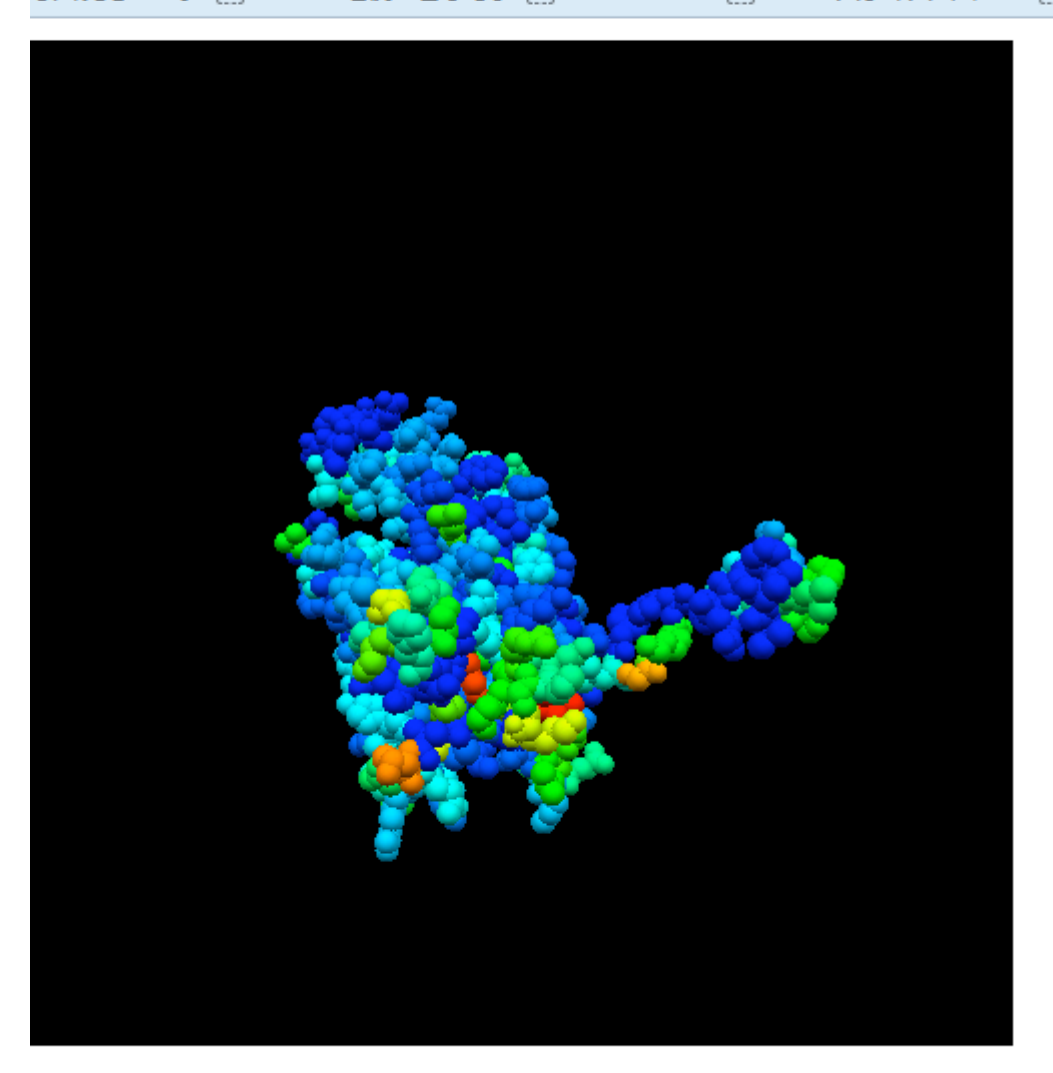

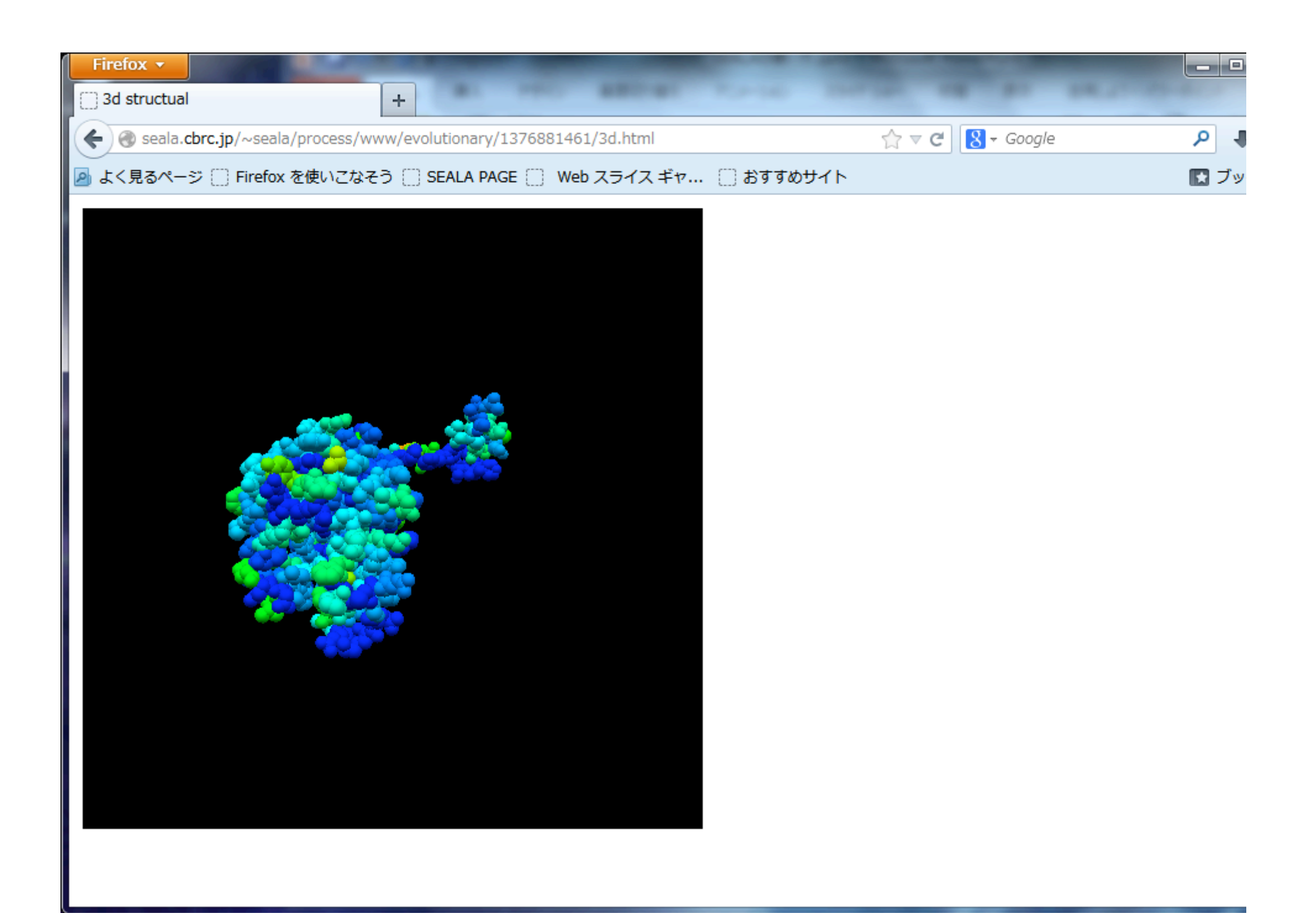

## 二値化して表示

2ページ目の入力画面を変更

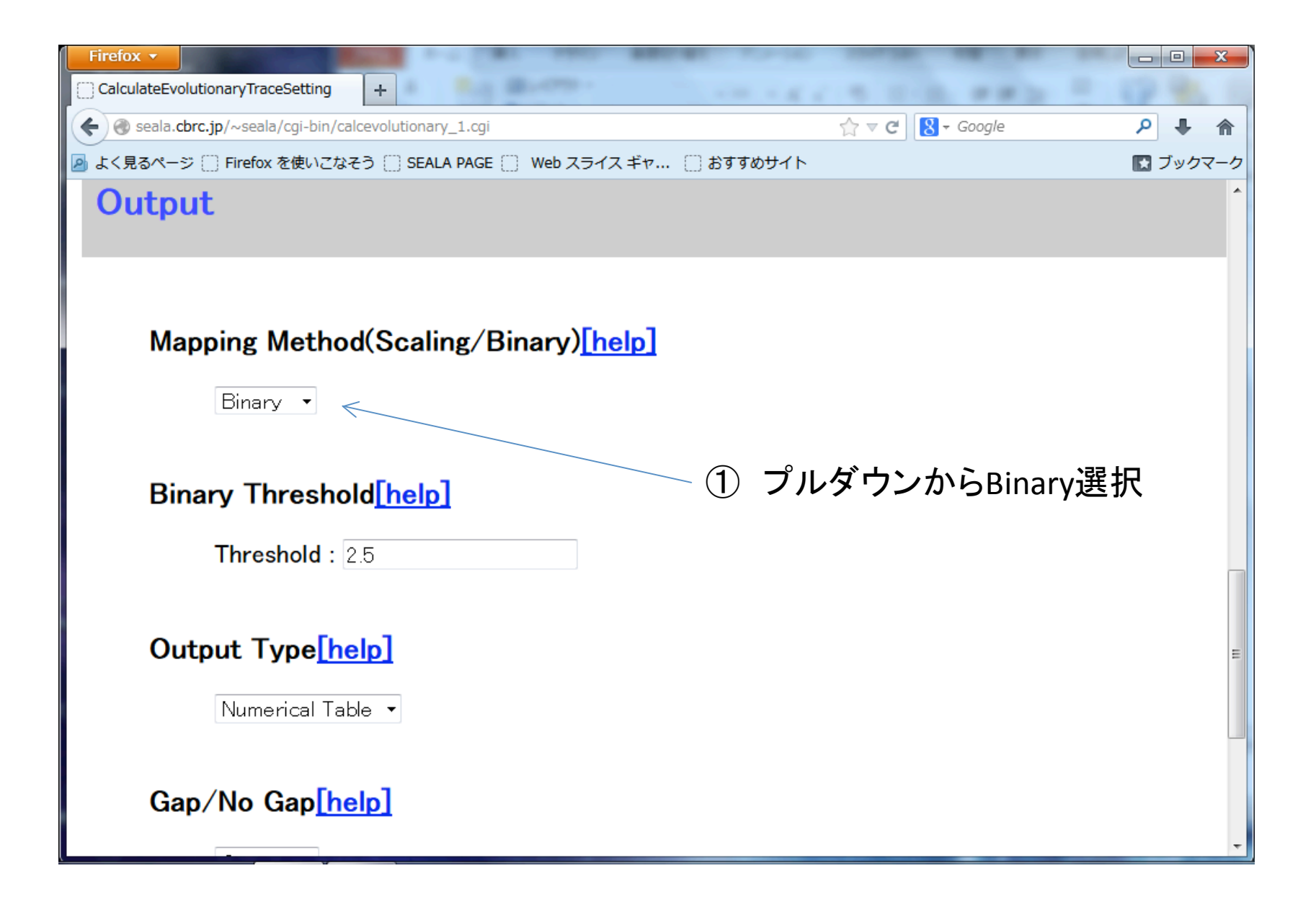

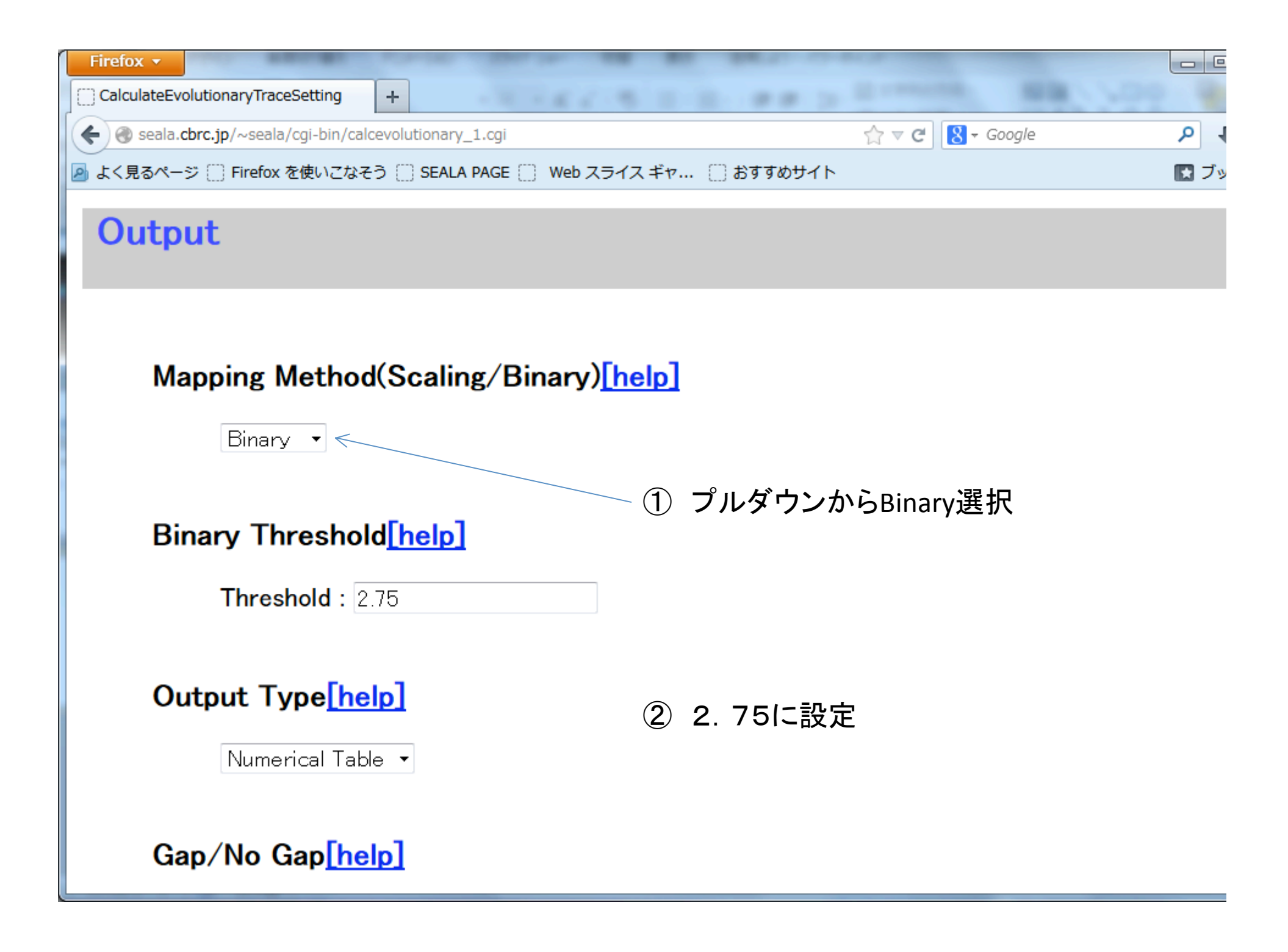

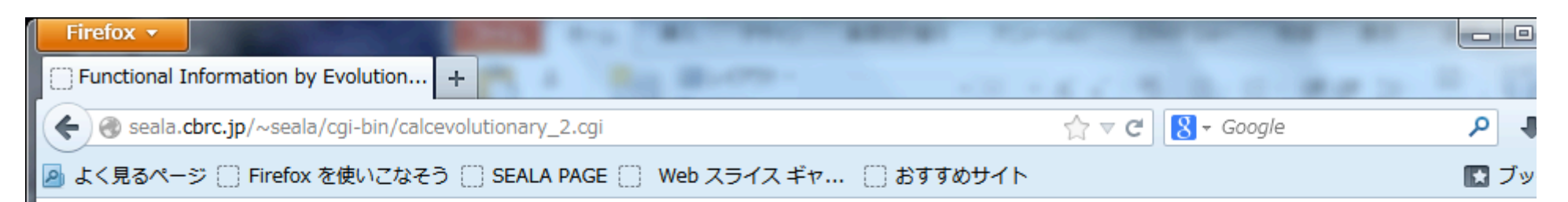

# Functional Information by Evolutionary Trace and Related Methods

#### 3ODU.pdb

| 1  | _ | -0. 750916 |
|----|---|------------|
| 2  | - | -0. 750916 |
| 3  | - | -0. 750916 |
| 4  | _ | -0. 750916 |
| 5  | _ | -0. 750916 |
| 6  | _ | -0. 750916 |
| 7  | _ | -0. 750916 |
| 8  | _ | -0. 750916 |
| 9  | - | -0. 750916 |
| 10 | - | -0. 750916 |
| 11 | - | -0. 750916 |
| 12 | - | -0. 750916 |
| 13 | - | -0. 750916 |
| 14 | - | -0. 750916 |
| 15 | - | -0. 750916 |
| 16 | _ | -0 750916  |

| Firefox 🔻 |             | And An Annual Annual Annua | Color Statements |      |
|-----------|-------------|----------------------------------------------------------------------------------------------------|------------------|------|
| Function  | al Informa  | ation by Evolution +                                                                                                    |                  |      |
| 🗲 🛞 sea   | ala.cbrc.jp | /~seala/cgi-bin/calcevolutionary_2.cgi                                                                                                    | ☆ マ 🛎 🛿 - Google | P 4  |
| 🧕 よく見る⁄   | ং−ᢟ []      | Firefox を使いこなそう 🔅 SEALA PAGE 🔅 Web スライス ギャ… 🔅 おすすめサー                                                                                                    | ۲ト               | 💽 ブッ |
| 787       | -           | -0. 750916                                                                                                    |                  |      |
| 788       | _           | -0. 750916                                                                                                    |                  |      |
| 789       | _           | -0. 750916                                                                                                    |                  |      |
| 790       | _           | -0. 750916                                                                                                    |                  |      |
| 791       | _           | -0. 750916                                                                                                    |                  |      |
| 792       | _           | -0. 750916                                                                                                    |                  |      |
| 793       | _           | -0. 750916                                                                                                    |                  |      |
| 794       | _           | -0. 750916                                                                                                    |                  |      |
| 795       | _           | -0. 750916                                                                                                    |                  |      |
| 796       | _           | -0. 750916                                                                                                    |                  |      |
| 797       | _           | -0. 750916                                                                                                    |                  |      |
| 798       | _           | -0. 750916                                                                                                    |                  |      |
| 799       | _           | -0. 750916                                                                                                    |                  |      |
| 800       | _           | -0. 750916                                                                                                    |                  |      |
| 801       | -           | -0. 750916                                                                                                    |                  |      |

<u>3D molecular structure</u>

download pdb file(Please right click, and download the file)

download pdb file whose column for temperature factor is modified with the information about trace residues(<u>see help details</u>)

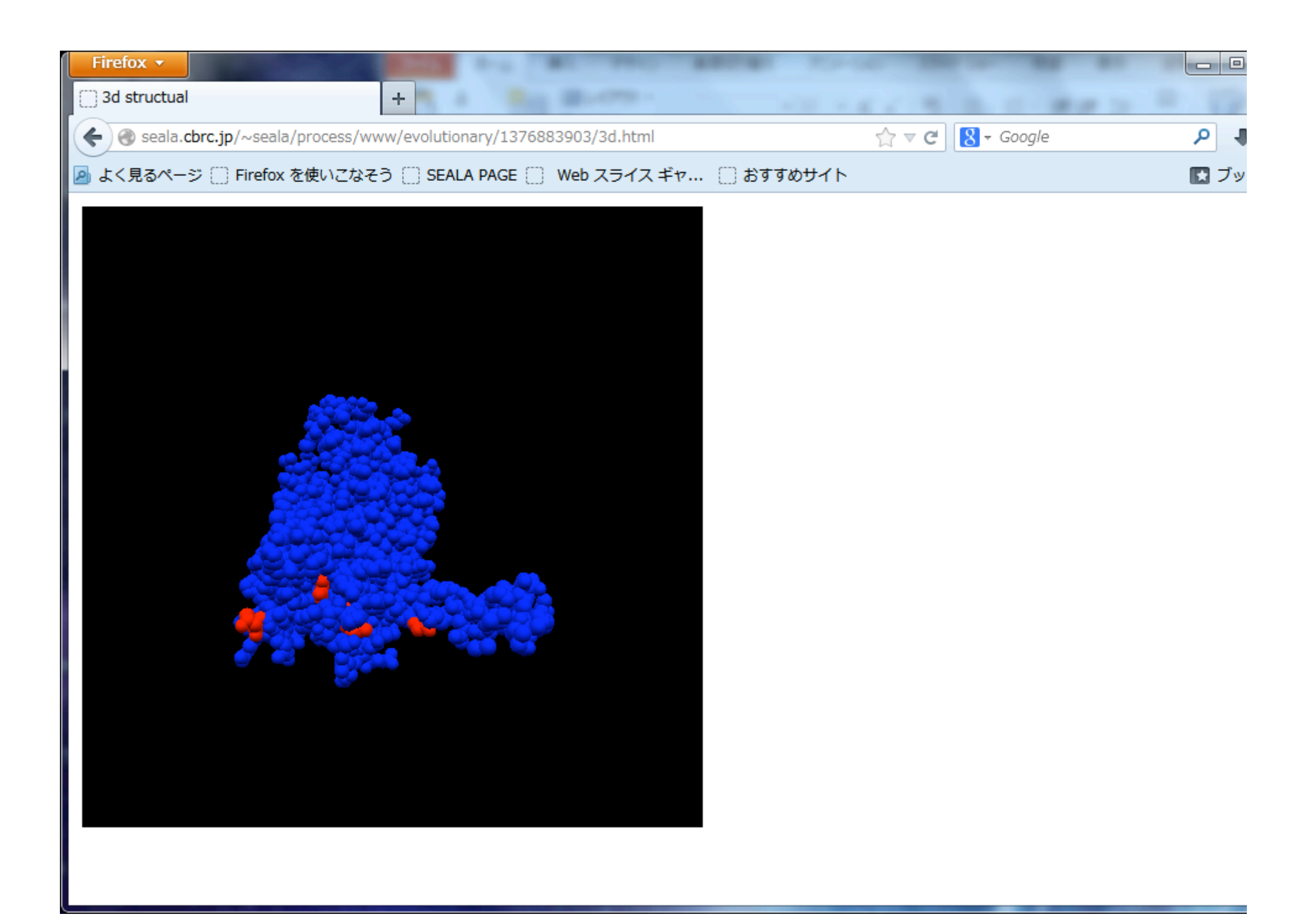

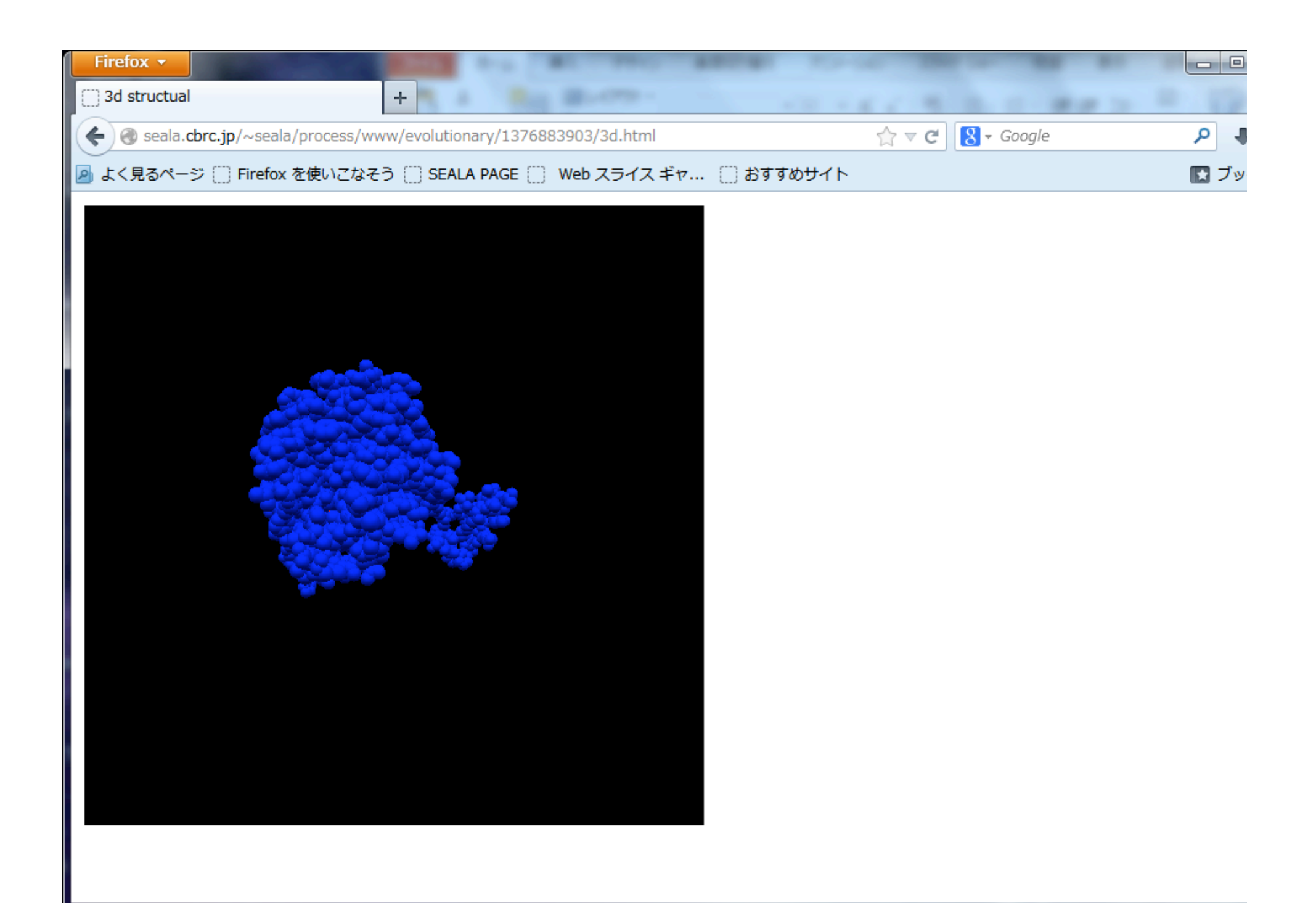